# Podr cznik u ytkownika drukarki Dell™ Laser Printer 1710/1710n

Aby uzyska informacje na temat funkcjonowania drukarki, kliknij ł cza znajduj ce si po lewej stronie. Aby uzyska informacje na temat dodatkowej dokumentacji dostarczanej z drukark , zobacz<u>Znajdowanie informacji</u>.

Aby zamówi kasety z tonerem lub materiał y eksploatacyjne w firmie Dell:

1. Kliknij dwukrotnie ikon na pulpicie.

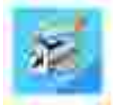

2. Odwied witryn internetow firmy Dell lub zamów telefonicznie materiał y eksploatacyjne firmy Dell.

www.dell.com/supplies

Aby uzyska najlepsz mo liw obsług , przygotuj numer etykiety serwisowej posiadanej drukarki Dell.

Informacje dotycz ce umieszczenia numeru etykiety serwisowej znajduj si w sekcji Kod ekspresowej obsł ugi (Express Service Code) i etykieta serwisowa (Service Tag).

## Trzy rodzaje oznacze UWAGA

🌠 UWAGA: Oznacza wa n informacj , przydatn w efektywniejszym korzystaniu z drukarki.

UWAGA: Oznacza prawdopodobie stwo uszkodzenia sprz tu lub utraty danych oraz informuje co zrobi , aby unikn problemu.

UWAGA: Oznacza prawdopodobie stwo uszkodzenia mienia, uszkodzenia ciał a lub wypadku miertelnego.

Informacje zawarte w niniejszym dokumencie mog ulec zmianie bez powiadomienia. © 2005 Dell Inc. Wszelkie prawa zastrze one

Wszelkie formy reprodukcji bez pisemnej zgody firmy Dell Inc. s zabronione.

Znaki towarowe u ywane w niniejszym tek cie: *Dell,* logo *DELL* oraz *Dell Toner Management System* s znakami towarowymi firmy Dell Inc.; *Microsoft i Windows* s zarejestrowanymi znakami towarowymi firmy Microsoft Corporation.

Inne znaki towarowe i nazwy firmowe mog by u ywane w niniejszym dokumencie w odniesieniu do instytucji posiadaj cych prawa do tych znaków lub w odniesieniu do ich produktów. Firma Dell Inc. nie posiada adnych praw do znaków towarowych i nazw handlowych innych ni jej wł asne.

Model 1710/1710n

maj 2005 SRV W4213 wersja A00

# Znajdowanie informacji

| Co chcesz znale ?                                                                                                    | Znajdziesz to tutaj                                                                                                    |
|----------------------------------------------------------------------------------------------------|----------------------------------------------------------------------------------------------------|
| <ul> <li>Sterowniki drukarki</li> <li><i>Podr cznik u ytkownika</i></li> </ul>                                                                                                    | Dysk CD <i>Drivers and Utilities (Sterowniki i narz dzia)</i><br>Je eli drukarka został a zakupiona razem z komputerem Dell, na<br>komputerze zainstalowane ju s sterowniki i dokumentacja do drukarki.<br>Dysk CD mo na wykorzysta do odinstalowania/ponownego<br>zainstalowania sterowników lub przegl dania dokumentacji.<br>Na dysku CD mog znajdowa si pliki Readme, które zawieraj aktualne<br>informacje o zmianach technicznych wprowadzonych po wydaniu<br>pozostał ej dokumentacji lub zaawansowany materiał referencyjny<br>przeznaczony dla do wiadczonych u ytkowników lub pracowników<br>obsł ugi. |
| Informacje na temat<br>konfigurowania drukarki                                                                                                    | Plakat <i>Konfigurowanie drukarki</i>                                                                                                    |
| <ul> <li>Informacje dotycz ce<br/>bezpiecze stwa</li> <li>Informacje na temat<br/>konfigurowania i<br/>korzystania z drukarki</li> <li>Informacje dotycz ce<br/>gwarancji</li> </ul> | Podr cznik wła ciciela                                                                                                    |
| Kod ekspresowej obsł ugi<br>(Express Service Code) i                                                                                                    | Kod ekspresowej obsługi (Express Service Code) i etykieta serwisowa (Service Tag)                                                                                                    |

| etykieta serwisowa (Service<br>Tag)                                                                                                    | Naklejka ta jest umieszczona z tył u drukarki         Wprowadzenie kodu ekspresowej obsł ugi umo liwi przeł czenie rozmowy telefonicznej do wł a ciwej kolejki w trakcie ł czenia si z dział em wsparcia technicznego.         UWAGA: Kod ekspresowej obsł ugi (Express Service Code) nie jest dost pny we wszystkich krajach.                                                                                                    |
|----------------------------------------------------------------------------------------------------|----------------------------------------------------------------------------------------------------|
| <ul> <li>Najnowsze sterowniki<br/>drukarki</li> <li>Odpowiedzi na pytania<br/>dotycz ce obsł ugi i<br/>wsparcia technicznego.</li> <li>Dokumentacja drukarki</li> </ul> | <ul> <li>Witryna internetowa wsparcia technicznego firmy Dell –<br/>support.dell.com</li> <li>Witryna internetowa wsparcia technicznego firmy Dell zawiera kilka<br/>narz dzi dost pnych w trybie online, mi dzy innymi: <ul> <li>Rozwi zania – wskazówki i porady dotycz ce rozwi zywania<br/>problemów, artykuł y przygotowane przez pracowników wsparcia<br/>technicznego oraz kursy w trybie online</li> <li>Uaktualnienia – informacje o uaktualnieniach skł adników, takich<br/>jak pami</li> <li>Obsł uga klienta – informacje kontaktowe oraz informacje o stanie<br/>zamówie , gwarancji i naprawie</li> <li>Pliki do pobrania – sterowniki</li> <li>Materiał y referencyjne – dokumentacja drukarki i dane techniczne<br/>produktu</li> </ul> </li> </ul> |
| <ul> <li>Wskazówki dotycz ce<br/>korzystania z systemu<br/>Windows XP</li> <li>Dokumentacja drukarki</li> </ul>                                                         | <ol> <li>Centrum pomocy i obsł ugi technicznej systemu Windows XP</li> <li>1. Kliknij Start→Pomoc i obsł uga techniczna</li> <li>2. Wpisz sł owo lub wyra enie, które opisuje dany problem, a nast pnie kliknij ikon strzał ki</li> <li>3. Kliknij temat, który opisuje dany problem.</li> <li>4. Post puj zgodnie z instrukcjami wy wietlanymi na ekranie.</li> </ol>                                                                                                    |

# Informacje na temat drukarki

- Opis drukarki
- Korzystanie z przycisków panelu operatora
- Drukowanie arkusza konfiguracyjnego ustawie drukarki
- Wybór odpowiedniego kabla

# Opis drukarki

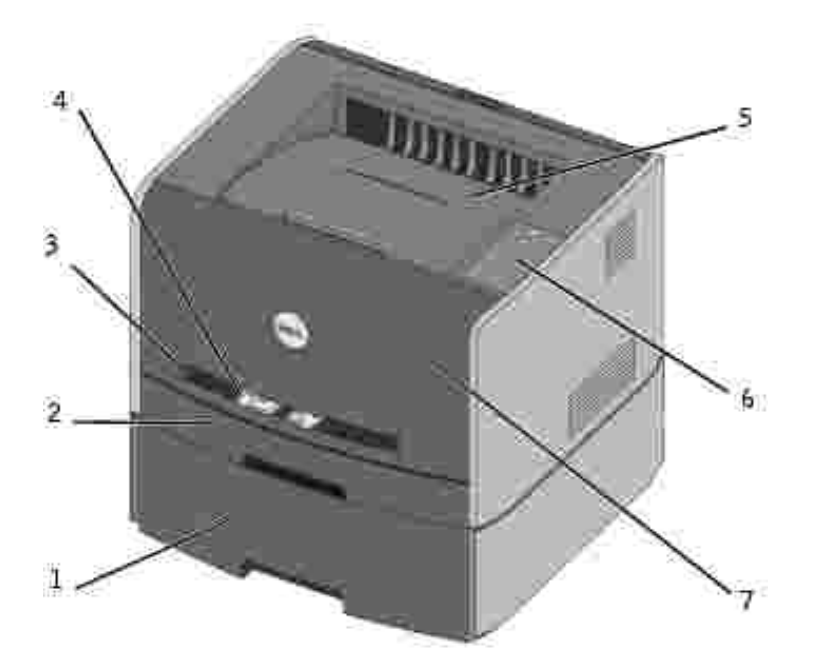

| 1 | Opcjonalny zasobnik na 550 arkuszy | 5 | Odbiornik        |
|---|------------------------------------|---|------------------|
| 2 | 2 Zasobnik 1                       |   | Panel operatora  |
| 3 | Otwór podajnika r cznego           | 7 | Pokrywa przednia |
| 4 | Prowadnica papieru                 |   |                  |

## Korzystanie z przycisków panelu operatora

Na panelu operatora znajduje si pi lampek i dwa przyciski.

| Image: Constraint   Image: Constraint   Image: Constraint |
|----------------------------------------------------------------------------------------------------|
| • Naci nij i zwolnij przycisk Kontynuuj 🥘, aby wznowi drukowanie.                                                                                                    |
| • Dwukrotnie szybko naci nij i zwolnij przycisk Kontynuuj 🥘, abywy wietli kod bł du.                                                                                                    |
| • Naci nij i zwolnij przycisk Anuluj 🥘, aby anulowa aktualnie wykonywane zadanie drukowania.                                                                                                    |

 Naci nij i przytrzymaj przycisk Anuluj Odo momentu, gdy za wiec si wszystkie lampki, aby zresetowa drukark .

## Drukowanie arkusza konfiguracyjnego ustawie drukarki

Aby wydrukowa arkusz konfiguracyjny ustawie drukarki:

- 1. Wył czdrukark .
- 2. Otwórz górne prawe drzwiczki
- 3. Naci nij i przytrzymaj przycisk Kontynuuj 🔘 w momencie wł czania drukarki.

Za wiec si po kolei wszystkie lampki.

- 4. Zwolnij przycisk Kontynuuj 🤍
- 5. Zamknij górne prawe drzwiczki

Lampki za wiec w sekwencji oznaczaj cej menu główne.

6. Naci nij i zwolnij przycisk Kontynuuj O, a za wiec si po kolei wszystkie lampki.

Zostanie wydrukowany arkusz konfiguracyjny drukarki.

## Wybór odpowiedniego kabla

Kabel do podł czenia drukarki Dell Laser Printer 1710 musi speł nia nast puj ce wymagania:

| Poł czenie           | Certyfikaty kabla |
|----------------------|-------------------|
| USB                  | USB 2.0           |
| Równoległ e          | IEEE-1284         |
| 10/100BaseT Ethernet | CAT-5E            |

# Przygotowanie drukarki

- Instalowanie opcjonalnej szuflady na 550 arkuszy
- Instalowanie opcjonalnej karty pami ci

## Instalowanie opcjonalnej szuflady na 550 arkuszy

Drukarka obsł uguje jedn opcjonaln szuflad , umo liwiaj c zał adowanie maksymalnie 550 arkuszy papieru.

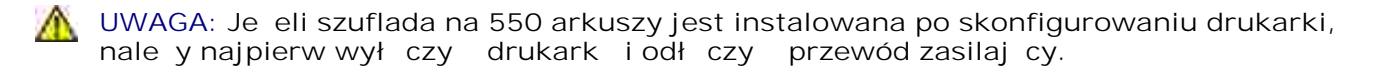

- 1. Rozpakuj szuflad na 550 arkuszy i usu elementy opakowania.
- 2. Umie szuflad w miejscu wybranym dla drukarki.
- **WAGA**: Je eli przewidywane jest zainstalowanie dodatkowych moduł ów pami ci, nale y zostawi wolne miejsce z prawej strony drukarki.
- 3. Dopasuj otwory w drukarce do wyst pów znajduj cych si na szufladzie na 550 arkuszy i umie drukark na wła ciwym miejscu.

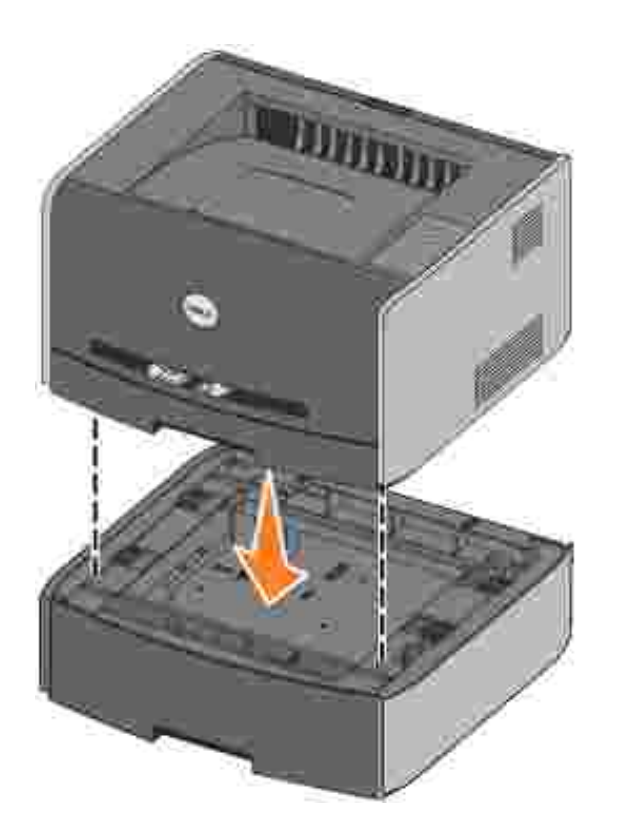

Okre lenie typu i rozmiaru no nika zał adowanego do ka dego z zasobników pozwoli unikn problemów z zacinaniem si papieru. Aby uzyska dodatkowe informacje, zobacz<u>Konfigurowanie zasobników papieru</u>.

#### Konfigurowanie zasobników papieru

UWAGA: Przed rozpocz ciem konfigurowania zasobników papieru nale y zainstalowa sterowniki drukarki. Zobacz Konfigurowanie drukarki podł czonej lokalnie i Konfigurowanie drukarki podł czonej sieciowo.

#### Drukarka Dell Laser Printer 1710/1710n

- 1. Uruchom narz dzie do konfiguracji drukarki lokalnej (Start→Programy→Drukarki Dell→Dell Laser Printer 1710→Dell Local Printer Settings Utility).
- 2. Wybierz drukark Dell Laser Printer 1710.
- 3. Kliknij OK.
- 4. W lewej kolumnie kliknij opcj Papier.
- 5. W prawej kolumnie przejd do sekcji Zasobnik 1. Okre I rozmiar i typ no nika zał adowanego do zasobnika 1.
- 6. W prawej kolumnie przejd do sekcji Zasobnik 2. Okre I rozmiar i typ no nika zał adowanego do zasobnika 2.
- 7. Na pasku menu kliknij opcj Actions (Dział ania)→Apply Settings (Zastosuj ustawienia).
- 8. Zamknij narz dzie.

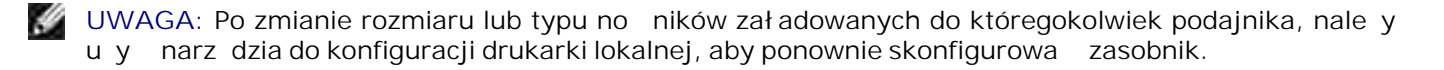

9. Aby zaktualizowa opcje drukarki, post puj zgodnie z instrukcjami znajduj cymi si w tabeli.

| Windows<br>XP                        | <ol> <li>Kliknij Start→Panel sterowania→Drukarki i inny sprz t→Drukarki i faksy.</li> <li>Kliknij prawym przyciskiem myszy ikon Dell Laser Printer 1710.</li> <li>Kliknij Wł a ciwo oi nstalled Options (Zainstalowane opcje)→Ask Printer (Odczytaj z drukarki).</li> <li>Kliknij przycisk OK→OK. Zamknij folder Drukarki</li> </ol>                        |
|--------------------------------------|----------------------------------------------------------------------------------------------------|
| Windows<br>2000<br>Windows<br>NT 4.0 | <ol> <li>Kliknij Start→Ustawienia→Drukarki.</li> <li>Kliknij prawym przyciskiem myszy ikon Dell Laser Printer 1710.</li> <li>Kliknij Wł a ciwo oi nstalled Options (Zainstalowane opcje) lub Options<br/>(Opcje))→Ask Printer (Odczytaj z drukarki (lub Update Now (Aktualizuj teraz)).</li> <li>Kliknij przycisk OK→OK. Zamknij folder Drukarki</li> </ol> |
| Windows<br>Me<br>Windows<br>98 SE    | <ol> <li>Kliknij Start→Ustawienia→Drukarki.</li> <li>Kliknij prawym przyciskiem myszy ikon Dell Laser Printer 1710.</li> <li>Kliknij Wła ciwo <del>o</del>iUrz dzenie (lub Funkcje)→Update (Aktualizuj) (lub Update Now (Aktualizuj teraz).</li> <li>Kliknij przycisk OK→OK. Zamknij folder Drukarki</li> </ol>                                             |

Je eli opcje Update (Aktualizuj) lub Ask Printer (Odczytaj z drukarki) s niedost pne, wykonaj nast puj ceczynno ci:

- a. Na li cie Dost pne opcje kliknij Zasobnik na 550 arkuszy.
- b. Kliknij przycisk Dodaj.
- c. Kliknij przycisk OK, a nast pnie zamknij folder Drukarki.

Je eli opcje Update Now (Aktualizuj teraz) lub Ask Printer (Odczytaj z drukarki) s niedost pne, wykonaj nast puj ce czynno ci:

- a. Na li cie Opcje znajd Zasobnik na 550 arkuszy.
- b. Zmie warto ustawienia z Niezainstalowany na Zainstalowany.
- c. Kliknij przycisk OK, a nast pnie zamknij folder Drukarki.

#### Drukarka Dell Laser Printer 1710n

Rozmiar i typ papieru dla drukarki 1710n konfigurowany jest przy pomocy narz dzia Dell Printer Configuration Web Tool.

Aby zmieni rozmiar i typ papieru dla drukarki 1710n, wykonaj nast puj ce czynno ci:

- 1. Wpisz sieciowy adres IP drukarki do przegl darki WWW.
- **W** UWAGA: Je eli nie znasz adresu IP drukarki, wydrukuj stron konfiguracji sieci, na której znajduje si adres IP. Dodatkowe informacje znajduj si w sekcji <u>Drukowanie i odczytywanie strony konfiguracji sieci</u>.

- 2. Po wy wietleniu strony Stan drukarki, wybierz opcj Ustawienia drukarki w lewej kolumnie.
- 3. Na stronie Ustawienia drukarki wybierz Menu papieru.
- 4. Wybierz opcj ROZMIAR PAPIERU.
- 5. Wybierz rozmiar papieru załadowanego do ka dego z zasobników.
- 6. Kliknij przycisk Wy lij
- 7. Zaznacz Ustawienia drukarki w lewej kolumnie.
- 8. Na stronie Ustawienia drukarki wybierz Menu papieru.
- 9. Wybierz opcj TYP PAPI ERU.
- 10. Wybierz typ papieru zał adowanego do ka dego z zasobników.
- 11. Kliknij przycisk Wy Iij

### Instalowanie opcjonalnej karty pami ci

Pł yta systemowa posiada jedno zł cze do zainstalowania opcjonalnej karty pami ci. Drukarka mo e obsłu y karty pami ci do 128 MB (pozwalaj c otrzyma 160 MB cał kowitej pami ci drukarki w przypadku drukarki sieciowej i 144 MB w przypadku drukarki niepodł czonej sieciowo).

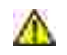

UWAGA: Je eli karta pami ci jest instalowana po skonfigurowaniu drukarki, nale y najpierw wył czy drukark i odł czy przewód zasilaj cy.

1. Otwórz pokryw przedni poprzez naci ni cie przycisku po lewej stronie drukarki i opuszczenie pokrywy.

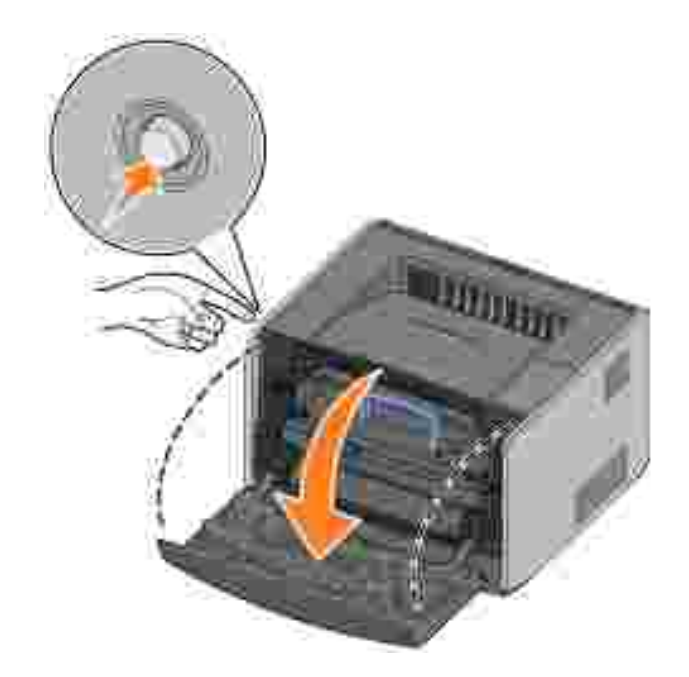

2. Otwórz tylne wyj cie papieru.

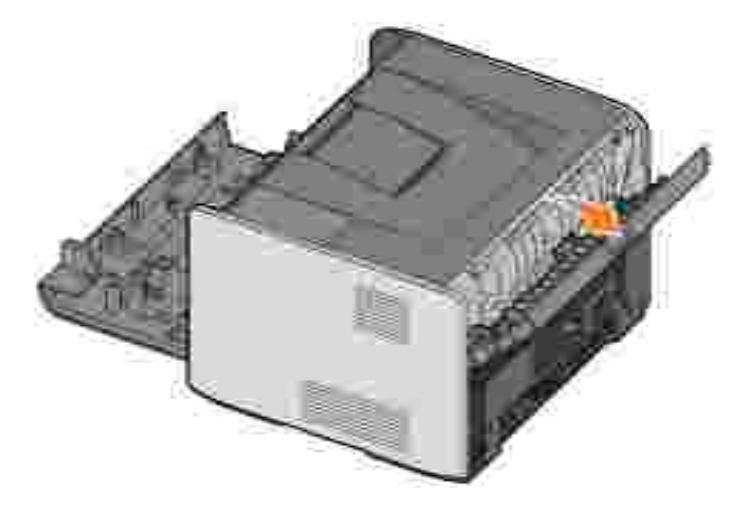

3. Otwórz pokryw boczn naciskaj c zaczepy z prawej przedniej strony urz dzenia i odchyl pokryw do tył u.

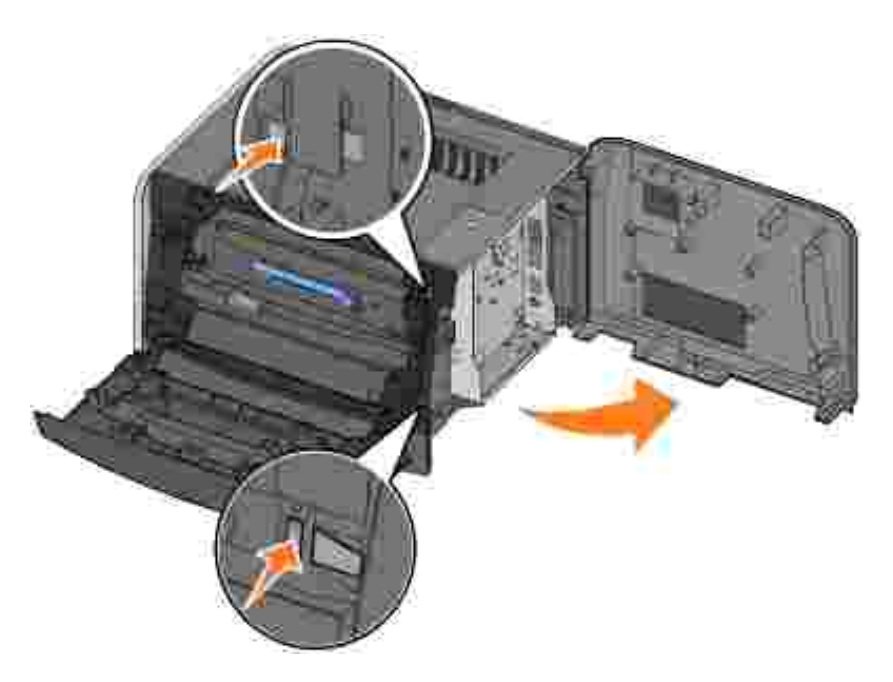

4. Otwórz zaczepy po obu stronach zł cza pami ci.

WAGA: Opcje pami ci przeznaczone dla innych drukarek mog nie działa z t drukark .

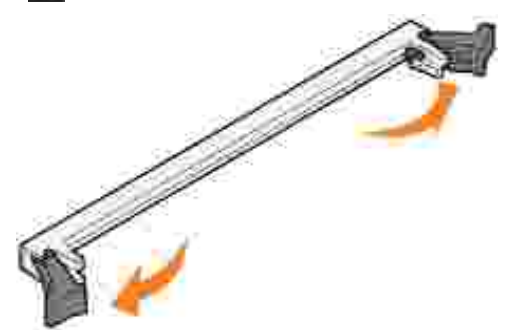

5. Rozpakuj kart pami ci.

UWAGA: Ładunki elektrostatyczne mog uszkodzi karty pami ci. Przed dotkni ciem karty pami ci nale y dotkn metalowego przedmiotu, na przykł ad elementu drukarki.

Unikaj dotykania punktów poł czeniowych, znajduj cych si wzdłu kraw dzi karty.

6. Dopasuj naci cia u doł u karty do wyci na zł czu.

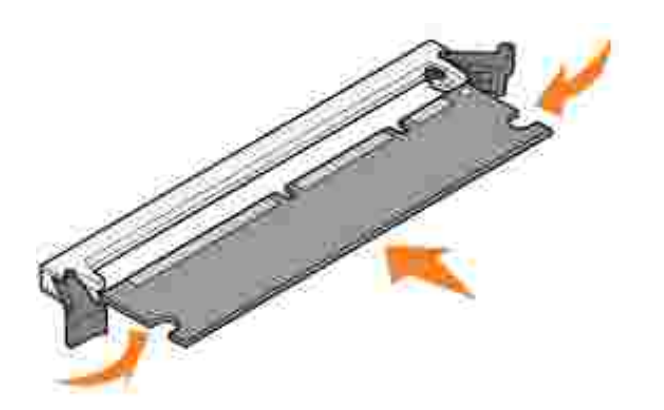

7. Wci nij kart pami ci do zł cza, tak aby zaczepy znajduj ce si po obu stronach zł czazatrzasn ł y si na wł a ciwym miejscu.

Prawidłowewło enie kartymo e czasem wymaga u ycia siły.

- 8. Upewnij si, e zaczepy został y dopasowane do naci z ka dej strony karty.
- 9. Zamknij pokryw boczn .
- 10. Zamknij tylne wyj cie.
- 11. Zamknij pokryw przedni .
- 12. Aby zaktualizowa opcje drukarki, post puj zgodnie z nast puj cymi instrukcjami:
  - a. W systemie *Windows XP*kliknij kolejno polecenia: Start→Panel sterowania→Drukarki i inny sprz t→Drukarki i faksy.

W innych systemach kliknij Start→Ustawienia→Drukarki.

- b. Kliknij prawym przyciskiem myszy ikon Dell Laser Printer 1710, a nast pnie zaznacz Wła ciwo .ci
- c. Na karcie I nstall Options (Opcje instalacji) zwi kszilo pami ci w polu Printer Memory (MB) (Pami drukarki w MB)
- d. Kliknij przycisk OK.

# Ładowanie papieru

- Ładowanie zasobników na 250 i 550 arkuszy
- Ładowanie podajnika r cznego
- Korzystanie z tylnego wyj cia papieru

## Ładowanie zasobników na 250 i 550 arkuszy

Aby zał adowa papier do zasobników na 250 i 550 arkuszy, nale y post powa zgodnie z poni szymi instrukcjami.

1. Wyjmij zasobnik.

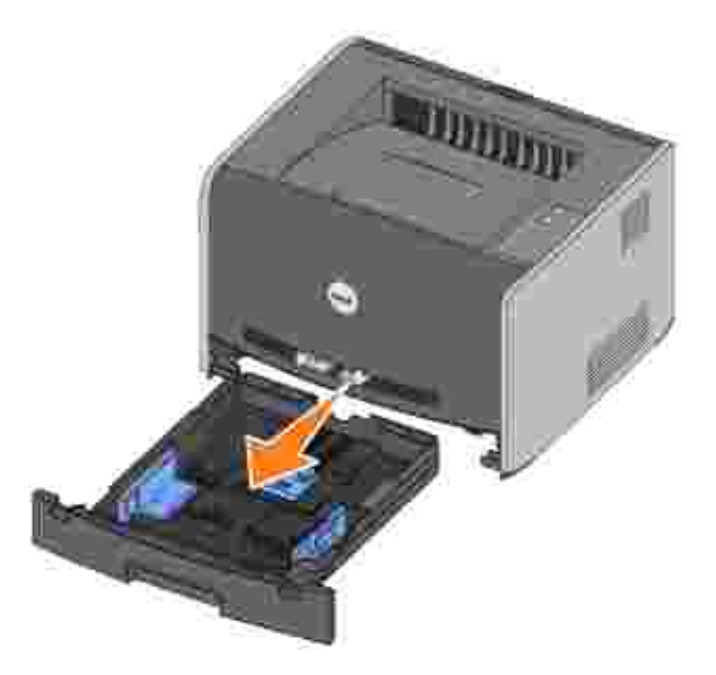

2. Przygotuj stos papieru do zał adowania, wyginaj c lub kartkuj c go w obie strony. Wyrównaj kraw dzie arkuszy na płaskiej powierzchni.

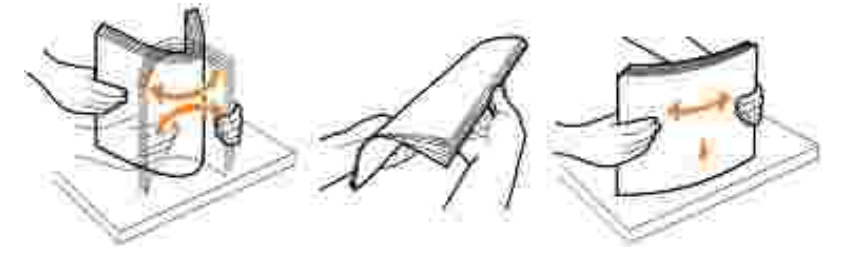

3. Zał aduj papier do zasobnika, stron do druku skierowan w dół.

Upewnij si , e papier le y poni ej znacznika maksymalnej wysoko ci stosu, znajduj cego si na prowadnicach szeroko ci. Umieszczenie w zasobniku zbyt wielu arkuszy mo e powodowa zaci cia papieru.

4. Przesu obie prowadnice szeroko ci i prowadnic długo ci tak, aby przylegał y do stosu papieru.

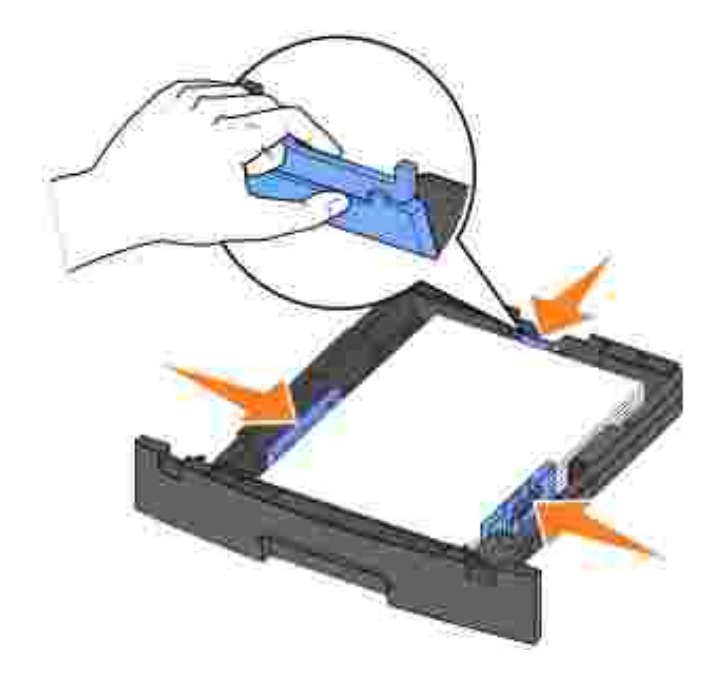

Je eli ładujesz papier formatu Legal lub Folio, naci nij zatrzask znajduj cy si z tył u zasobnika i wyci gnij przedł u enie, a zaskoczy na wła ciwe miejsce.

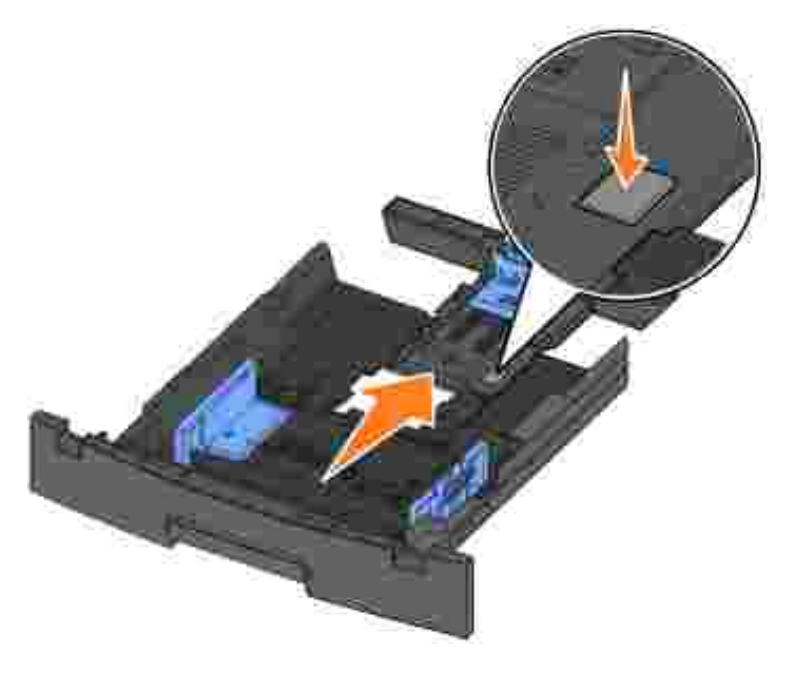

5. Włó zasobnik.

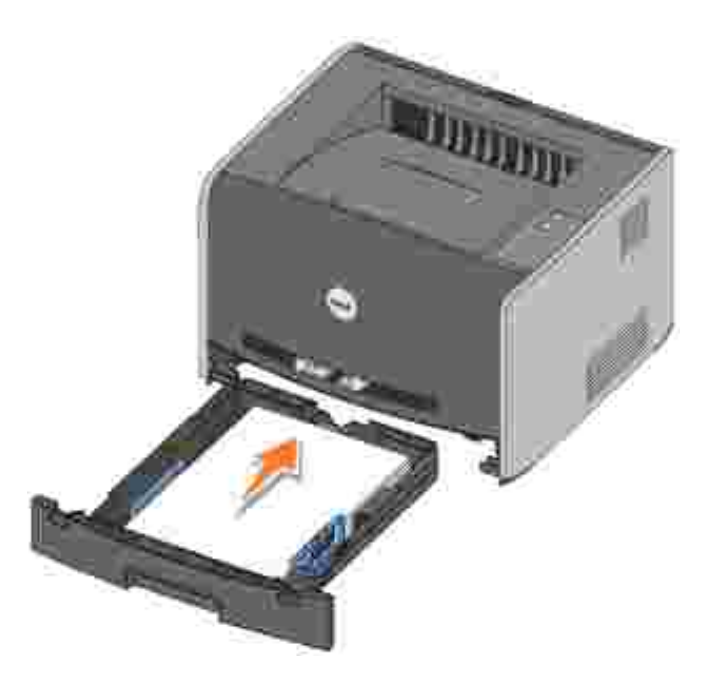

6. Rozłó podpórk papieru w odbiorniku.

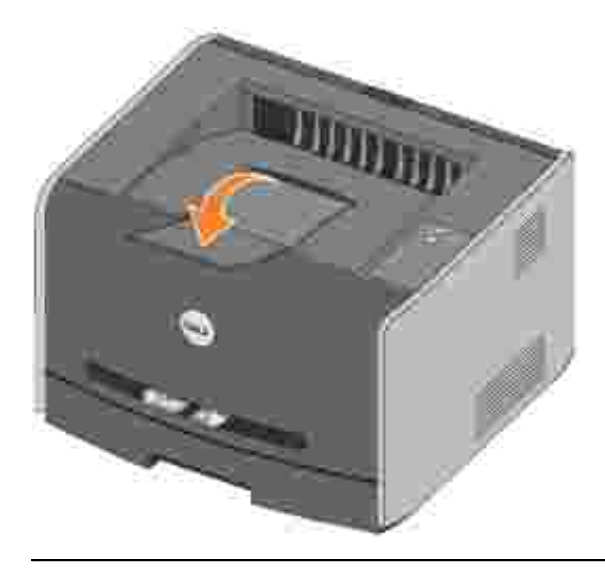

## Ładowanie podajnika r cznego

Podajnik r czny, umieszczony z przodu drukarki, umo liwia podawanie pojedynczych arkuszy no nika druku. Podajnik r czny mo e by wykorzystywany do podawania pojedynczych arkuszy ró nych typów i rozmiarów papieru, innych od aktualnie zał adowanych do zasobników papieru.

Aby zał adowa podajnik r czny:

1. Arkusz wybranego no nika umie stron do druku skierowan ku górze, centralnie wzgl dem podajnika r cznego, tak aby pocz tek arkusza dotkn ł prowadnic papieru. Je eli arkusz zostanie wsuni ty zbyt gł boko, drukarka pobierze no nik zbyt wcze nie, a wydruk mo e by przekrzywiony.

2. Dopasuj prowadnice papieru do szeroko ci no nika druku.

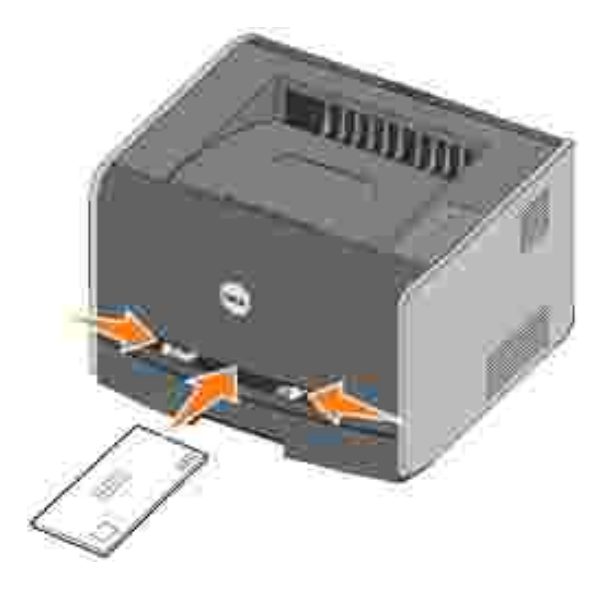

3. Wsu arkusz do podajnika r cznego, przytrzymuj c obie strony no nika blisko drukarki, a zostanie automatycznie pobrany.

Nast pi krótka przerwa pomi dzy pobraniem no nika przez drukark a przekazaniem go dalej.

UWAGA: Nie nale y wsuwa arkusza do podajnika na sił . Mo e to spowodowa zaci cie papieru.

- Koperty nale yładowa stron ze skrzydeł kami skierowan w dół oraz miejscem na znaczek z prawej strony u góry.
- Folie nale y trzyma za kraw dzie. Folii nie nale y dotyka po stronie przeznaczonej do drukowania. lady palców pozostawione na folii mog spowodowa pogorszenie jako ci wydruku.
- Papier firmowy nale y wkłada stron do druku skierowan do góry i górn kraw dzi skierowan w stron drukarki.
- W przypadku wyst pienia problemów z podawaniem papieru nale y obróci papier.

#### Korzystanie z tylnego wyj cia papieru

Tylne wyj cie umo liwia przej cie pojedynczych arkuszy papieru prost cie k wydruku, zmniejszaj c prawdopodobie stwo zwijania no nika i wyst pienia zaci papieru. Jest to szczególnie przydatne w przypadku no ników specjalnych, takich jak folie, koperty, etykiety, karty lub karty indeksowe.

Aby skorzysta z tylnego wyj cia, otwórz drzwiczki tylnego wyj cia. Je eli drzwiczki tylnego wyj cia s otwarte, wszystkie zadrukowane no niki s wyprowadzane tylnym wyj ciem. Je eli drzwiczki tylnego wyj cia s zamkni te, wszystkie no niki s przesył ane do odbiornika znajduj cego si u góry drukarki.

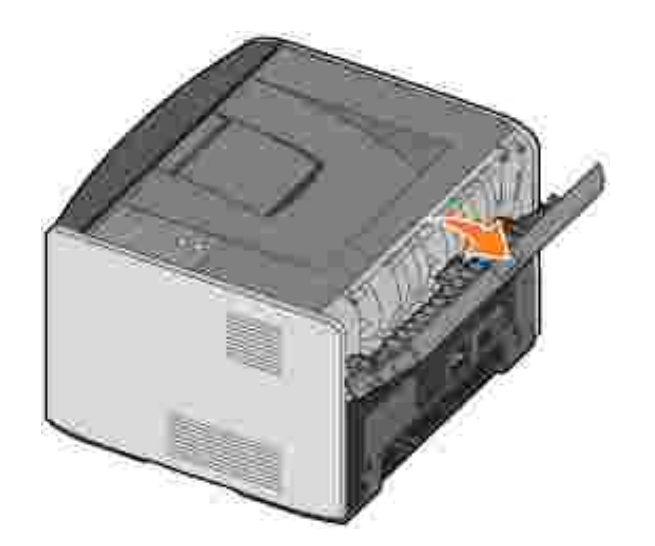

# Konfigurowanie drukarki podł czonej lokalnie

Drukarka lokalna to drukarka podł czona do komputera przy u yciu kabla USB lub kabla równoległ ego. *Je eli drukarka jest podł czona do sieci, a nie do komputera u ytkownika, nale y przej do sekcji* Konfigurowanie drukarki podł czonej sieciowo.

Sterownik drukarki to oprogramowanie umo liwiaj ce komunikowanie si komputera z drukark .

Je eli drukarka został a zakupiona razem z komputerem firmy Dell, sterowniki drukarki i narz dzia opisane w sekcji <u>Przegl d oprogramowania</u> s ju automatycznie zainstalowane i mo na od razu rozpocz drukowanie.

Je eli drukarka firmy Dell został a zakupiona oddzielnie, nale y skorzysta z dysku CD*Drivers and Utilities* (Sterowniki i narz dzia), aby zainstalowa funkcje opisane w sekcji<u>Przegl d oprogramowania</u>. Za pomoc poni szej tabeli mo na znale instrukcje dotycz ce instalacji sterowników dla okre lonego systemu operacyjnego.

System operacyjny komputera

Ŵ

Korzystanie z systemu Windows XP Professional x64 oraz kabla USB lub równoległego

Korzystanie z systemu Windows XP oraz kabla USB lub równoległ ego

Korzystanie z systemu Windows XP oraz kabla USB lub równoległ ego

Korzystanie z systemu Windows 2000 oraz kabla USB lub równoległego

Korzystanie z systemu Windows NT oraz kabla równoległ ego

Korzystanie z systemu Windows Me oraz kabla USB lub równoległ ego

Korzystanie z systemu Windows 98 SE oraz kabla USB lub równoległego

Korzystanie z systemu Macintosh OS 9.2 i OS 10.2

Przed zainstalowaniem niesystemowego sterownika z dysku CD *Drivers and Utilities* (Sterowniki i narz dzia) proces rozpoznawania urz dzenia Plug and Play firmy Microsoft musi zosta zako czony.

*Dotyczy u ytkowników systemu Linux*: instrukcje dotycz ce instalacji zawarte s na dysku CD *Drivers and Utilities* zawieraj cym sterowniki i narz dzia. Aby uzyska dost p do dokumentacji, nale y przej do folderu unix\docs na dysku CD.

#### Korzystanie z systemu Windows XP Professional x64 oraz kabla USB lub równoległ ego

UWAGA: W systemie Windows XP Professional x64 instalacja sterowników drukarek mo e by przeprowadzona przez osoby posiadaj ce uprawnienia administracyjne.

Po podł czeniu kabla i wł czeniu drukarki na ekranie komputera zostanie wy wietlony Kreator znajdowania nowego sprz tu.

1. Włó dysk CD *Drivers and Utilities* (Sterowniki i narz dzia) do komputera.

Kreator automatycznie wyszuka odpowiedni sterownik.

- 2. Przewi list sterowników do pozycji D:\Drivers\Print\x64\dkaayb40.inf zaznaczonej w kolumnie Lokalizacja. Zamiast D:\ wy wietlana b dzie litera oznaczaj ca stacj CD-ROM komputera.
- 3. Kliknij przycisk Dalej.

Kreator skopiuje wszystkie niezb dne pliki i zainstaluje sterowniki drukarki.

- 4. Po zainstalowaniu oprogramowania kliknij przycisk Zako cz.
- 5. Oprogramowanie instalacyjne znajduj ce si na dysku CD *Drivers and Utilities* (Sterowniki i narz dzia) powinno uruchomi si automatycznie.

Je eli dysk CD nie uruchomi si automatycznie, kliknij polecenia Start→Uruchom, wpisz D:\setup.exe (gdzie D oznacza liter stacji CD-ROM), a nast pnie kliknij przycisk OK.

- 6. Po pojawieniu si ekranu dysku CD *Drivers and Utilities* (Sterowniki i narz dzia), kliknij opcj Instalacja osobista — Instalacja drukarki tylko do u ytku na komputerze lokalnym, aby zainstalowa dodatkowe oprogramowanie na komputerze.
- 7. Wybierz drukark z menu rozwijanego.
- 8. Wybierz opcj Instalacja typowa (zalecana), a nast pnie kliknij przycisk Zainstaluj.

Po zainstalowaniu wszystkich plików na komputerze zostanie wy wietlony ekran Gratulacje.

- 9. Kliknij opcj Drukowanie strony testowej, aby sprawdzi konfiguracj drukarki.
- 10. Je eli strona testowa jest drukowana poprawnie, kliknij przycisk Zako cz.

#### Korzystanie z systemu Windows XP oraz kabla USB lub równoległ ego

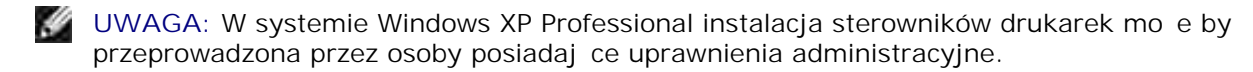

Po podł czeniu kabla i wł czeniu drukarki na ekranie komputera zostanie wy wietlony Kreator znajdowania nowego sprz tu.

1. Włó dysk CD *Drivers and Utilities* (Sterowniki i narz dzia) do komputera.

Kreator automatycznie wyszuka odpowiedni sterownik.

- 2. Przewi list sterowników do pozycji D:\Drivers\Print\Win\_2kXP\dkaay2da.inf zaznaczonej w kolumnie Lokalizacja. Zamiast D:\ wy wietlana b dzie litera oznaczaj ca stacj CD-ROM komputera.
- 3. Kliknij przycisk Dalej.

Kreator skopiuje wszystkie niezb dne pliki i zainstaluje sterowniki drukarki.

- 4. Po zainstalowaniu oprogramowania kliknij przycisk Zako cz.
- 5. Oprogramowanie instalacyjne znajduj ce si na dysku CD *Drivers and Utilities* (Sterowniki i narz dzia) powinno uruchomi si automatycznie.

Je eli dysk CD nie uruchomi si automatycznie, kliknij polecenia Start→Uruchom, wpisz D:\setup.exe (gdzie D oznacza liter stacji CD), a nast pnie kliknij OK.

- 6. Po pojawieniu si ekranu dysku CD *Drivers and Utilities* (Sterowniki i narz dzia), kliknij opcj Instalacja osobista — Instalacja drukarki tylko do u ytku na komputerze lokalnym, aby zainstalowa dodatkowe oprogramowanie na komputerze.
- 7. Wybierz drukark z menu rozwijanego.
- 8. Wybierz opcj Instalacja typowa (zalecana), a nast pnie kliknij przycisk Zainstaluj.

Po zainstalowaniu wszystkich plików na komputerze zostanie wy wietlony ekran Gratulacje.

- 9. Kliknij opcj Drukowanie strony testowej, aby sprawdzi konfiguracj drukarki.
- 10. Je eli strona testowa jest drukowana poprawnie, kliknij przycisk Zako cz.

#### Korzystanie z systemu Windows 2003 Server oraz kabla USB lub równoległ ego

Po podł czeniu kabla i wł czeniu drukarki na ekranie komputera zostanie wy wietlony Kreator znajdowania nowego sprz tu.

1. Włó dysk CD *Drivers and Utilities* (Sterowniki i narz dzia) do komputera.

Kreator automatycznie wyszuka odpowiedni sterownik.

- 2. Przewi list sterowników do pozycji D:\Drivers\Print\Win\_2kXP\dkaay2da.inf zaznaczonej w kolumnie Lokalizacja. Zamiast D:\ wy wietlana b dzie litera oznaczaj ca stacj CD-ROM komputera.
- 3. Kliknij przycisk Dalej.

Kreator skopiuje wszystkie niezb dne pliki i zainstaluje sterowniki drukarki.

4. Po zainstalowaniu oprogramowania kliknij przycisk Zako cz.

5. Oprogramowanie instalacyjne znajduj ce si na dysku CD *Drivers and Utilities* (Sterowniki i narz dzia) powinno uruchomi si automatycznie.

Je eli dysk CD nie uruchomi si automatycznie, kliknij polecenia Start→Uruchom, wpisz D:\setup.exe (gdzie D oznacza liter stacji CD-ROM), a nast pnie kliknij przycisk OK. Po pojawieniu si ekranu Pobieranie pliku, kliknij przycisk Otwórz.

- 6. Po pojawieniu si ekranu dysku CD *Drivers and Utilities* (Sterowniki i narz dzia), kliknij opcj Instalacja osobista — Instalacja drukarki tylko do u ytku na komputerze lokalnym, aby zainstalowa dodatkowe oprogramowanie na komputerze.
- 7. Wybierz drukark z menu rozwijanego.
- 8. Wybierz opcj Instalacja typowa (zalecana), a nast pnie kliknij przycisk Zainstaluj.

Po zainstalowaniu wszystkich plików na komputerze zostanie wy wietlony ekran Gratulacje.

- 9. Kliknij opcj Drukowanie strony testowej, aby sprawdzi konfiguracj drukarki.
- 10. Je eli strona testowa jest drukowana poprawnie, kliknij przycisk Zako cz.

### Korzystanie z systemu Windows 2000 oraz kabla USB lub równoległ ego

Po podł czeniu kabla i wł czeniu drukarki na ekranie komputera zostanie wy wietlony Kreator znajdowania nowego sprz tu.

- 1. Włó dysk CD Drivers and Utilities (Sterowniki i narz dzia), a nast pnie kliknij przycisk Dalej.
- 2. Wybierz opcj Wyszukaj odpowiedni sterownik, a nast pnie kliknij przycisk Dalej.
- 3. Wybierz opcj Okre Iona Iokalizacją a nast pnie kliknij przycisk Dalej.
- 4. Przejd do folderu sterownika drukarki na dysku CD Drivers and Utilities (Sterowniki i narz dzia).

 $D:\Drivers\Print\Win_2kXP\$ 

Zast p liter D:\liter oznaczaj c stacj CD-ROM (np. wpisz D:\ je li D jest liter dysku stacji CD).

- 5. Kliknij przycisk Otwórz, a nast pnie kliknij przycisk OK.
- 6. Kliknij przycisk Dalej, aby zainstalowa wy wietlony sterownik.

#### D:\Drivers\Print\Win\_2kXP\dkaay2da.inf

- 7. Po zainstalowaniu oprogramowania kliknij przycisk Zako cz.
- 8. Oprogramowanie instalacyjne znajduj ce si na dysku CD *Drivers and Utilities* (Sterowniki i narz dzia) powinno uruchomi si automatycznie.

Je eli dysk CD nie uruchomi si automatycznie, kliknij polecenia Start→Uruchom, wpisz D:\setup.exe (gdzie D oznacza liter stacji CD), a nast pnie kliknij OK.

- 9. Po pojawieniu si ekranu dysku CD *Drivers and Utilities* (Sterowniki i narz dzia), kliknij opcj I nstalacja osobista — I nstalacja drukarki tylko do u ytku na komputerze lokalnym, aby zainstalowa dodatkowe oprogramowanie na komputerze.
- 10. Wybierz drukark z menu rozwijanego.
- 11. Wybierz opcj Instalacja typowa (zalecana), a nast pnie kliknij przycisk Zainstaluj.

Po zainstalowaniu wszystkich plików na komputerze zostanie wy wietlony ekran Gratulacje.

- 12. Kliknij opcj Drukowanie strony testowej, aby sprawdzi konfiguracj drukarki.
- 13. Je eli strona testowa jest drukowana poprawnie, kliknij przycisk Zako cz.

#### Korzystanie z systemu Windows NT oraz kabla równoległ ego

ſ

UWAGA: Instalacja sterowników drukarek mo e by przeprowadzona tylko przez osoby posiadaj ce uprawnienia administracyjne.

- 1. Włó dysk CD Drivers and Utilities (Sterowniki i narz dzia).
- 2. Po pojawieniu si ekranu dysku CD *Drivers and Utilities* (Sterowniki i narz dzia), kliknij opcj Instalacja osobista — Instalacja drukarki tylko do u ytku na komputerze lokalnym, aby zainstalowa dodatkowe oprogramowanie na komputerze. tym komputerze), aby zainstalowa dodatkowe oprogramowanie na komputerze.
- 3. Wybierz drukark z menu rozwijanego.
- 4. Wybierz opcj Instalacja typowa (zalecana), a nast pnie kliknij przycisk Zainstaluj.

Po zainstalowaniu wszystkich plików na komputerze zostanie wy wietlony ekran Gratulacje.

5. Kliknij przycisk Zako cz, aby wyj z ekranu dysku CD *Drivers and Utilities* (Sterowniki i narz dzia).

#### Korzystanie z systemu Windows Me oraz kabla USB lub równoległ ego

UWAGA: W zale no ci od oprogramowania i uprzednio zainstalowanych drukarek na komputerze, wy wietlane ekrany mog ró ni si od opisanych w niniejszych instrukcjach.

Je eli drukarka jest podł czana za po rednictwem kabla USB, nale y zainstalowa zarówno sterownik portu USB jak i niesystemowy sterownik drukarki.

Po podł czeniu kabla i wł czeniu drukarki na ekranie komputera zostanie wy wietlony Kreator dodawania nowego sprz tu.

1. Włó dysk CD *Drivers and Utilities* (Sterowniki i narz dzia).

W przypadku korzystania z kabla USB kreator automatycznie odnajdzie na dysku CD sterownik USB i zainstaluje go.

W przypadku korzystania z kabla równoległ ego, przejd do<u>etapu 3</u>.

- 2. Po znalezieniu sterownika portu USB kliknij przycisk Zako cz.
- 3. Wybierz opcj Automatyczne wyszukiwanie najlepszego sterownika (zalecane), a nast pnie kliknij przycisk Dalej.

Kreator rozpocznie szukanie sterownika.

- 4. Wybierz D:\Drivers\Print\Win\_9xme\<folder j zyka>\ dkaay2da.inf z listy wy wietlanej na ekranie (gdzie Doznacza liter dysku stacji CD), a nast pnie kliknij przycisk OK.
- 5. Kliknij przycisk Dalej, aby zainstalowa sterownik drukarki.
- 6. Aby zako czy instalacj , kliknij przycisk Dalej.
- 7. U yj domy Inej nazwy drukarki (np. Dell Laser Printer 1710) lub wpisz unikatow nazw dla drukarki, a nast pnie kliknij przycisk Dalej.
- 8. Kliknij przycisk Tak (zalecane), a nast pnie kliknij przycisk Zako cz, aby wydrukowa stron testow .
- 9. Po wydrukowaniu strony testowej kliknij przycisk Tak, aby zamkn okno.
- 10. Kliknij przycisk Zako cz, aby zako czy instalacj i zamkn kreatora.
- 11. Oprogramowanie instalacyjne znajduj ce si na dysku CD *Drivers and Utilities* (Sterowniki i narz dzia) powinno uruchomi si automatycznie.

Je eli dysk CD nie uruchomi si automatycznie, kliknij polecenia Start→Uruchom, wpisz D:\setup.exe (gdzie D oznacza liter stacji CD), a nast pnie kliknij OK.

- 12. Po pojawieniu si ekranu dysku CD *Drivers and Utilities* (Sterowniki i narz dzia), kliknij opcj I nstalacja osobista — I nstalacja drukarki tylko do u ytku na komputerze lokalnym, aby zainstalowa dodatkowe oprogramowanie na komputerze. tym komputerze), aby zainstalowa dodatkowe oprogramowanie na komputerze.
- 13. Wybierz drukark z menu rozwijanego.
- 14. Wybierz opcj Instalacja typowa (zalecana), a nast pnie kliknij przycisk Zainstaluj.

Po zainstalowaniu wszystkich plików na komputerze zostanie wy wietlony ekran Gratulacje.

### Korzystanie z systemu Windows 98 SE oraz kabla USB lub równoległ ego

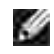

UWAGA: W zale no ci od oprogramowania i uprzednio zainstalowanych drukarek na komputerze, wy wietlane ekrany mog ró ni si od opisanych w niniejszych instrukcjach.

Je eli drukarka jest podł czana za po rednictwem kabla USB, nale y zainstalowa zarówno sterownik portu USB jak i niesystemowy sterownik drukarki.

Po podł czeniu kabla i wł czeniu drukarki na ekranie komputera zostanie wy wietlony Kreator znajdowania nowego sprz tu.

- 1. Włó dysk CD Drivers and Utilities (Sterowniki i narz dzia), a nast pnie kliknij przycisk Dalej.
- 2. Wybierz opcj Wyszukaj odpowiedni sterownik, a nast pnie kliknij przycisk Dalej.
- 3. W przypadku korzystania z kabla USB, zaznacz *jedynie* opcj Stacja CD-ROM, a nast pnie kliknij przycisk Dalej.

W przypadku korzystania z kabla równoległ ego, przejd doetapu 8.

- 4. Po znalezieniu sterownika portu USB przez kreatora kliknij przycisk Dalej.
- 5. Po zainstalowaniu sterownika portu USB kliknij przycisk Zako cz.

Kreator wy wietli monit o wyszukiwanie nowych sterowników.

- 6. Kliknij przycisk Dalej, aby wyszuka sterownik drukarki.
- 7. Wybierz opcj Wyszukaj odpowiedni sterownik, a nast pnie kliknij przycisk Dalej.
- 8. Wybierz opcj Okre Iona lokalizacją a nast pnie kliknij przycisk Dalej.
- 9. Przejd do folderu sterownika drukarki na dysku CD Drivers and Utilities (Sterowniki i narz dzia).

D:\Drivers\Print\Win\_9xme\<folder z danym j zykiem>\dkaay2da.inf

- 10. Pod wietl sterownik, a nast pnie wybierz opcj instalacja zaktualizowanego sterownika (zalecane).
- 11. Kliknij przycisk Dalej.
- 12. Aby zako czy instalacj , kliknij przycisk Dalej.
- 13. U yj domy Inej nazwy drukarki (np. Dell Laser Printer 1710) lub wpisz unikatow nazw dla drukarki, a nast pnie kliknij przycisk Dalej.
- 14. Wybierz Tak, aby wydrukowa stron testow, a nast pnie kliknij przyciskZako cz.

Wszystkie niezb dne pliki został y zainstalowane na komputerze.

- 15. Po wydrukowaniu strony testowej kliknij przycisk Tak, aby zamkn okno.
- 16. Kliknij przycisk Zako cz, aby zako czy instalacj.
- 17. Oprogramowanie instalacyjne znajduj ce si na dysku CD *Drivers and Utilities* (Sterowniki i narz dzia) powinno uruchomi si automatycznie.

Je eli dysk CD nie uruchomi si automatycznie, kliknij polecenia Start→Uruchom, wpisz D:\setup.exe (gdzie D oznacza liter stacji CD), a nast pnie kliknij OK.

- 18. Po pojawieniu si ekranu dysku CD *Drivers and Utilities* (Sterowniki i narz dzia), kliknij opcj Instalacja osobista — Instalacja drukarki tylko do u ytku na komputerze lokalnym, aby zainstalowa dodatkowe oprogramowanie na komputerze. tym komputerze), aby zainstalowa dodatkowe oprogramowanie na komputerze.
- 19. Wybierz drukark z menu rozwijanego.
- 20. Wybierz opcj Instalacja typowa (zalecana), a nast pnie kliknij przycisk Zainstaluj.

Po zainstalowaniu wszystkich plików na komputerze zostanie wy wietlony ekran Gratulacje.

21. Kliknij przycisk Zako cz, aby wyj z ekranu dysku CD *Drivers and Utilities* (Sterowniki i narz dzia).

## Korzystanie z systemu Macintosh OS 9.2 i OS 10.2

Najnowsze sterowniki przeznaczone do komputerów Macintosh s dost pne do pobrania na stronie internetowej firmy Dell.

- 1. Wejd na stron internetow support.dell.com i kliknij opcj Small Business (Mał e firmy).
- 2. W sekcji Product Support (Wsparcie techniczne produktu) kliknij opcj Downloads & Drivers (Pliki do pobrania i sterowniki).
- 3. Z rozwijanej listy Product Model (Model produktu) wybierz Printer (Drukarka), a nast pnie z listy obok wybierz 1710n (Network Laser) (Sieciowa laserowa).
- 4. Kliknij ikon strzał ki
- 5. Z rozwijanej listy Select Your Download Category (Wybierz kategori do pobrania) wybierz Printer Drivers (Sterowniki drukarki).
- 6. Z rozwijanej listy Select an Operating System (Wybierz system operacyjny) wybierz Not Applicable (Nie dotyczy).
- 7. Z rozwijanej listy Select an Operating System Language (Wybierz j zyk systemu operacyjnego) wybierz odpowiedni j zyk.
- 8. Kliknij ł cze Submit (Wy lij).

- 9. W sekcji Printer Drivers (Sterowniki drukarki) wybierz drukark z listy.
- 10. W sekcji Driver (Sterownik) wybierz sterownik drukarki z listy.
- 11. Kliknij nazw pliku w kolumnie File Name.
- 12. Wybierz opcj Download Now Using HTTP (Pobierz teraz za pomoc HTTP) lub Download Now Using FTP (Pobierz teraz za pomoc FTP).
- 13. Kliknij opcj I agree (Zgadzam si ).
- 14. Wybierz opcj Zapisz, a nast pnie kliknij OK.
- 15. Wybierz miejsce zapisu i kliknij przycisk Zapisz.
- 16. Przejd do pliku na swoim komputerze i kliknij go dwukrotnie, aby uruchomi instalacj oprogramowania.
- 17. Po uruchomieniu instalacji oprogramowania kliknij przycisk Continue (Kontynuuj).
- 18. Wykonaj pozostał e czynno ci wymagane na kolejnych ekranach instalacji.

# Konfigurowanie drukarki podł czonej sieciowo

- Podł czenie bezpo rednie przy u yciu kabla sieciowego (z wykorzystaniem serwera druku)
- Podł czenie bezpo rednie przy u yciu kabla sieciowego (bez serwera druku)

Podł czenie przy u yciu kabla lokalnego, np. kabla USB lub równoległego (z wykorzystaniem serwera druku)

Drukowanie udost pniane

# Podł czenie bezpo rednie przy u yciu kabla sieciowego (z wykorzystaniem serwera druku)

Serwer druku to komputer specjalnie przeznaczony do centralnego zarz dzania zadaniami drukowania przesył anymi ze wszystkich komputerów klientów. W przypadku, gdy drukarka jest udost pniana w rodowisku mał ej grupy roboczej, a wszystkie zadania drukowania w sieci maj by kontrolowane, aby podł czy drukark do serwera druku, nale y post powa wedł ug poni szych instrukcji.

#### Drukowanie i odczytywanie strony konfiguracji sieci

- 1. Przy zapalonej lampce Gotowa/Dane 🕐 naci nij i zwolnij przycisk Kontynuuj 🤍 , aby wydrukowa stron z ustawieniami menu i stron konfiguracji sieci.
- 2. Sprawd, czy w sekcji Standardowa karta sieciowa na stronie konfiguracji sieci opcja Stan ma warto Podł czona.

Je eli opcja Stan ma warto Niepodł czona:

- o Upewnij si , e kabel Ethernet jest starannie podł czony do gniazda z tył u drukarki.
- o Podł cz kabel Ethernet do innego gniazdka ciennego.
- 3. Sprawd w sekcji TCP/IP na stronie konfiguracji sieci, czy adres IP, maska sieci i brama s poprawne.
- 4. U yj polecenia "ping" i sprawd , czy drukarka odpowiada. Na przykład w wierszu polece na komputerze sieciowym wpisz "ping", a nast pnie nowy adres IP drukarki (np.192.168.0.11):

ping xxx.xxx.xxx.xxx

Je eli drukarka sieciowa jest aktywna, otrzymasz odpowied .

- 5. Je li drukarka nie odpowie lub je li adres IP nie jest zgodny z oczekiwaniami:
  - a. Włó dysk CD Drivers and Utilities (Sterowniki i narz dzia) do komputera.
  - b. Oprogramowanie instalacyjne znajduj ce si na dysku CD Drivers and Utilities (Sterowniki i

narz dzia) powinno uruchomi si automatycznie.

Je eli dysk CD nie uruchomi si automatycznie, kliknij polecenia Start→ Uruchom, wpisz D:\setup.exe (gdzie D oznacza liter stacji CD), a nast pnie kliknij przycisk OK.

- c. Po pojawieniu si ekranu dysku CD *Drivers and Utilities* (Sterowniki i narz dzia), kliknij opcj Narz dzie do ustawiania adresu IP.
- d. Wybierz drukark z listy Configure Print Servers (Konfiguruj serwery druku), a nast pnie kliknij opcj TCP/IP Settings (Ustawienia TCP/IP).
- e. Wprowad konieczne zmiany i kliknij przycisk OK.
- f. Kliknij przycisk Zamknij.
- g. Wydrukuj i przejrzyj stron konfiguracji sieci, aby sprawdzi wprowadzone zmiany.

#### Wył czanie zapory systemu Windows XP

Je eli drukarka jest podł czona bezpo rednio do sieci, a zapora systemu Windows XP jest wł czona, po uruchomieniu oprogramowania instalacyjnego drukarki nie mo na zobaczy drukarek sieciowych. Aby zapobiec takiej sytuacji, przed zainstalowaniem oprogramowania drukarki nale y wył czy zapor systemu Windows XP. Aby wył czy lub wł czy zapor systemu Windows XP, nale y wykona poni sze czynno ci.

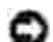

UWAGA: Firma Dell zaleca wł czenie zapory systemu Windows XP po zainstalowaniu oprogramowania drukarki. Wł czenie zapory systemu Windows XP po zainstalowaniu oprogramowania drukarki nie ogranicza korzystania z drukarki sieciowej.

- 1. Kliknij polecenia Start→ Pomoc i obsł uga techniczna
- 2. W polu Wyszukaj wpisz zapora, a nast pnie kliknij zielon strzałk .
- 3. Nali cie Wybierz zadanie kliknij pozycj Wł czanie lub wył czanie zapory poł czenia internetowego, a nast pnie post puj zgodnie z instrukcjami wy wietlanymi na ekranie.

Po wył czeniu zapory systemu Windows XP kontynuuj instalacj drukarki.

#### Uruchamianie oprogramowania instalacyjnego

- 1. Włó dysk CD Drivers and Utilities (Sterowniki i narz dzia) do komputera.
- 2. Oprogramowanie instalacyjne znajduj ce si na dysku CD *Drivers and Utilities* (Sterowniki i narz dzia) powinno uruchomi si automatycznie.

Je eli dysk CD nie uruchomi si automatycznie, kliknij polecenia Start→Uruchom, wpisz D:\setup.exe (gdzie D oznacza liter stacji CD), a nast pnie kliknij przycisk OK.

3. Po pojawieniu si ekranu dysku CD *Drivers and Utilities* (Sterowniki i narz dzia), kliknij opcj I nstalacja sieciowa — I nstalacja drukarki do u ytku w sieci. 4. W przypadku instalacji lokalnej: wybierz opcj Zainstaluj drukark na tym komputerze, a nast pnie kliknij przycisk Dalej.

W przypadku instalacji zdalnej:

- a. Zaznacz opcj Zainstaluj drukark na co najmniej jednym komputerze zdalnym, a nast pnie kliknij przycisk Dalej.
- b. Wprowad nazw administratora i hasło, a nast pnie kliknij przyciskDodaj.
- c. Wybierz klientów lub serwery, a nast pnie kliknij przycisk Dalej.
- 5. Wybierz drukark sieciow , która ma zosta zainstalowana. Je eli dana drukarka nie znajduje si na li cie, kliknij przycisk Aktualizuj, aby zaktualizowa list , lub kliknij przyciskDodaj drukark , aby doda drukark do sieci.
- 6. Zaznacz opcj Konfiguruj t drukark na serwerze, a nast pnie kliknij przycisk Dalej.
- 7. Wybierz drukark z listy. Nazw drukarki znajduj cej si na li cie mo na zmieni , wprowadzaj c now nazw w polu Nazwa drukarki.
- Je li chcesz, aby inni u ytkownicy w sieci mieli dost p do tej drukarki, zaznacz opcj Udost pniaj drukark innym komputerom w sieci i wprowad nazw udział u łatw do identyfikacji przez innych u ytkowników
- 9. Kliknij przycisk Dalej.
- 10. Wybierz oprogramowanie i dokumentacj, które chcesz zainstalowa, a nast pnie kliknij przycisk Zainstaluj.
- 11. Po pojawieniu si ekranu Gratulacje! wybierz, czy chcesz ponownie uruchomi komputer czy te nie, a nast pnie kliknij przycisk Zako cz.

# Podł czenie bezpo rednie przy u yciu kabla sieciowego (bez serwera druku)

W przypadku, gdy drukarka jest udost pniana w rodowisku małej grupy roboczej bez u ycia serwera druku, aby podł czy drukark bezpo rednio do komputera klienta, nale y post powa wedł ug poni szych instrukcji.

#### Drukowanie i odczytywanie strony konfiguracji sieci.

- 1. Przy zapalonej lampce Gotowa/Dane onaci nij i zwolnij przycisk Kontynuuj , aby wydrukowa stron z ustawieniami menu i stron konfiguracji sieci.
- 2. Sprawd, czy w sekcji Standardowa karta sieciowa na stronie konfiguracji sieci opcja Stan ma warto Podł czona.

Je eli opcja Stan ma warto Niepodł czona:

- o Upewnij si , e kabel Ethernet jest starannie podł czony do gniazda z tył u drukarki.
- o Podł cz kabel Ethernet do innego gniazdka ciennego.
- 3. Sprawd w sekcji TCP/IP na stronie konfiguracji sieci, czy adres IP, maska sieci i brama s poprawne.
- 4. U yj polecenia "ping" i sprawd , czy drukarka odpowiada. Na przykład w wierszu polece na komputerze sieciowym wpisz "ping", a nast pnie nowy adres IP drukarki (np.192.168.0.11):

ping xxx.xxx.xxx.xxx

Je eli drukarka sieciowa jest aktywna, otrzymasz odpowied .

- 5. Je li drukarka nie odpowie lub je li adres IP nie jest zgodny z oczekiwaniami:
  - a. Włó dysk CD Drivers and Utilities (Sterowniki i narz dzia) do komputera.
  - b. Oprogramowanie instalacyjne znajduj ce si na dysku CD *Drivers and Utilities* (Sterowniki i narz dzia) powinno uruchomi si automatycznie.

Je eli dysk CD nie uruchomi si automatycznie, kliknij polecenia Start→Uruchom, wpisz D:\setup.exe (gdzie D oznacza liter stacji CD), a nast pnie kliknij przycisk OK.

- c. Po pojawieniu si ekranu dysku CD *Drivers and Utilities* (Sterowniki i narz dzia), kliknij opcj Narz dzie do ustawiania adresu IP.
- d. Wybierz drukark z listy Configure Print Servers (Konfiguruj serwery wydruków), a nast pnie kliknij opcj TCP/IP Settings (Ustawienia TCP/IP).
- e. Wprowad konieczne zmiany i kliknij przycisk OK.
- f. Kliknij przycisk Zamknij.
- g. Wydrukuj i przegl dnij stron konfiguracji sieci, aby sprawdzi wprowadzone zmiany.

#### Instalacja sterowników drukarki dla wszystkich klientów.

- 1. Włó dysk CD *Drivers and Utilities* (Sterowniki i narz dzia) do komputera.
- 2. Oprogramowanie instalacyjne znajduj ce si na dysku CD *Drivers and Utilities* (Sterowniki i narz dzia) powinno uruchomi si automatycznie.

Je eli dysk CD nie uruchomi si automatycznie, kliknij polecenia Start→Uruchom, wpisz D:\setup.exe (gdzie D oznacza liter stacji CD), a nast pnie kliknij przycisk OK.

- 3. Po pojawieniu si ekranu dysku CD *Drivers and Utilities* (Sterowniki i narz dzia), kliknij opcj I nstalacja sieciowa — I nstalacja drukarki do u ytku w sieci.
- 4. Zaznacz opcj Zainstaluj drukark na co najmniej jednym komputerze zdalnym, a nast pnie

kliknij przycisk Dalej.

- 5. Wprowad nazw administratora i hasło, a nast pnie kliknij przyciskDodaj.
- 6. Wybierz klienty lub serwery, a nast pnie kliknij przycisk Dalej.
- 7. Wybierz drukark sieciow , która ma zosta zainstalowana, a nast pnie kliknij przyciskDalej. Je eli dana drukarka nie znajduje si na li cie, kliknij przyciskAktualizuj, aby zaktualizowa list , lub kliknij przycisk Dodaj drukark , aby doda drukark do sieci.
- 8. Wybierz drukark z listy. Nazw drukarki znajduj cej si na li cie mo na zmieni , wprowadzaj c now nazw w polu Nazwa drukarki.
- 9. Je li chcesz, aby inni u ytkownicy w sieci mieli dost p do tej drukarki, zaznacz opcj Udost pniaj drukark innym komputerom w sieci i wprowad nazw udział u łatw do identyfikacji przez innych u ytkowników
- 10. Kliknij przycisk Dalej.
- 11. Wybierz oprogramowanie i dokumentacj, które chcesz zainstalowa, a nast pnie kliknij przycisk Zainstaluj.
- 12. Po pojawieniu si ekranu Gratulacje! wydrukuj stron testow , aby sprawdzi , czy oprogramowanie został o prawidł owo zainstalowane.
- 13. Aby wyj z programu, kliknij przycisk Zako cz.

## Podł czenie przy u yciu kabla lokalnego, np. kabla USB lub równoległ ego (z wykorzystaniem serwera druku)

Je eli drukarka jest podł czona za pomoc kabla USB lub kabla równoległego i ma by udost pniana wielu u ytkownikom, post puj zgodnie z poni szymi instrukcjami, aby podł czy drukark do serwera druku.

**WAGA:** Aby uzyska dost p do narz dzia Dell Printer Configuration Web Tool, do podł czenia drukarki nale y u y kabla sieciowego. Aplikacja ta jest niedost pna, je eli drukarka jest podł czona do komputera za po rednictwem kabla USB lub kabla równoległ ego.

#### Instalacja sterowników drukarki na serwerze

Przed zainstalowaniem niesystemowego sterownika z dysku CD *Drivers and Utilities* (Sterowniki i narz dzia) proces rozpoznawania urz dzenia Plug and Play firmy Microsoft musi zosta zako czony.

*Dotyczy u ytkowników systemu Linux*: Instrukcje dotycz ce instalacji zawarte s na dysku CD *Drivers and Utilities* (Sterowniki i narz dzia). Aby uzyska dost p do dokumentacji, nale y przej do folderu unix\docs na dysku CD.

System operacyjny serwera druku

Korzystanie z systemu Windows XP Professional x64 oraz kabla USB lub równoległego

Korzystanie z systemu Windows XP oraz kabla USB lub równoległ ego

Korzystanie z systemu Windows 2003 Server oraz kabla USB lub równoległ ego

Korzystanie z systemu Windows 2000 oraz kabla USB lub równoległego

Korzystanie z systemu Windows NT oraz kabla równoległ ego

Korzystanie z systemu Windows Me oraz kabla USB lub równoległ ego

Korzystanie z systemu Windows 98 SE oraz kabla USB lub równoległego.

Korzystanie z systemu Macintosh OS 9.2 i OS 10.2

#### Korzystanie z systemu Windows XP Professional x64 oraz kabla USB lub równoległ ego

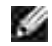

UWAGA: W systemie Windows XP Professional x64 instalacja sterowników drukarek mo e by przeprowadzona przez osoby posiadaj ce uprawnienia administracyjne.

Po podł czeniu kabla i wł czeniu drukarki na ekranie komputera zostanie wy wietlony Kreator znajdowania nowego sprz tu.

1. Włó dysk CD *Drivers and Utilities* (Sterowniki i narz dzia) do komputera.

Kreator automatycznie wyszuka odpowiedni sterownik.

- 2. Przewi list sterowników do pozycji D:\Drivers\Print\x64\dkaayb40.inf zaznaczonej w kolumnie Lokalizacja. Zamiast D:\ wy wietlana b dzie litera oznaczaj ca stacj CD-ROM komputera.
- 3. Kliknij przycisk Dalej.

Kreator skopiuje wszystkie niezb dne pliki i zainstaluje sterowniki drukarki.

- 4. Po zainstalowaniu oprogramowania kliknij przycisk Zako cz.
- 5. <u>Uruchom oprogramowanie instalacyjne</u>.

#### Korzystanie z systemu Windows XP oraz kabla USB lub równoległ ego

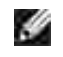

UWAGA: W systemie Windows XP Professional instalacja sterowników drukarek mo e by przeprowadzona przez osoby posiadaj ce uprawnienia administracyjne.

Po podł czeniu kabla i wł czeniu drukarki na ekranie komputera zostanie wy wietlony Kreator znajdowania nowego sprz tu.

1. Włó dysk CD *Drivers and Utilities* (Sterowniki i narz dzia) do komputera.

Kreator automatycznie wyszuka odpowiedni sterownik.

- 2. Przewi list sterowników do pozycji D:\Drivers\Print\Win\_2kXP\dkaay2da.inf zaznaczonej w kolumnie Lokalizacja. Zamiast D:\ wy wietlana b dzie litera oznaczaj ca stacj CD-ROM komputera.
- 3. Kliknij przycisk Dalej.

Kreator skopiuje wszystkie niezb dne pliki i zainstaluje sterowniki drukarki.

- 4. Po zainstalowaniu oprogramowania kliknij przycisk Zako cz.
- 5. Uruchom oprogramowanie instalacyjne.

#### Korzystanie z systemu Windows 2003 Server oraz kabla USB lub równoległ ego

Po podł czeniu kabla i wł czeniu drukarki na ekranie komputera zostanie wy wietlony Kreator znajdowania nowego sprz tu.

1. Włó dysk CD *Drivers and Utilities* (Sterowniki i narz dzia) do komputera.

Kreator automatycznie wyszuka odpowiedni sterownik.

- 2. Przewi list sterowników do pozycji D:\Drivers\Print\Win\_2kXP\dkaay2da.inf zaznaczonej w kolumnie Lokalizacja. Zamiast D:\ wy wietlana b dzie litera oznaczaj ca stacj CD-ROM komputera.
- 3. Kliknij przycisk Dalej.

Kreator skopiuje wszystkie niezb dne pliki i zainstaluje sterowniki drukarki.

- 4. Po zainstalowaniu oprogramowania kliknij przycisk Zako cz.
- 5. <u>Uruchom oprogramowanie instalacyjne</u>.

#### Korzystanie z systemu Windows 2000 oraz kabla USB lub równoległ ego

Po podł czeniu kabla i wł czeniu drukarki na ekranie komputera zostanie wy wietlony Kreator znajdowania nowego sprz tu.

- 1. Włó dysk CD *Drivers and Utilities* (Sterowniki i narz dzia), a nast pnie kliknij przycisk Dalej.
- 2. Wybierz opcj Wyszukaj odpowiedni sterownik, a nast pnie kliknij przycisk Dalej.
- 3. Wybierz opcj Okre Iona lokalizacją a nast pnie kliknij przycisk Dalej.
- 4. Przejd do folderu sterownika drukarki na dysku CD Drivers and Utilities (Sterowniki i narz dzia).

 $D:\Drivers\Print\Win_2kXP\$ 

Zast p liter D:\ liter oznaczaj c stacj CD-ROM (np. wpisz D:\ je li D jest liter dysku stacji CD).

- 5. Kliknij przycisk Otwórz, a nast pnie kliknij przycisk OK.
- 6. Kliknij przycisk Dalej, aby zainstalowa wy wietlony sterownik.

D:\Drivers\Print\Win\_2kXP\dkaay2da.inf

- 7. Po zainstalowaniu oprogramowania kliknij przycisk Zako cz.
- 8. Uruchom oprogramowanie instalacyjne.

#### Korzystanie z systemu Windows NT oraz kabla równoległ ego

**WAGA**: Instalacja sterowników drukarek mo e by przeprowadzona tylko przez osoby posiadaj ce uprawnienia administracyjne.

Uruchom oprogramowanie instalacyjne.

#### Korzystanie z systemu Windows Me oraz kabla USB lub równoległ ego

**WAGA:** W zale no ci od oprogramowania i uprzednio zainstalowanych drukarek na komputerze, wy wietlane ekrany mog ró ni si od opisanych w niniejszych instrukcjach.

Je eli drukarka jest podł czana za po rednictwem kabla USB, nale y zainstalowa zarówno sterownik portu USB jak i niesystemowy sterownik drukarki.

Po podł czeniu kabla i wł czeniu drukarki, na ekranie komputera zostanie wy wietlony Kreator dodawania nowego sprz tu.

1. Włó dysk CD Drivers and Utilities (Sterowniki i narz dzia).

W przypadku korzystania z kabla USB kreator automatycznie odnajdzie na dysku CD sterownik USB i zainstaluje go.

W przypadku korzystania z kabla równoległ ego przejd dopunktu 3.

- 2. Po znalezieniu sterownika portu USB kliknij przycisk Zako cz.
- 3. Wybierz opcj Automatyczne wyszukiwanie najlepszego sterownika (zalecane), a nast pnie kliknij przycisk Dalej.

Kreator rozpocznie szukanie sterownika.

- 4. Wybierz D:\Drivers\Print\Win\_9xme\<folder j zyka>\ dkaay2da.inf z listy wy wietlanej na ekranie (gdzie Doznacza liter dysku stacji CD), a nast pnie kliknij przycisk OK.
- 5. Kliknij przycisk Dalej, aby zainstalowa sterownik drukarki.
- 6. Aby zako czy instalacj , kliknij przycisk Dalej.
- 7. U yj domy Inej nazwy drukarki (np. Dell Laser Printer 1710) lub wpisz unikatow nazw dla drukarki, a nast pnie kliknij przycisk Dalej.
- 8. Kliknij przycisk Tak (zalecane), a nast pnie kliknij przycisk Zako cz, aby wydrukowa stron testow .
- 9. Po wydrukowaniu strony testowej kliknij przycisk Tak, aby zamkn okno.
- 10. Kliknij przycisk Zako cz, aby zako czy instalacj i zamkn kreatora.
- 11. Uruchom oprogramowanie instalacyjne.

#### Korzystanie z systemu Windows 98 SE oraz kabla USB lub równoległ ego.

**WAGA:** W zale no ci od oprogramowania i uprzednio zainstalowanych drukarek na komputerze, wy wietlane ekrany mog ró ni si od opisanych w niniejszych instrukcjach.

Je eli drukarka jest podł czana za po rednictwem kabla USB, nale y zainstalowa zarówno sterownik portu USB jak i niesystemowy sterownik drukarki.

Po podł czeniu kabla i wł czeniu drukarki na ekranie komputera zostanie wy wietlony Kreator znajdowania nowego sprz tu.

- 1. Włó dysk CD Drivers and Utilities (Sterowniki i narz dzia), a nast pnie kliknij przycisk Dalej.
- 2. Wybierz opcj Wyszukaj odpowiedni sterownik, a nast pnie kliknij przycisk Dalej.
- 3. W przypadku korzystania z kabla USB, zaznacz *jedynie* opcj Stacja CD-ROM, a nast pnie kliknij przycisk Dalej.

W przypadku korzystania z kabla równoległego, przejd dopunktu 8.

- 4. Po znalezieniu sterownika portu USB przez kreatora kliknij przycisk Dalej.
- 5. Po zainstalowaniu sterownika portu USB kliknij przycisk Zako cz.

Kreator wy wietli monit o wyszukiwanie nowych sterowników.

- 6. Kliknij przycisk Dalej, aby wyszuka sterownik drukarki.
- 7. Wybierz opcj Wyszukaj odpowiedni sterownik, a nast pnie kliknij przycisk Dalej.
- 8. Wybierz opcj Okre Iona lokalizacją a nast pnie kliknij przycisk Dalej.
- 9. Przejd do folderu sterownika drukarki na dysku CD Drivers and Utilities (Sterowniki i narz dzia).

D:\Drivers\Print\Win\_9xme\<folder z danym j zykiem>\dkaay2da.inf

10. Pod wietl sterownik, a nast pnie wybierz opcj instalacji zaktualizowanego sterownika (zalecane).

- 11. Kliknij przycisk Dalej.
- 12. Aby zako czy instalacj , kliknij przycisk Dalej.
- 13. U yj domy Inej nazwy drukarki (np. Dell Laser Printer 1710) lub wpisz unikatow nazw dla drukarki, a nast pnie kliknij przycisk Dalej.
- 14. Wybierz Tak , aby wydrukowa stron testow , a nast pnie kliknij przyciskZako cz.

Wszystkie niezb dne pliki został y zainstalowane na komputerze.

- 15. Po wydrukowaniu strony testowej kliknij przycisk Tak, aby zamkn okno.
- 16. Kliknij przycisk Zako cz, aby zako czy instalacj.
- 17. <u>Uruchom oprogramowanie instalacyjne</u>.

#### Korzystanie z systemu Macintosh OS 9.2 i OS 10.2

Najnowsze sterowniki przeznaczone do komputerów Macintosh s dost pne do pobrania na stronie internetowej firmy Dell.

- 1. Wejd na stron internetow support.dell.com i kliknij opcj Small Business (Małefirmy).
- 2. W sekcji Product Support (Wsparcie techniczne produktu) kliknij opcj Downloads & Drivers (Pliki do pobrania i sterowniki).
- 3. Z rozwijanej listy Product Model (Model produktu) wybierz Printer (Drukarka), a nast pnie z listy obok wybierz 1710n (Network Laser) (Sieciowa laserowa).
- 4. Kliknij ikon strzał ki
- 5. Z rozwijanej listy Select Your Download Category (Wybierz kategori do pobrania) wybierz Printer Drivers (Sterowniki drukarki).
- 6. Z rozwijanej listy Select an Operating System (Wybierz system operacyjny) wybierz Not Applicable (Nie dotyczy).
- 7. Z rozwijanej listy Select an Operating System Language (Wybierz j zyk systemu operacyjnego) wybierz odpowiedni j zyk.
- 8. Kliknij ł cze Submit (Wy lij).
- 9. W sekcji Printer Drivers (Sterowniki drukarki) wybierz drukark z listy.
- 10. W sekcji Driver (Sterownik) wybierz sterownik drukarki z listy.
- 11. Kliknij nazw pliku w kolumnie File Name.
- 12. Wybierz opcj Download Now Using HTTP (Pobierz teraz za pomoc HTTP) lub Download Now Using FTP (Pobierz teraz za pomoc FTP).
- 13. Kliknij opcj I agree (Zgadzam si ).
- 14. Wybierz opcj Zapisz, a nast pnie kliknij OK.

- 15. Wybierz miejsce zapisu i kliknij przycisk Zapisz.
- 16. Przejd do pliku na swoim komputerze i kliknij go dwukrotnie, aby uruchomi instalacj oprogramowania.
- 17. Po uruchomieniu instalacji oprogramowania kliknij przycisk Continue (Kontynuuj).
- 18. Wykonaj pozostał e czynno ci wymagane na kolejnych ekranach instalacji.

#### Uruchamianie oprogramowania instalacyjnego

- 1. Włó dysk CD *Drivers and Utilities* (Sterowniki i narz dzia) do komputera.
- 2. Oprogramowanie instalacyjne znajduj ce si na dysku CD *Drivers and Utilities* (Sterowniki i narz dzia) powinno uruchomi si automatycznie.

Je eli dysk CD nie uruchomi si automatycznie, kliknij polecenia Start→Uruchom, wpisz D:\setup.exe (gdzie D oznacza liter stacji CD), a nast pnie kliknij przycisk OK. W przypadku systemu Windows 2003 Server kliknij przycisk Otwórz na ekranie Pobieranie pliku.

- 3. Po pojawieniu si ekranu dysku CD *Drivers and Utilities* (Sterowniki i narz dzia), kliknij opcj I nstalacja sieciowa — I nstalacja drukarki do u ytku w sieci.
- 4. W przypadku instalacji lokalnej: wybierz opcj Zainstaluj drukark na tym komputerze, a nast pnie kliknij przycisk Dalej.

W przypadku instalacji zdalnej:

- a. Zaznacz opcj Zainstaluj drukark na co najmniej jednym komputerze zdalnym, a nast pnie kliknij przycisk Dalej.
- b. Wprowad nazw administratora i hasło, a nast pnie kliknij przyciskDodaj.
- c. Wybierz klientów lub serwery, a nast pnie kliknij przycisk Dalej.
- 5. Wybierz drukark sieciow , która ma zosta zainstalowana. Je eli dana drukarka nie znajduje si na li cie, kliknij przycisk Aktualizuj, aby zaktualizowa list lub kliknij przyciskDodaj drukark , aby doda drukark do sieci.
- 6. Zaznacz opcj Konfiguruj t drukark na serwerze, a nast pnie kliknij przycisk Dalej.
- 7. Wybierz drukark z listy. Nazw drukarki znajduj cej si na li cie mo na zmieni , wprowadzaj c now nazw w polu Nazwa drukarki.
- Je li chcesz, aby inni u ytkownicy w sieci mieli dost p do tej drukarki, zaznacz opcj Udost pniaj drukark innym komputerom w sieci i wprowad nazw udział u łatw do identyfikacji przez innych u ytkowników
- 9. Kliknij przycisk Dalej.
- 10. Wybierz oprogramowanie i dokumentacj, które chcesz zainstalowa, a nast pnie kliknij przycisk Zainstaluj.

11. Po pojawieniu si ekranu Gratulacje! wybierz, czy chcesz ponownie uruchomi komputer czy te nie, a nast pnie kliknij przycisk Zako cz.

## Drukowanie udost pniane

Aby udost pnia drukark w sieci za po rednictwem kabla USB lub kabla równoległ ego, mo na skorzysta z jednej z metod firmy Microsoft, "wska i drukuj" lub "ka dy z ka dym". Aby u y jednej z tych metod, nale y najpierw udost pni drukark , a nast pnie zainstalowa udost pnion drukark na komputerach klientach.

Jednak e, przy korzystaniu z tych metod firmy Microsoft, nie jest mo liwy dost p do wszystkich funkcji oferowanych przez firm Dell, instalowanych z dysku CD *Drivers and Utilities* (Sterowniki i narz dzia), np. Monitorowanie stanu.

### Udost pnianie drukarki

1. Tylko Windows XP: Kliknij kolejno polecenia Start→Panel sterowania→Drukarki i inny sprz t→Drukarki i faksy.

Wszystkie inne systemy: Kliknij kolejno polecenia Start-Ustawienia-Drukarki.

- 2. Wybierz drukark Dell Laser Printer 1710.
- 3. Kliknij Plik→Udost pnianie.
- 4. Kliknij Je li masz wiadomo zagro enia bezpiecze stwa, ale chcesz udost pni drukarki bez uruchamiania kreatora, kliknij tutaj.
- 5. Zaznacz opcj Po prostu wł cz udost pnianie drukarek, a nast pnie kliknij przycisk OK.
- 6. Zaznacz Udost pnij t drukark , a nast pnie wprowad nazw w polu tekstowym Nazwa udziału.
- 7. Kliknij Dodatkowe sterowniki, a nast pnie zaznacz systemy operacyjne wszystkich klientów sieciowych drukuj cych za po rednictwem tej drukarki.
- 8. Kliknij przycisk OK.

W przypadku braku plików zostanie wy wietlony monit o wło enie dysku CD z systemem operacyjnym serwera.

Aby sprawdzi, czy drukarka został a pomy Inie udost pniona:

- Upewnij si, e przy obiekcie drukarki wy wietlanym w folderze Drukarki widoczny jest wska nik udost pnienia. Na przykład w systemie Windows 2000 pod ikon drukarki pojawia si wizerunek r ki.
- Przejrzyj folder Moje miejsca sieciowe lub Otoczenie sieciowe. Znajd nazw hosta dla serwera i poszukaj nazwy udział u przyporz dkowanej do drukarki.

### Instalacja udost pnionej drukarki na komputerach klientach.

#### "Wska i drukuj"

Metoda ta zapewnia najlepsze wykorzystanie zasobów systemowych. Serwer druku obsługuje zmiany sterownika i przetwarzanie zada drukowania. Umo liwia to klientom sieciowym szybszy powrót do u ywanych programów.

W przypadku korzystania z metody "wska i drukuj" cz informacji zawartych w sterowniku jest kopiowana z serwera druku do komputera klienta. S to tylko informacje niezb dne do przesł ania zadania drukowania do drukarki.

- 1. Na pulpicie systemu Windows na komputerze klienta kliknij dwukrotnie ikon Moje miejsca sieciowe lub Otoczenie sieciowe.
- 2. Znajd nazw hosta dla serwera druku, a nast pnie kliknij j dwukrotnie.
- 3. Prawym klawiszem myszy kliknij nazw udost pnianej drukarki, a nast pnie kliknij przycisk Zainstaluj lub Podł cz.

Poczekaj na skopiowanie informacji zawartych w sterowniku z komputera serwera do komputera klienta i na dodanie nowego obiektu drukarki do folderu Drukarki. Czas potrzebny na wykonanie tych dział a zale y od obci enia sieci i innych czynników.

- 4. Zamknij folder Moje miejsca sieciowe lub Otoczenie sieciowe.
- 5. Wydrukuj stron testow , aby sprawdzi poprawno instalacji drukarki.
- 6. Tylko Windows XP: Kliknij kolejno polecenia Start→Panel sterowania→Drukarki i inny sprz t→Drukarki i faksy.

Wszystkie inne systemy: Kliknij kolejno polecenia Start-Ustawienia-Drukarki.

- 7. Zaznacz nowo utworzon drukark .
- 8. Kliknij Plik→Wła ciwo .ci
- 9. Na karcie Ogólne kliknij Drukuj stron testow .

Je eli strona testowa zostanie poprawnie wydrukowana, instalacja drukarki jest zako czona.

#### "Ka dy z ka dym"

W przypadku metody "ka dy z ka dym" sterownik drukarki jest w cało ci instalowany na ka dym komputerze kliencie. Klienci sieciowi zachowuj prawo do modyfikacji sterownika. Komputer klient obsługuje

przetwarzanie zada drukowania.

1. Tylko Windows XP: Kliknij kolejno polecenia Start→Panel sterowania→Drukarki i inny sprz t→Drukarki i faksy.

Wszystkie inne systemy: Kliknij kolejno polecenia Start→Ustawienia→Drukarki.

- 2. Kliknij przycisk Dodaj drukark, aby uruchomi Kreatora dodawania drukarki.
- 3. Kliknij Sieciowy serwer wydruku.
- 4. Wybierz drukark sieciow z listy Udost pnione drukarki. Je eli drukarki nie ma na li cie, wprowad w polu tekstowym cie k dost pu do drukarki.

Przykład: \\<nazwa hosta serwera>\<nazwa udost pnianej drukarki>

Nazwa hosta serwera jest to nazwa komputera pracuj cego jako serwer druku, która identyfikuje go w sieci. Nazwa udost pnianej drukarki jest to nazwa przypisana podczas procesu instalacji serwera druku.

5. Kliknij przycisk OK.

Je eli jest to nowa drukarka, mo e zosta wy wietlony monit o zainstalowanie sterownika drukarki. Je eli sterownik systemowy nie jest dost pny, nale y poda cie k do dost pnych sterowników.

- 6. Okre I, czy ta drukarka ma by domy In drukark dla klienta, a nast pnie kliknij przycisk Zako cz.
- 7. Wydrukuj stron testow , aby sprawdzi poprawno instalacji drukarki:
  - a. Tylko Windows XP: Kliknij kolejno polecenia Start→Panel sterowania→Drukarki i inny sprz t→Drukarki i faksy.

Wszystkie inne systemy: Kliknij kolejno polecenia Start-Ustawienia-Drukarki.

- b. Zaznacz nowo utworzon drukark .
- c. Kliknij Plik→Wła ciwo .ci
- d. Na karcie Ogólne kliknij Drukuj stron testow .

Je eli strona testowa zostanie poprawnie wydrukowana, instalacja drukarki jest zako czona.

# Przegl d oprogramowania

- Dell<sup>™</sup> Toner Management System (system zarz dzania tonerem)
- Dell Local Printer Settings Utility (narz dzie do konfiguracji drukarki lokalnej)
- Narz dzie do ustawiania adresu IP
- Dell Printer Software Uninstall (narz dzie do odinstalowania oprogramowania drukarki Dell)
- Program profiluj cy sterowniki
- Dell Printer Configuration Web Tool (narz dzie do konfiguracji drukarki w sieci)

Dysk *Drivers and Utilities* (Sterowniki i narz dzia) dostarczany z drukark umo liwia zainstalowanie wybranych aplikacji, w zale no ci od u ywanego systemu operacyjnego.

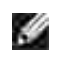

UWAGA: Je eli drukarka i komputer został y zakupione oddzielnie, nale y skorzysta z dysku CD *Drivers and Utilities* (Sterowniki i narz dzia), aby zainstalowa te aplikacje.

WAGA: Te aplikacje nie s dost pne dla systemów Linux i Macintosh.

# Dell<sup>™</sup> Toner Management System

# Status Monitor Center (Centrum monitorowania stanu)

**WAGA:** Aplikacja ta jest niedost pna w przypadku korzystania z systemu Windows 98 SE lub Me, lub je li drukarka jest podł czona lokalnie do komputera.

Narz dzie Status Monitor Center (Centrum monitorowania stanu) umo liwia zarz dzanie kilkoma monitorami stanu.

- Kliknij dwukrotnie nazw drukarki, aby otworzy jej monitor stanu lub wybierz polecenieUruchom, aby otworzy monitor stanu dla okre lonej drukarki.
- Wybierz opcj View (Widok), aby zmieni wygl d listy drukarek.
- Wybierz opcj Pomoc, aby wy wietli pomoc elektroniczn .

## Okno Printing Status (Stan drukowania)

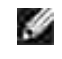

UWAGA: Aplikacja ta jest niedost pna w przypadku korzystania z systemu Windows 98 SE lub Me lub je li drukarka jest podł czona do sieci.

Okno Printing Status (Stan drukowania) wy wietla stan drukarki (drukarka gotowa, drukarka niepodł czona lub bł d drukarki) oraz nazw zadania przesłanego do druku.

Okno Printing Status (Stan drukowania) wy wietla równie poziom tonera, umo liwiaj c:

- monitorowanie poziomu tonera w drukarce,
- zamawianie nowych kaset z tonerem poprzez klikni cie opcji Order Toner (Zamów toner). Aby uzyska dodatkowe informacje, zobacz <u>Aplikacja umo liwiaj ca zamawianie materiał ów</u> eksploatacyjnych do drukarki.

# Aplikacja umo liwiaj ca zamawianie materiał ów eksploatacyjnych do drukarki

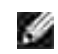

UWAGA: Aplikacja ta jest niedost pna w przypadku korzystania z systemu Windows 98 SE lub Me.

Okno dialogowe Order Supplies (Zamów materiał y eksploatacyjne) mo na wy wietli z poziomu okna Printing Status (Stan drukowania), przy pomocy polecenia Programy lub ikony na pulpicie.

Toner mo na zamówi telefonicznie lub w witrynie internetowej.

- Kliknij kolejno polecenia Start→Programy lub Wszystkie programy→Drukarki Dell→Dell Laser Printer 1710→Printer Supplies Reorder Application (Aplikacja umo liwiaj ca zamawianie materiał ów eksploatacyjnych do drukarki). Zostanie wy wietlone okno Zamów materiał y eksploatacyjne.
- 2. W przypadku zamawiania w witrynie internetowej, kliknij Visit Dell's cartridge ordering web site (Odwied witryn internetow firmy Dell umo liwiaj c zamówienie kasety).
- 3. W przypadku zamawiania przez telefon zadzwo pod numer znajduj cy si w sekcji Telefonicznie.

# Dell Local Printer Settings Utility

WAGA: Aplikacja ta jest niedost pna, je eli drukarka jest podł czona do sieci.

Narz dzie do konfiguracji drukarki lokalnej znajduj ce si na dysku CD Drivers and Utilities (Sterowniki i narz dzia) umo liwia modyfikowanie i zapisywanie ustawie drukarki, które nie s dost pne z poziomu sterownika drukarki (np. wł czenie funkcji Sterowanie alarmem, je li u ytkownik chce, aby przy konieczno ci interwencji drukarka generowała d wi kowy sygnał alarmowy). Zmienione ustawienia obowi zuj do momentu wprowadzenia i zastosowania kolejnych modyfikacji lub przywrócenia oryginalnych ustawie drukarki (ustawie fabrycznych). Ustawienia te s zorganizowane wedł ug menu, podobnie jak panel operatora drukarki.

Narz dzie Dell Local Printer Setup Utility jest instalowane automatycznie na komputerze podczas instalacji sterownika drukarki Dell. Kliknij kolejno polecenia Start→Programy lub Wszystkie programy→Drukarki Dell→Dell Laser Printer 1710→Dell Local Printer Settings Utility (Narz dzie do konfiguracji drukarki lokalnej).Narz dzie Dell Local Printer Settings Utility obsł uguje tylko drukarki podł czone bezpo rednio do komputera.

Narz dzie do konfiguracji drukarki lokalnej Dell Local Printer Settings Utility umo liwia modyfikowanie nast puj cych ustawie :

| Ustawienia dotycz ce<br>wyko czenia<br>Druk dwustronny<br>Brzeg na opraw<br>Liczba kopii<br>Puste strony<br>Sortowanie<br>Arkusze separuj ce<br>ródł o separatorów<br>Druk wielu stron<br>Kolejno stron<br>Widok wielu stron | Ustawienia<br>dotycz ce papieru<br>ródł opapieru<br>Rozmiar papieru <sup>1</sup><br>Typ papieru <sup>1</sup><br>Typy niestandardowe <sup>2</sup><br>Zast p rozmiar<br>Konfiguruj podajnik<br>uniwersalny<br>Tekstura papieru <sup>3</sup><br>Gramatura papieru <sup>3</sup><br>Ładowanie papieru <sup>3</sup> | Ustawienia dotycz ce<br>portu równoległ ego<br>PCL SmartSwitch<br>PS SmartSwitch<br>Bufor równoległ y<br>Stan zaawansowany<br>Przyjmuj inicjacje                                                                                                    | Ustawienia dotycz ce<br>emulacji PCL<br>Orientacja<br>Wierszy na stron<br>Szeroko A4<br>Zmiana numeracji<br>zasobników <sup>1</sup><br>Automatyczne CR po LF<br>Automatyczne LF po CR |
|----------------------------------------------------------------------------------------------------|----------------------------------------------------------------------------------------------------|----------------------------------------------------------------------------------------------------|----------------------------------------------------------------------------------------------------|
| Ustawienia dotycz ce<br>j zyka PostScript<br>Drukuj bł d PS<br>Priorytet czcionek                                                                                                    | Ustawienia<br>dotycz ce jako ci<br>Rozdzielczo wydruku<br>Intensywno toneru<br>PQET<br>PictureGrade                                                                                                    | Ustawienia dotycz ce<br>konfiguracji<br>J zyk drukarki<br>Wygaszacz<br>Zapis zasobów<br>Miejsce zapisu<br>Oczekiwanie na wydruk<br>Czas oczekiwania<br>Autokontynuacja<br>Zaci cia — ponów<br>Ochrona strony<br>Obszar wydruku<br>J zyk wy wietlany<br>Sterowanie alarmem | Ustawienia dotycz ce<br>portu USB<br>PCL SmartSwitch<br>PS SmartSwitch<br>Bufor USB                                                                                                   |

<sup>1</sup> Wedł ug obsł ugiwanych ródeł

<sup>2</sup> Wedł ug numeru typu niestandardowego

<sup>3</sup> Wedł ug obsł ugiwanych no ników

# Narz dzie do ustawiania adresu IP

UWAGA: Aplikacja ta jest niedost pna, je eli drukarka jest podł czona lokalnie do komputera.

Narz dzie do ustawiania adresu IP pozwala na ustawienie adresu IP i innych wa nych parametrów IP. Aby r cznie ustawi adres IP:

- 1. Uruchom narz dzie Dell Printer Configuration Web Tool, wpisuj c sieciowy adres IP do przegl darki internetowej.
- 2. Kliknij Printer Settings (Ustawienia drukarki).
- 3. W obszarze Printer Server Settings (Ustawienia serwera drukarki) kliknij TCP/IP.
- 4. Wprowad warto ciustawie Adres IP oraz Maska sieci i Brama.

UWAGA: Je eli ustawienia te nie sznane, nale y skontaktowa si z administratorem sieci.

- 5. Kliknij przycisk Wy Iij
- 6. Wprowad nowy adres IP do przegl darki, aby kontynuowa prac z u yciem narz dziaDell Printer Configuration Web Tool.

# Dell Printer Software Uninstall (narz dzie do odinstalowania oprogramowania drukarki Dell)

Narz dzie Uninstall Software Utility słu y do usuwania aktualnie zainstalowanego oprogramowania drukarki lub obiektów drukarki. Dost p do narz dzia do odinstalowania oprogramowania mo na uzyska na dwa sposoby:

• Tylko Windows XP: Kliknij kolejno polecenia Start→Panel sterowania→Drukarki i inny sprz t→Drukarki i faksy.

Wszystkie inne systemy: Kliknij kolejno polecenia Start-JUstawienia-Drukarki.

a. Wybierz obiekt drukarki, który ma zosta odinstalowany, a nast pnie kliknij go prawym przyciskiem myszy.

- b. Wybierz Dell Software Uninstall (Odinstalowanie oprogramowania Dell).
- c. Wybierz składniki, które maj zosta odinstalowane, a nast pnie kliknij przyciskDalej.
- d. Kliknij Uninstall Now (Odinstaluj teraz).
- e. Po zako czeniu procesu odinstalowania kliknij przycisk OK.
- Kliknij kolejno polecenia Start→Programy lub Wszystkie programy→Drukarki Dell→Dell Laser Printer 1710.
  - a. Wybierz Dell Printer Software Uninstall (Odinstalowanie oprogramowania drukarki Dell).
  - b. Wybierz składniki, które maj zosta odinstalowane, a nast pnie kliknij przyciskDalej.
  - c. Kliknij Uninstall Now (Odinstaluj teraz).
  - d. Po zako czeniu procesu odinstalowania kliknij przycisk OK.

# Program profiluj cy sterowniki

Program profiluj cy sterowniki słu y do tworzenia profili sterowników zawieraj cych niestandardowe ustawienia sterowników. Profil sterownika mo e zawiera grup zapisanych ustawie sterownika drukarki i inne dane, takie jak:

- o Orientacja strony oraz ilo stron na arkuszu (ustawienia dokumentu)
- o Stan instalacji odbiornika (opcje drukarki)
- o Rozmiary papieru definiowane przez u ytkownika (papier niestandardowy)
- o Prosty tekst i znaki wodne
- o Odwoł ania do nakł adek
- o Odwoł ania do czcionek
- o Poł czenia formularzy

# Dell Printer Configuration Web Tool

UWAGA: Aplikacja ta jest niedost pna, je eli drukarka jest podł czona lokalnie do komputera.

Czy kiedykolwiek zdarzył o Ci si wysła zadanie drukowania na drukark znajduj c si w odległ ym pomieszczeniu i przekona si , e nie został o wydrukowane z powodu zaci cia papieru lub pustego zasobnika? Ustawienia alarmu e-mail to jedna z funkcji narz dzia Dell Printer Configuration Web Tool, umo liwiaj ca przesył anie do u ytkownika lub do gł ównego operatora wiadomo ci e-mail w przypadku, gdy

konieczne jest uzupeł nienie materiał ów eksploatacyjnych lub interwencja.

Je eli wypeł niasz raporty magazynowe dotycz ce drukarek, na których musz si znale numery inwentaryzacyjne wszystkich drukarek na danym obszarze, funkcja Informacje o drukarce narz dzia Dell Printer Configuration Web Tool znacznie to uł atwi. Wystarczy jedynie wpisa adres IP ka dej drukarki w sieci, aby wy wietli numer rodka trwał ego.

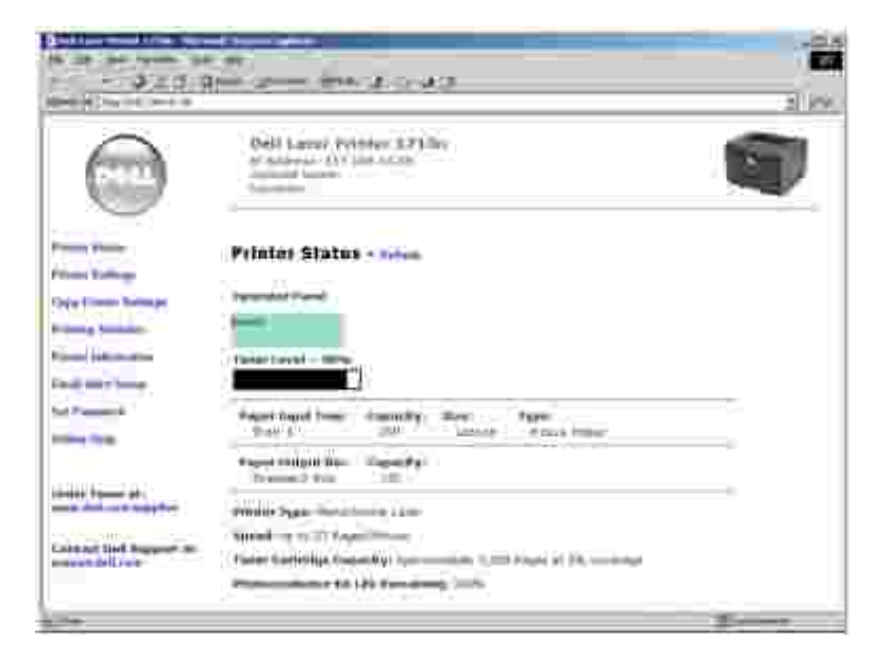

Jedna z funkcji narz dzia Dell Printer Configuration Web Tool pozwala równie zmieni ustawienia drukarki i ledzi tendencje drukowania. Administrator sieciowy mo e w prosty sposób skopiowa ustawienia drukarki na jedn lub wszystkie drukarki w sieci prosto z przegl darki internetowej.

Aby uruchomi narz dzie Dell Printer Configuration Web Tool, wystarczy wpisa sieciowy adres IP do przegl darki internetowej.

Je eli nie znasz adresu IP drukarki, wydrukuj stron konfiguracji sieci, na której znajduje si adres IP. Aby

wydrukowa stron konfiguracji sieci, naci nij i zwolnij przycisk Kontynuuj WW na panelu operatora drukarki. Aby przypisa adres IP, zobacz <u>Narz dzie do ustawiania adresu IP</u>.

Narz dzie Dell Printer Configuration Web Tool oferuje nast puj ce funkcje:

#### Stan drukarki

Pozwala uzyska natychmiastow informacj na temat stanu materiałów eksploatacyjnych. Je eli poziom toneru jest niski, kliknij ł cze zamawiania toneru, aby zamówi dodatkow kaset z tonerem.

#### Ustawienia drukarki

Umo liwia zmian ustawie drukarki, zdalne wy wietlenie panelu operatora i aktualizacji oprogramowania

sprz towego serwera druku.

#### Kopiowanie ustawie drukarki

Słu y do szybkiego kopiowania ustawie drukarki na inn drukark lub drukarki w sieci, poprzez wpisanie adresu IP ka dej drukarki.

🖉 UWAGA: Aby korzysta z tej funkcji, nale y posiada uprawnienia administratora.

#### Statystyki drukowania

Umo liwia ledzenie tendencji drukowania, takich jak zu ycie papieru i rodzaje drukowanych zada .

#### Informacje o drukarce

Umo liwia zapoznanie si z informacjami niezb dnymi do wezwania serwisu, danymi magazynowymi lub dotycz cymi stanu aktualnej pami ci i kodu mechanizmu.

#### Ustawienia alarmu e-mail

Umo liwia otrzymanie wiadomo ci e-mail w przypadku, gdy konieczne jest dostarczenie materiałów eksploatacyjnych lub interwencja. Aby otrzyma powiadomienie, nale y wprowadzi swoj nazw lub nazw głównego operatora w polu listy e-mail.

#### Ustawianie hasł a

Słu y do zablokowania panelu operatora hasłem, tak aby u ytkownicy nie mogli nieumy Inie zmienia wybranych ustawie drukarki.

🦉 UWAGA: Aby korzysta z tej funkcji, nale y posiada uprawnienia administratora.

#### Pomoc elektroniczna

Kliknij przycisk Pomoc, aby odwiedzi witryn internetow firmy Dell w celu rozwi zania problemów z drukark .

# Znaczenie lampek panelu operatora

- Najcz ciej wyst puj ce sekwencje lampek
- Kody dodatkowych bł dów

Lampki umieszczone na panelu operatora maj ró ne znaczenie w zale no ci od ich sekwencji. Lampki, które s wył czone, wł czone i/lub migaj, oznaczaj warunki pracy drukarki, takie jak stan drukarki, konieczno interwencji u ytkownika (na przykł ad brak papieru) lub konieczno naprawy.

| Wył czona | Wł czona | Miga powoli | Miga szybko |
|-----------|----------|-------------|-------------|
|           | ۲        | X           |             |

# Najcz ciej wyst puj ce sekwencje lampek

W poni szej tabeli przedstawiono najcz ciej wyst puj ce sekwencje lampek. Aby uzyska dodatkowe informacje na temat znaczenia sekwencji lampek i dalszego post powania, kliknij ł cza znajduj ce si w prawej kolumnie.

| Najcz cie | ej wyst pu      | ij ce sekwen                       | cje lampek                     |                     |      |                                                                          |
|-----------|-----------------|------------------------------------|--------------------------------|---------------------|------|--------------------------------------------------------------------------|
| Kontynuuj | Gotowa/<br>Dane | Mał o<br>toneru/<br>Wymie<br>b ben | Zał aduj /<br>Wyjmij<br>papier | Zaci cie<br>papieru | Bł d | Stan drukarki                                                            |
|           |                 | <del>نه</del> (۲                   | ₿*                             | 8                   | 1    |                                                                          |
|           | ۲               |                                    |                                |                     |      | <ul> <li><u>Gotowa</u></li> <li><u>Wygaszacz</u></li> </ul>              |
|           | -)@-            |                                    |                                |                     |      | Zaj ta                                                                   |
|           | X               |                                    |                                |                     |      | Druk szesnastkowy gotowy                                                 |
| 0         | ۲               |                                    |                                |                     |      | <u>Oczekuje</u>                                                          |
|           | -))             |                                    |                                |                     | -)@- | <ul> <li><u>Usuwa</u></li> <li><u>Zmniejszona rozdzielczo</u></li> </ul> |
| 0         |                 |                                    |                                |                     |      | Niegotowa (drukarka nie jest<br>podł_czona)                              |

|           |             |              |                       |              | ۲          | Zamknij drzwiczki                                                                                                    |
|-----------|-------------|--------------|-----------------------|--------------|------------|----------------------------------------------------------------------------------------------------|
| ۲         |             |              | ۲                     |              |            | Zał aduj no nik                                                                                                    |
| ۲         |             |              | -)@-                  |              |            | Zał aduj podajnik r czny                                                                                                    |
| -))       |             |              | ۲                     |              |            | Drukuj drug stron przy zadaniu<br>drukowania dwustronnego                                                                           |
|           | ۲           |              |                       |              | ۲          | <ul> <li><u>Nieprawidł owy kod</u><br/><u>mechanizmu</u></li> <li><u>Nieprawidł owy kod sieci</u></li> </ul>                        |
|           |             | ۲            |                       |              |            | <u>Mał o toneru</u>                                                                                                    |
| ۲         |             | -))          |                       |              |            | <u>B ben obrazuj cy urz dzenia</u><br>prawie peł ny                                                                                 |
|           |             | -))          |                       |              |            | <u>Wymie b ben obrazuj cy</u>                                                                                                    |
| ۲         |             | -))          |                       |              | -))        | <u>Wymie b ben obrazuj cy</u><br>(zatrzymanie pracy drukarki)                                                                       |
|           |             | ۲            |                       |              | ۲          | <ul> <li><u>Nieobsł ugiwana kaseta z</u><br/><u>tonerem</u></li> <li><u>Niezainstalowana kaseta z</u><br/><u>tonerem</u></li> </ul> |
|           |             | ۲            |                       |              | -))        | Zmie nieprawidł ow kaset z<br>tonerem                                                                                               |
|           | ۲           | ۲            | ۲                     |              |            | <ul> <li>Programowanie kodu<br/>mechanizmu</li> <li>Programowanie kodu<br/>systemu</li> </ul>                                       |
| ۲         | ۲           | ۲            | ۲                     | ۲            | ۲          | <ul> <li><u>Anuluj zadanie</u></li> <li><u>Zresetuj drukark</u></li> </ul>                                                          |
| -))       | -)@-        | -))          | -)@-                  | -)@-         | -)@-       | Bł d wymagaj cy serwisu                                                                                                    |
| ۲         |             |              |                       |              | ۲          | <u>Bł ddrukarki*</u>                                                                                                    |
| 0         |             |              |                       | ۲            |            | <u>Bł d drukarki - zaci cie papieru*</u>                                                                                            |
| * Dodatke | owe informa | icje znajduj | si w sekcji <u>Ko</u> | ody dodatkov | vych bł dó | • <u>·</u> .                                                                                                    |

Kody dodatkowych bł dów

Je eli jednocze nie wiec lampki Bł d i Kontynuuj 🔘, oznacza to, e wyst pił dodatkowy bł d. Aby

wy wietli sekwencj kodu dodatkowego bł du, dwukrotnie szybko naci nij i zwolnij przycisk Kontynuuj 🔍 . W poni szej tabeli pokazano znaczenie sekwencji lampek i opisano dalsze post powanie.

| Sekwencje | lampek ol       | kre laj ce ko                      | od dodatkowe                   | ego bł du           |      |                                         |
|-----------|-----------------|------------------------------------|--------------------------------|---------------------|------|-----------------------------------------|
| Kontynuuj | Gotowa/<br>Dane | Mał o<br>toneru/<br>Wymie<br>b ben | Zał aduj /<br>Wyjmij<br>papier | Zaci cie<br>papieru | Bł d | Stan drukarki                           |
|           |                 | ۵¢<br>• ص                          | ₽*                             | ß                   | 1    |                                         |
| 0         | ۲               |                                    |                                |                     | ۲    | Zbyt zło ona strona                     |
| 0         | -))             |                                    |                                |                     | ۲    | Za mał o pami ci drukarki               |
| ۲         |                 | ۲                                  |                                |                     | ۲    | Niewystarczaj cy obszar<br>sortowania   |
| 0         |                 | -)@-                               |                                |                     | ۲    | <u>Bł dczcionki</u>                     |
| 0         |                 |                                    |                                | ۲                   | ۲    | Bł dy interfejsu sieciowego             |
| ۲         |                 |                                    |                                | -))                 | ۲    | Bł_d komunikacji z<br>komputerem-hostem |
| ۲         |                 |                                    | -)@-                           | -))                 | ۲    | Niedost pny interfejs hosta             |
| 0         | ۲               | ۲                                  |                                |                     | ۲    | Pami peł na                             |
| 0         | ۲               |                                    | ۲                              |                     | ۲    | Krótki papier                           |
|           | ۲               |                                    | ۲                              |                     | ۲    | Nieprawidł owy kod<br>mechanizmu        |
|           | 0               |                                    | -)@+                           |                     | ۲    | Nieprawidł owy kod sieci                |

| Sekwencje                    | lampek okre l                          | aj ce kod d                        | odatkowe           | go bł du z          | zwi za | nego z zaci ciem p                                                                 | papieru                                              |
|------------------------------|----------------------------------------|------------------------------------|--------------------|---------------------|--------|------------------------------------------------------------------------------------|------------------------------------------------------|
| Kontynuuj                    | Gotowa/Dane                            | Mał o<br>toneru/<br>Wymie<br>b ben | Zał aduj<br>papier | Zaci cie<br>papieru | Bł d   | Stan drukarki                                                                      | Kliknij tutaj,<br>aby uzyska<br>wi cej<br>informacji |
|                              | ዑ                                      | <u>م</u> ک<br>م                    | ₽•                 | 9                   | ļ      |                                                                                    |                                                      |
| ۲                            | ۲                                      |                                    |                    | ۲                   |        | Zaci cie papieru<br>przy czujniku<br>podajnika*                                    | <u>Usuwanie</u><br>zaci papieru                      |
| ۲                            | -``.                                   |                                    |                    | 0                   |        | Zaci cie papieru w<br>podajniku r cznym                                            | <u>Usuwanie</u><br>zaci papieru                      |
| ۲                            |                                        | ۲                                  |                    | ۲                   |        | Zaci cie wyst puje<br>przy przenoszeniu<br>papieru z<br>zasobnika do<br>drukarki   | <u>Usuwanie</u><br>zaci papieru                      |
| ۲                            |                                        |                                    | 0                  | ۲                   |        | Zaci cie wyst puje<br>w chwili, gdy<br>wydrukowane<br>zadanie opuszcza<br>zasobnik | <u>Usuwanie</u><br>zaci papieru                      |
| 0                            |                                        | ۲                                  | ۲                  | ۲                   |        | Zaci cie papieru<br>zasobniku 1                                                    | <u>Usuwanie</u><br>zaci papieru                      |
| 0                            | 0                                      |                                    | ۲                  | ۲                   |        | Zaci cie papieru<br>zasobniku 2                                                    | Usuwanie<br>zaci papieru                             |
| * Zaci cie p<br>drukarki alb | apieru przy czujn<br>o w podajniku r k | iku podajnika<br>cznym.            | a wyst puje        | e w miejscu         | podaw  | vania papieru z zasob                                                              | nika do                                              |

Znaczenie tej sekwencji lampek: Drukarka jest gotowa do odbioru i przetwarzania danych. Drukarka znajduje si w trybie oszcz dzania energii. Mo liwe post powanie: • Wy lij zadanie drukowania. Naci nij przycisk Kontynuuj 💹, aby wydrukowa strony z ustawieniami menu, zawieraj ce list aktualnych ustawie drukarki. Naci nij i przytrzymaj przycisk Anuluj 🔍 aby zresetowa drukark . UWAGA: Ustawienie trybu oszcz dzania energii mo na zmieni tylko przy u yciu narz dzia do konfiguracji drukarki lokalnej (zobacz Narz dzie do konfiguracji drukarki lokalnej Dell). Znaczenie tej sekwencji lampek: • Drukarka jest zaj ta odbieraniem i przetwarzaniem danych lub drukowaniem. Trwa defragmentacja pami ci flash drukarki w celu odzyskania obszaru pami ci zajmowanego przez usuni te zasoby. Trwa formatowanie pami ci flash drukarki. Trwa zapisywanie w pami ci flash zasobów drukarki, takich jak czcionki lub makra. Trwa drukowanie katalogu, listy czcionek, stron ustawie menu lub stron testowych jako ci wydruku. Mo liwe post powanie: Zaj ta: o Zaczekaj na znikni cie komunikatu. o Naci nij i zwolnij przycisk Anuluj 🔍, aby anulowa aktualnie wykonywane zadanie drukowania. o Naci nij i przytrzymaj przycisk Anuluj 🔍, aby zresetowa drukark Defragmentacja, formatowanie lub programowanie pami ci flash: o Zaczekaj na znikni cie komunikatu. UWAGA: Gdy wy wietlany jest ten komunikat, nie nale y wył cza drukarki. • Drukowanie katalogu, listy czcionek, stron ustawie menu lub stron testowych jako ci wydruku. o Zaczekaj na wydrukowanie stron. Podczas drukowania stron wy wietlany jest komunikat Zaj ta. Po zako czeniu drukowania zapala si lampka Gotowe. o Naci nij i zwolnij przycisk Anuluj 🥨, aby anulowa drukowanie. o Naci nij i przytrzymaj przycisk Anuluj 🥘, aby zresetowa drukark .

|                                                                                                    | <ul> <li>Odbieranie/przetwarzanie danych pochodz cych z interfejsu hosta:         <ul> <li>Zaczekaj na znikni cie komunikatu.</li> <li>Naci nij i zwolnij przycisk Anuluj , aby zatrzyma przetwarzanie.</li> <li>Naci nij i przytrzymaj przycisk Anuluj , aby zresetowa drukark .</li> </ul> </li> </ul>                                  |
|----------------------------------------------------------------------------------------------------|----------------------------------------------------------------------------------------------------|
| (b)<br>(c)                                                                                                    | Znaczenie tej sekwencji lampek:<br>Drukarka znajduje si w trybie Gotowa i wł czony jest tryb druku<br>szesnastkowego.                                                                                                    |
| Tourier and<br>Tourier and<br>Tourier and<br>Tourier and<br>Tourier and<br>Tourier and<br>Tourier and<br>Tourier and<br>Tourier and<br>Tourier and                                                                                                    | <ul> <li>Mo liwe post powanie:</li> <li>U ytkownicy zaawansowani mog u ywa trybu druku szesnastkowego w celu rozwi zywania problemów dotycz cych drukowania. Po rozwi zaniu problemu nale y wył czy drukark , aby wył czy tryb druku szesnastkowego.</li> <li>Naci nij i przytrzymaj przycisk Anuluj , aby zresetowa drukark .</li> </ul> |
| ())<br>())                                                                                                    | Znaczenie tej sekwencji lampek:<br>Drukarka czeka, a nast pi przekroczenie limitu czasu drukowania lub zostan<br>odebrane dodatkowe dane.                                                                                                    |
| Image: Comparison       Image: Comparison       Image | <ul> <li>Mo liwe post powanie:</li> <li>Naci nij przycisk Kontynuuj , abywydrukowa zawarto bufora wydruków.</li> <li>Naci nij i zwolnij przycisk Anuluj , aby anulowa aktualnie wykonywane zadanie drukowania.</li> <li>Naci nij i przytrzymaj przycisk Anuluj , aby zresetowa drukark .</li> </ul>                                       |

| ھ<br>ج                                                                                                    | <ul> <li>Znaczenie tej sekwencji lampek:</li> <li>Z drukarki usuwane s uszkodzone dane drukowania.</li> <li>Trwa przetwarzanie danych lub drukowanie stron, ale rozdzielczo strony w bie cym zadaniu drukowania został a zmniejszona z 600 dpi (punktów na cal) do 300 dpi w celu unikni cia bł du przepeł nienia pami ci.</li> </ul> |
|----------------------------------------------------------------------------------------------------|----------------------------------------------------------------------------------------------------|
| Transform                                                                                                    | <ul> <li>Mo liwe post powanie:</li> <li>Przed wydrukowaniem innych zada zaczekaj, a panel operatora powróci do stanu Gotowa/Dane.</li> <li>Naci nij i zwolnij przycisk Anuluj , aby anulowa aktualnie wykonywane zadanie drukowania.</li> <li>Naci nij i przytrzymaj przycisk Anuluj , aby zresetowa drukark .</li> </ul>             |
| ()<br>()<br>()<br>()<br>()<br>()<br>()<br>()<br>()<br>()<br>()<br>()<br>()<br>(                                                                                                    | Znaczenie tej sekwencji lampek:<br>Drukarka nie jest gotowa do odbierania ani przetwarzania danych albo porty<br>drukarki nie s podł czone.                                                                                                    |
| Constraint<br>Constraint<br>Constraint | <ul> <li>Mo liwe post powanie:</li> <li>Naci nij przycisk Kontynuuj , aby powróci do stanu Gotowa lub Zaj ta.</li> <li>Naci nij i zwolnij przycisk Anuluj , aby anulowa aktualnie wykonywane zadanie drukowania.</li> <li>Naci nij i przytrzymaj przycisk Anuluj , aby zresetowa drukark .</li> </ul>                                 |

| (a)<br>(a)                                                                                                    | Znaczenie tej sekwencji lampek:<br>Drzwiczki drukarki sotwarte.                                                                                                    |
|----------------------------------------------------------------------------------------------------|----------------------------------------------------------------------------------------------------|
| Constraints and the second second sec                                                                                                    | Mo liwe post powanie:<br>Zamknij drzwiczki                                                                                                    |
|                                                                                                    | Znaczenie tej sekwencji lampek:<br>Brak no nika w drukarce lub no nik nie jest podawany prawidł owo.                                                                                                    |
| Contraction<br>Contraction<br>Contr | <ul> <li>Mo liwe post powanie:</li> <li>Zał aduj no nik do zasobnika 1 lub do opcjonalnego zasobnika o pojemno ci 550 arkuszy i naci nij przycisk Kontynuuj, aby wznowi drukowanie.</li> <li>Sprawd, czy no nik jest prawidł owo zał adowany do zasobnika 1 lub opcjonalnego zasobnika o pojemno ci 550 arkuszy.</li> <li>Naci nij przycisk Anuluj, aby anulowa zadanie drukowania.</li> </ul> |

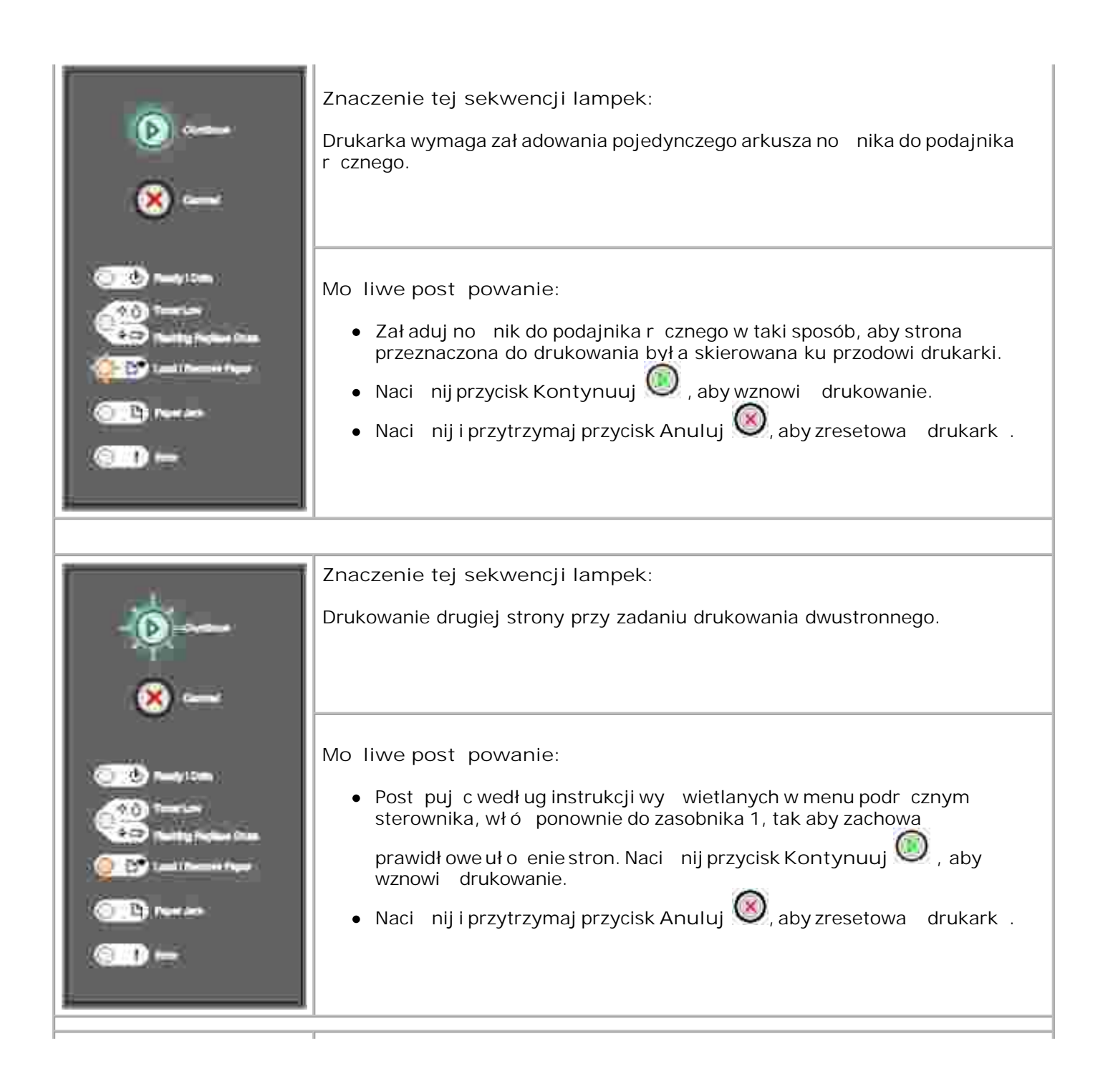

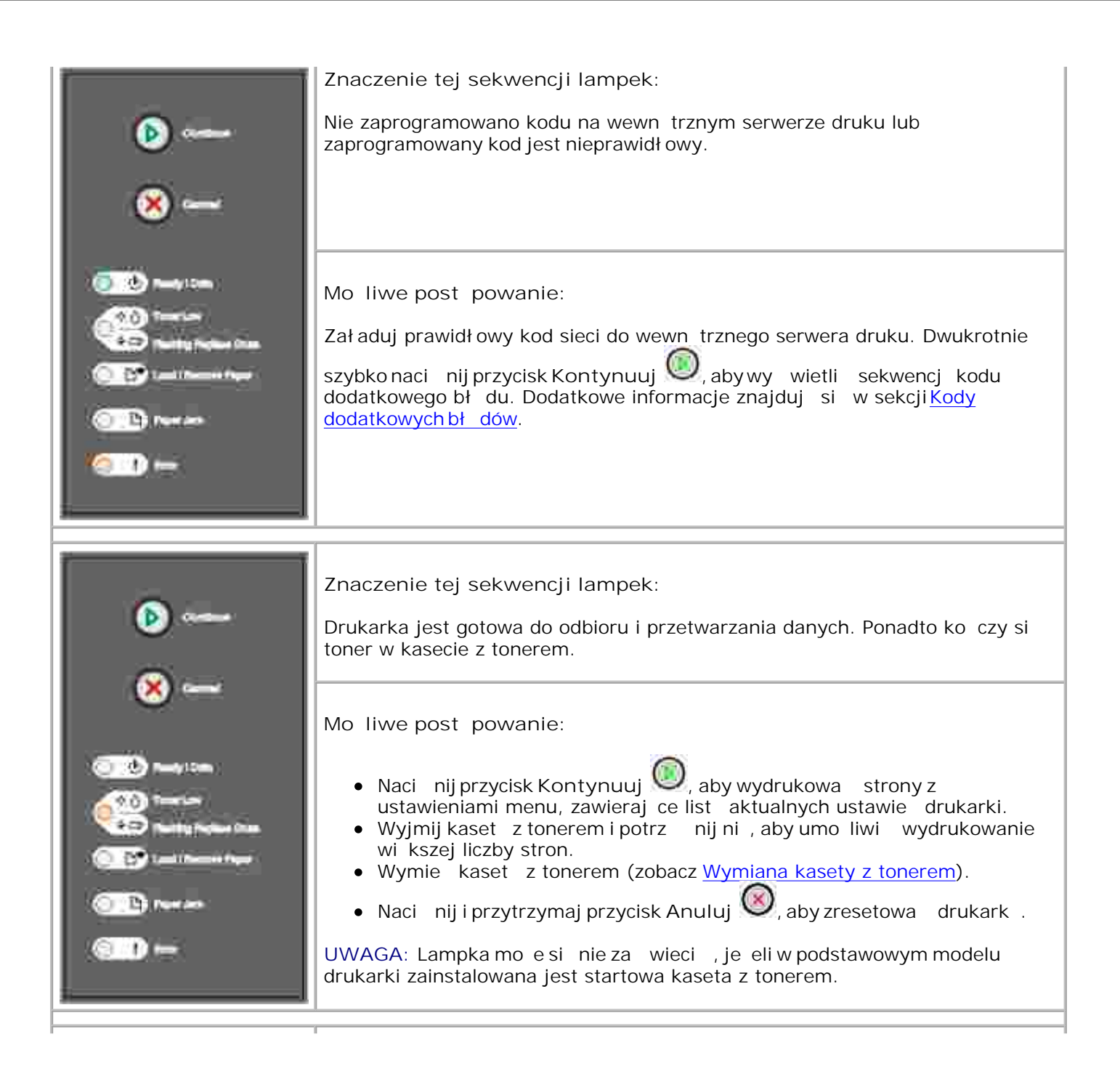

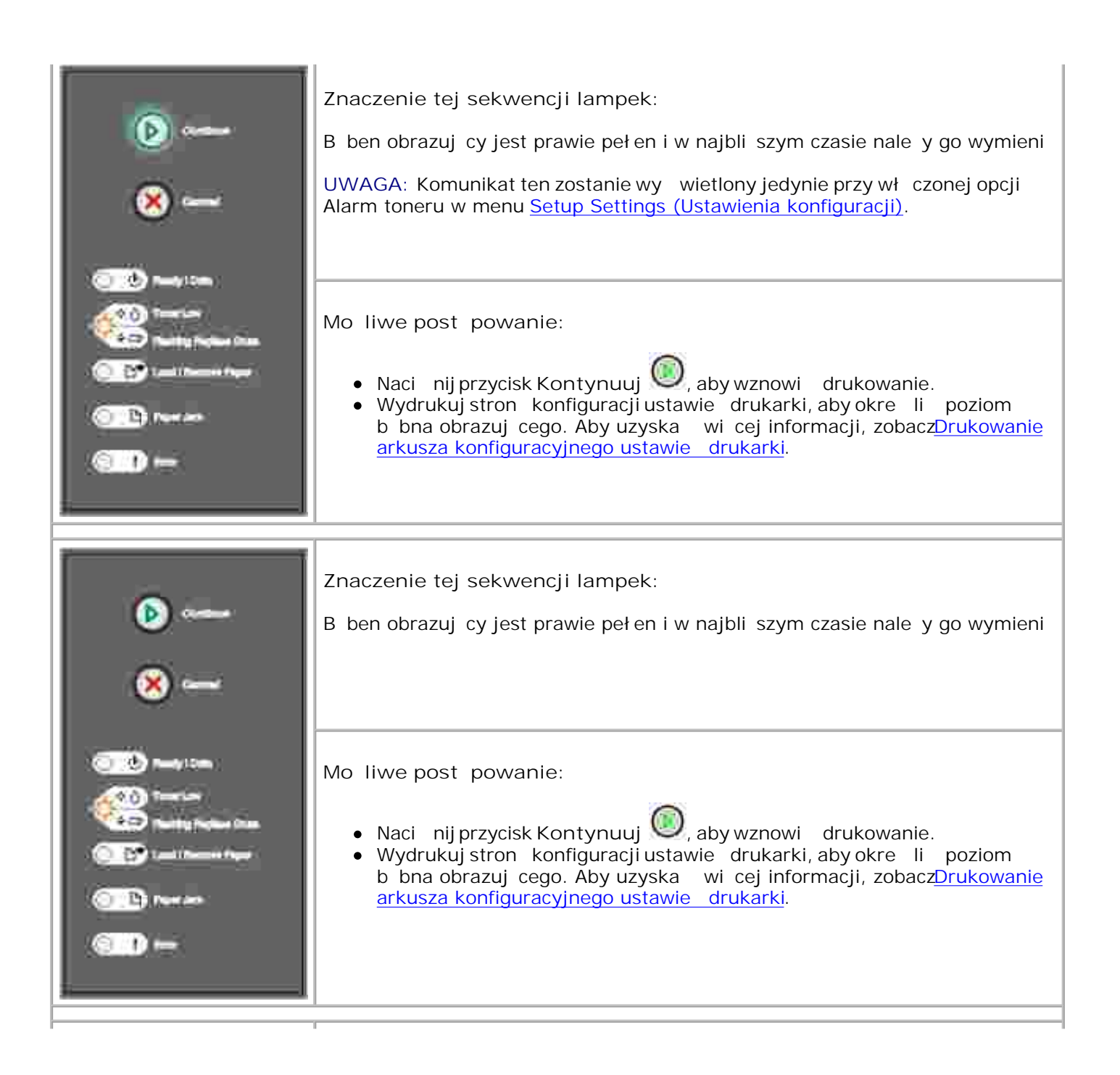

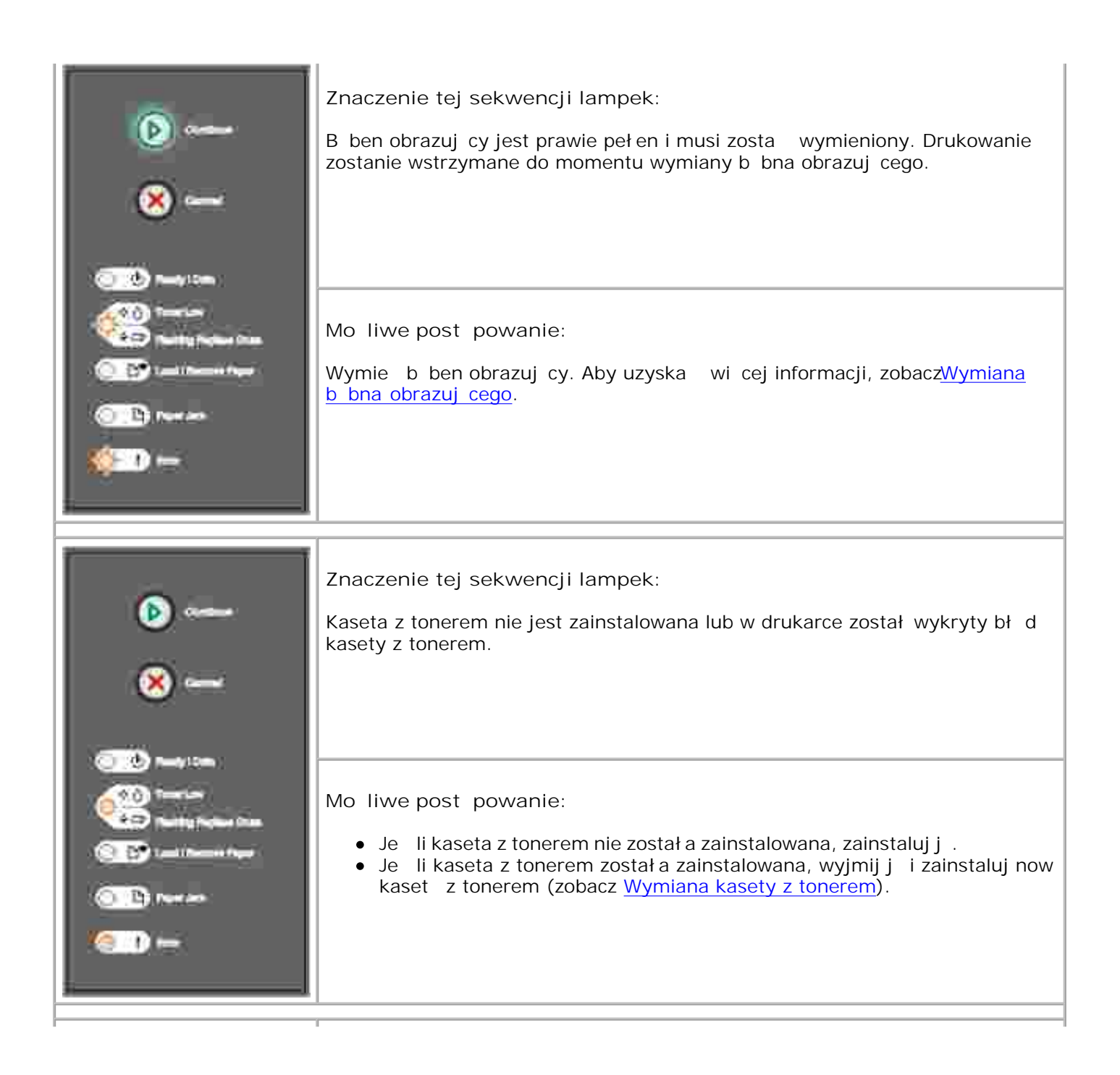

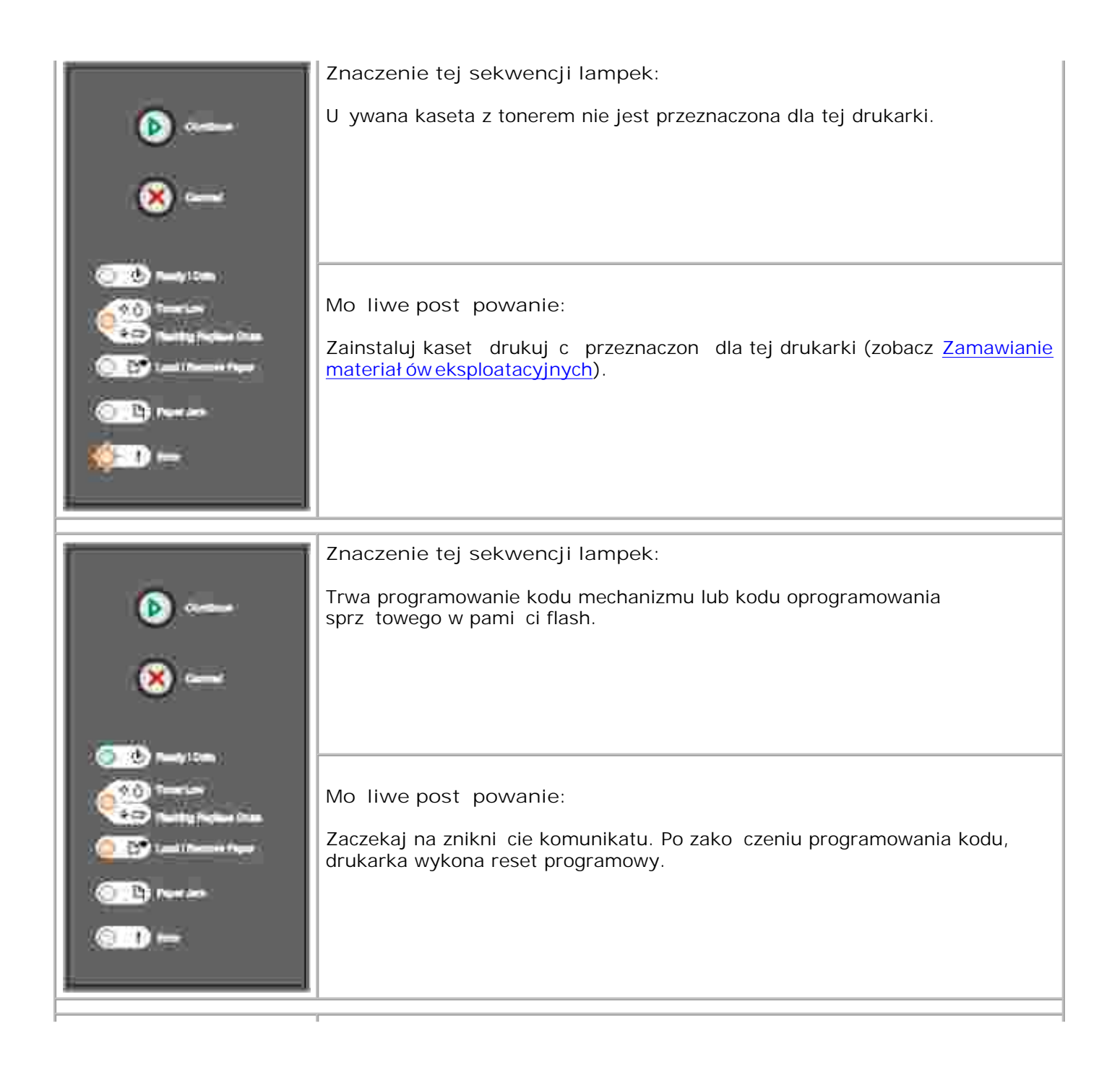

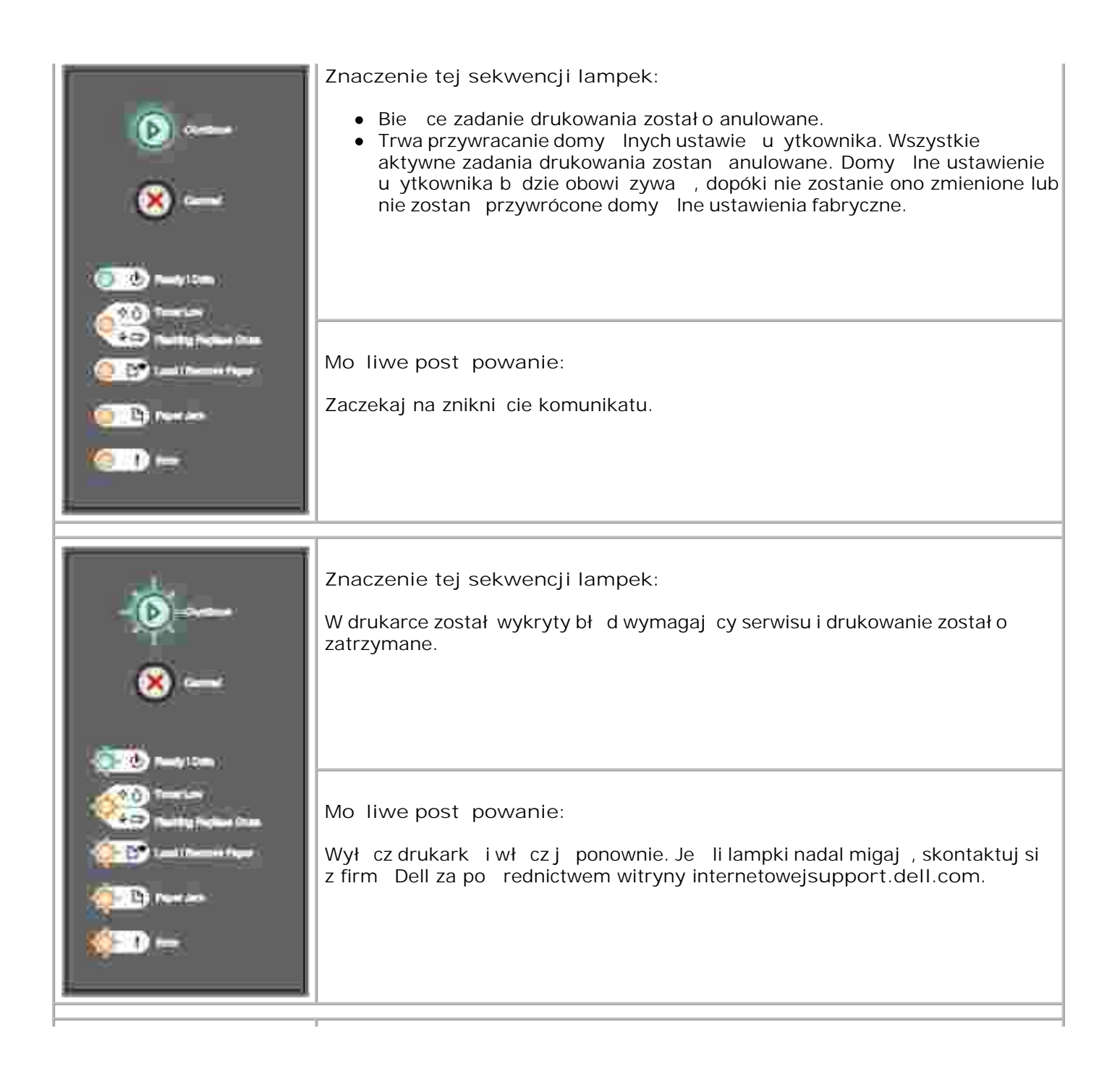

| ř i i i i i i i i i i i i i i i i i i i | Znaczenie tej sekwencji lampek:                                                                                                    |
|-----------------------------------------|----------------------------------------------------------------------------------------------------|
| (p)                                     | W drukarce wyst pił jeden z nast puj cych bł dów:                                                                                                    |
| × ~                                     | <ul> <li>Zapeł niona pami , brak pami ci, aby zapisa zawarto bufora lub zdefragmentowa pami flash.</li> <li>Strona jest zbyt zł o ona, aby mogł a zosta wydrukowana lub dł ugo strony jest mniejsza ni ustawiony rozmiar marginesów.</li> <li>Rozdzielczo sformatowanej strony został a zmniejszona do 300 dpi.</li> <li>Wyst pił bł d czcionki.</li> <li>Nast pił o przerwanie komunikacji z komputerem-hostem.</li> </ul> |
|                                         | Mo liwe post powanie:                                                                                                    |
| 010 Part att<br>(011) ==                | <ul> <li>Dwukrotnie szybko naci nij przycisk Kontynuuj , abywy wietli sekwencj kodu dodatkowego bł du. Dodatkowe informacje znajduj si w sekcji <u>Kody dodatkowych bł dów</u>.</li> </ul>                                                                                                    |
|                                         | Naci nij przycisk Kontynuuj , aby usun dodatkowy komunikat.                                                                                                    |
| <b>()</b>                               | Znaczenie tej sekwencji lampek:<br>Wyst piło zaci cie papieru.                                                                                                    |
| 🛞 🛶                                     |                                                                                                    |
| <u></u>                                 | Mo liwe post powanie:                                                                                                    |
|                                         | <ul> <li>Dwukrotnie szybko naci nij przycisk Kontynuuj , abywy wietli<br/>sekwencj kodu dodatkowego bł du. Dodatkowe informacje znajduj si<br/>w sekcji Kody dodatkowych bł dów.</li> </ul>                                                                                                    |
| Carl and the second                     | <ul> <li>Naci nij przycisk Kontynuuj , aby wznowi drukowanie po usuni ciu<br/>wszystkich zaci tych arkuszy ze cie ki papieru.</li> </ul>                                                                                                    |
|                                         |                                                                                                    |

| <ul> <li>•••</li> <li>•••</li> </ul>                                                                                                    | Kod dodatkowego bł du.<br>Znaczenie tej sekwencji lampek:<br>Strona nie mo e zosta prawidłowo wydrukowana, poniewa dane drukowania                                                                                                    |
|----------------------------------------------------------------------------------------------------|----------------------------------------------------------------------------------------------------|
| Contractions<br>Contractions<br>Co | <ul> <li>dla tej strony s zbyt zł o one (przewy szaj mo liwo ci pami ci drukarki).</li> <li>Mo liwe post powanie: <ul> <li>Naci nij przycisk Kontynuuj</li> <li>, aby usun komunikat i kontynuowa przetwarzanie zadania drukowania (niektóre dane drukowania mog zosta utracone).</li> </ul> </li> <li>Aby w przyszł o ci unikn wyst pienia tego bł du: <ul> <li>Zmniejsz stopie zł o ono ci strony przez zmniejszenie ilo ci tekstu lub grafiki na stronie i usuni cie zb dnych pobranych czcionek lub makr.</li> <li>Wybierzwarto Wł cz dla ustawienia Ochrona strony w menu <u>Setup Settings (Ustawienia konfiguracji)</u> w narz dziu do konfiguracji drukarki lokalnej.</li> <li>Zainstaluj dodatkow pami drukarki (zobacz <u>Instalowanie opcjonalnej karty pami ci</u>).</li> </ul> </li> </ul> |
| ())<br>())<br>())<br>())                                                                                                    | Kod dodatkowego bł du.<br>Znaczenie tej sekwencji lampek:<br>Zbyt mało pami ci, aby zapisa dane znajduj ce si w buforze.                                                                                                    |
| Reserve Same                                                                                                    | <ul> <li>Mo liwe post powanie:</li> <li>Zainstaluj dodatkow pami (zobacz <u>Instalowanie opcjonalnej karty pami ci</u>).</li> <li>Naci nij przycisk Kontynuuj , aby kontynuowa drukowanie zadania.</li> <li>Naci nij przycisk Anuluj , aby anulowa zadanie drukowania.</li> </ul>                                                                                                    |

| A          | Kod dodatkowego bł du.                                                                                                    |
|------------|----------------------------------------------------------------------------------------------------|
|            | Znaczenie tej sekwencji lampek:                                                                                                    |
| 8          | W pami ci drukarki jest zbyt mał o wolnego miejsca wymaganego do posortowania zadania drukowania.                                                                                                    |
|            | Mo e to by spowodowane jednym z nast puj cych bł dów:                                                                                                    |
|            | <ul> <li>Pami jest zapeł niona.</li> <li>Strona jest zbyt zł o ona, aby mogł a zosta wydrukowana.</li> <li>Dł ugo strony jest mniejsza ni ustawiony rozmiar marginesów.</li> <li>Brak wystarczaj cej pami ci, aby zapisa zawarto bufora.</li> </ul>                                                                                                    |
| 0 B ~~~    | Mo liwe post powanie:                                                                                                    |
| ( <u>)</u> | <ul> <li>Naci nij przycisk Kontynuuj , aby usun komunikat i kontynuowa drukowanie zadania (zadanie mo e nie zosta wydrukowane prawidł owo).</li> <li>Naci nij i zwolnij przycisk Anuluj , aby anulowa aktualnie</li> </ul>                                                                                                    |
|            | <ul> <li>Naci nij i przytrzymaj przycisk Anuluj , aby zresetowa drukark .</li> <li>Aby w przyszł o ci unikn wyst pienia tego bł du: <ul> <li>Upro zadanie drukowania. Zmniejsz stopie zł o ono ci strony przez zmniejszenie ilo ci tekstu lub grafiki na stronie i usuni cie zb dnych pobranych czcionek lub makr.</li> <li>Zainstaluj dodatkow pami drukarki (zobacz Instalowanie opcjonalnej karty pami ci).</li> </ul> </li> </ul> |
|            |                                                                                                    |
| (a)        | Kod dodatkowego bł. du.                                                                                                    |
| 9          | Znaczenie tej sekwencji lampek:                                                                                                    |
| 🙁 🛥        | Drukarka odebrała danie u ycia czcionki PPDS, która nie jest zainstalowana.                                                                                                    |
| <u></u>    | Mo liwe post powanie:                                                                                                    |
|            |                                                                                                    |
|            | <ul> <li>Naci nij i zwolnij przycisk Anuluj <sup>W</sup>, aby anulowa aktualnie<br/>wykonywane zadanie drukowania.</li> </ul>                                                                                                    |
|            | <ul> <li>Naci nij i zwolnij przycisk Anuluj , aby anulowa aktualnie wykonywane zadanie drukowania.</li> <li>Naci nij i przytrzymaj przycisk Anuluj , aby zresetowa drukark .</li> </ul>                                                                                                    |

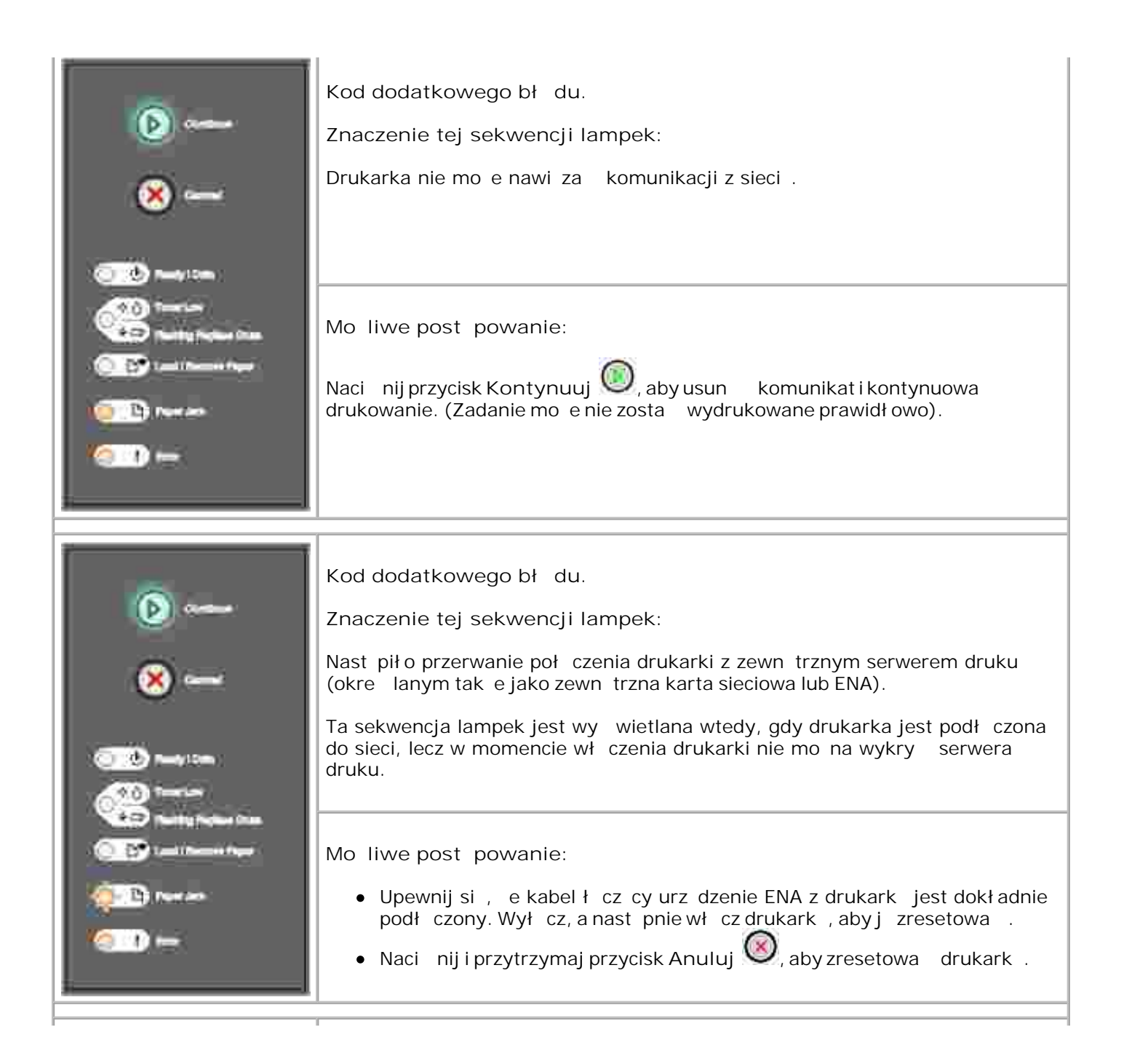

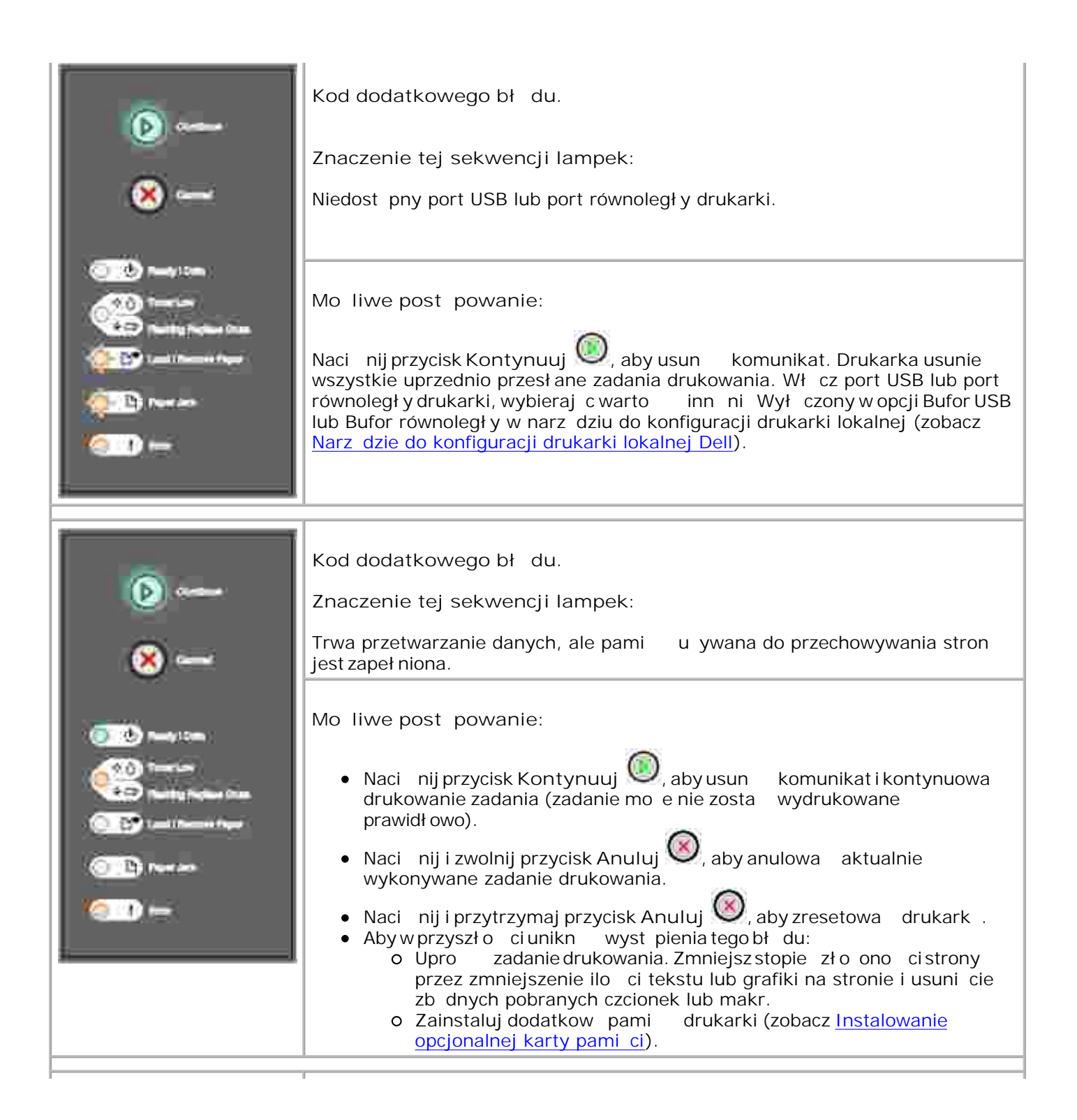

| ())<br>()                                                                                                    | Kod dodatkowego bł du.<br>Znaczenie tej sekwencji lampek:<br>Zbytmaładługo papieru, abywydrukowa sformatowanedane.<br>Zdarza si to, gdy drukarka nie rozpoznaje rozmiaru no nika załadowanego do<br>zasobnika lub gdy istnieje problem zwi zany z podawaniem no nika.                                                                                                    |
|----------------------------------------------------------------------------------------------------|----------------------------------------------------------------------------------------------------|
| Image: Company       Image: Company       Image: C | <ul> <li>Mo liwe post powanie:</li> <li>Upewnij si , e zał adowany no nik wydruku jest wystarczaj co du y.</li> <li>Otwórz przedni pokryw , oczy cie k papieru i zamknij pokryw w celu wznowienia drukowania (zobacz <u>Usuwanie zaci papieru</u>).</li> <li>Naci nij przycisk Kontynuuj , aby usun komunikat i kontynuowa drukowanie zadania.</li> <li>Naci nij przycisk Anuluj , aby anulowa zadanie drukowania.</li> </ul> |
| ()<br>()<br>()<br>()<br>()<br>()<br>()<br>()<br>()<br>()<br>()<br>()<br>()<br>(                                                                                                    | Kod dodatkowego bł du.<br>Znaczenie tej sekwencji lampek:<br>Nie zaprogramowano kodu na wewn trznym serwerze druku lub<br>zaprogramowany kod jest nieprawidłowy.                                                                                                    |
| Control Provide Control<br>Control Provide Control<br>Control Provide Control<br>Control Provide Control<br>Control Provide Control<br>Control Provide Control<br>Control Provide Control                                                                                                    | Mo liwe post powanie:<br>Załaduj prawidłowy kod mechanizmu do wewn trznego serwera druku.                                                                                                    |

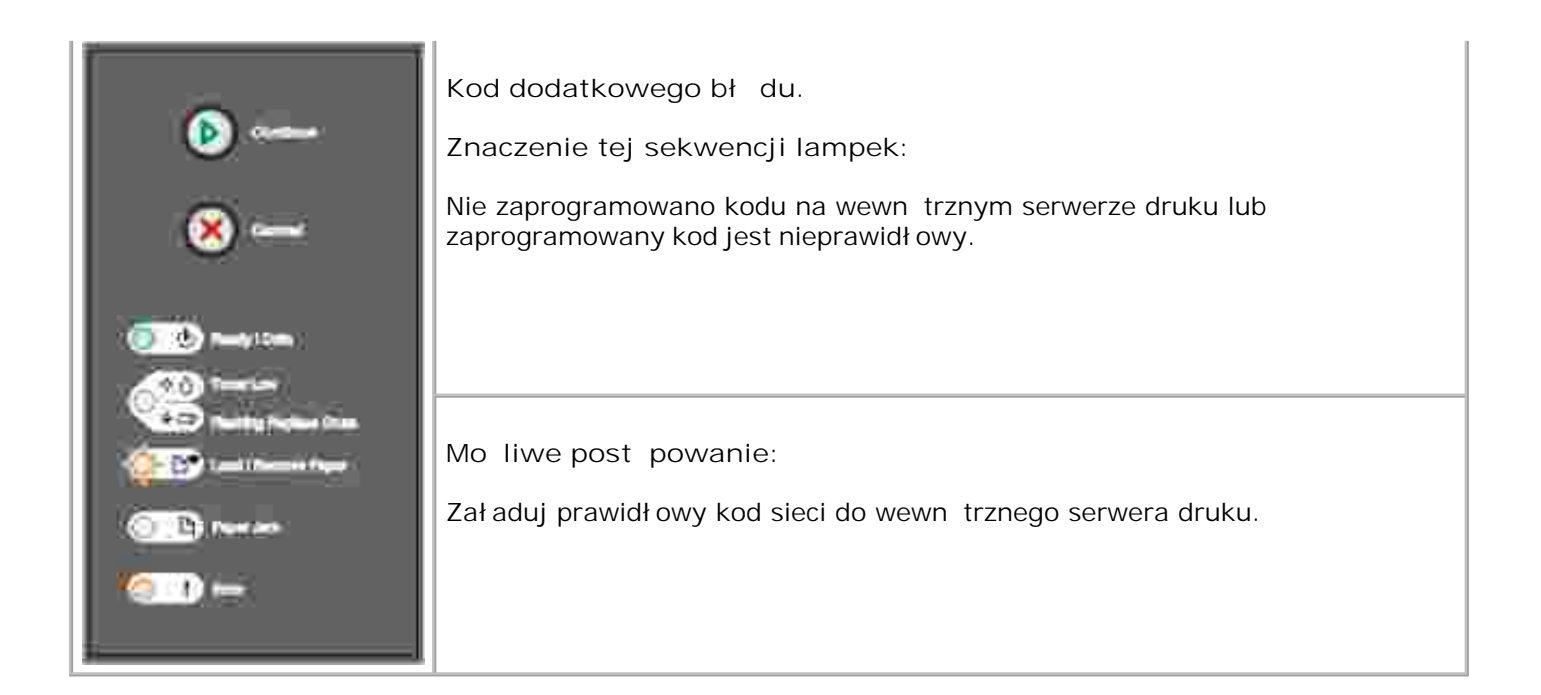

# Opis menu drukarki

- Drukowanie arkusza konfiguracyjnego ustawie drukarki
- Przegl d menu

# Drukowanie arkusza konfiguracyjnego ustawie drukarki

W celu uł atwienia rozwi zywania problemów z drukowaniem oraz modyfikowania ustawie konfiguracyjnych drukarki, zaawansowani u ytkownicy mog wydrukowa arkusz z informacjami o konfiguracji ustawie drukarki, na którym znajduj si instrukcje dotycz ce przewijania opcji menu konfiguracyjnego w celu wybrania i zapisania nowych ustawie .

Aby wydrukowa arkusz z informacjami o konfiguracji ustawie drukarki:

- 1. Wył czdrukark .
- 2. Otwórz przedni pokryw .
- 3. Naci nij i przytrzymaj przycisk Kontynuuj 🤍 w momencie wł czania drukarki.
- 4. Za wiec si po kolei wszystkie lampki.
- 5. Zamknij pokryw . Lampki b d si za wiecał y w sekwencji oznaczaj cej menu główne.
- 6. Aby wydrukowa arkusz z informacjami o konfiguracji ustawie drukarki, naci nij i zwolnij przycisk Kontynuuj , a za wiec si po kolei wszystkie lampki. Arkusz zostanie wydrukowany.

WAGA: Arkusz zostanie wydrukowany jedynie wtedy, gdy wy wietlane jest menu główne.

## Przegl d menu

Menu reprezentowane s przez sekwencje lampek Gotowa , Mał o toneru , Mymie b ben Gotowa, Zał aduj/Wyjmij papier , oraz Zaci cie papieru , Elementy menu i ich ustawienia s wskazywane przez sekwencje lampek Bł d i Kontynuuj .

• Naci nij i zwolnij przycisk Anuluj 🥮, aby przewija poszczególne menu i pozycje menu.

• Naci nij i zwolnij przycisk Kontynuuj 🤍 aby przej

- Naci nij i przytrzymaj przycisk Kontynuuj a do chwili, gdy za wiec si po kolei wszystkie lampki, aby zapisa ustawienie.
- Naci nij i przytrzymaj przycisk Anuluj a do chwili, gdy za wiec si po kolei wszystkie lampki, aby powróci do menu głównego.
- Aby wyj zmenu, wył czdrukark .

#### Menu sieciowe

Menu sieciowe słu y do zmiany ustawie drukarki dla zada za po rednictwem portu sieciowego (sie standardowa lub opcja sieciowa  $\langle x \rangle$ ).

#### Tryb NPA

Zastosowanie tego ustawienia: Wysyłanie zada drukowania do drukarki i równoczesne wysyłanie zapyta dotycz cych stanu drukarki.

Warto ci:

- o Wył cz
- o Auto (ustawienie fabryczne)

#### Binary PS (Mac)

Zastosowanie tego ustawienia: Konfigurowanie drukarki do przetwarzania binarnych zada drukowania PostScript wysył anych z komputera Macintosh.

Warto ci:

- o Wył cz–Zadania drukowania PostScript s filtrowane przez drukark przy u yciu protokoł u standardowego.
- o Wł cz—Drukarka przetwarza nieprzetworzone binarne zadania drukowania PostScript pochodz ce z komputerów wyposa onych w system operacyjny Macintosh. Ustawienie to cz sto powoduje bł dy podczas przetwarzania zada drukowania systemu Windows.
- Auto (ustawienie fabryczne)—Drukarka przetwarza zadania drukowania pochodz ce z komputerów z systemem operacyjnym Windows lub Macintosh.

Ustaw pr dko karty
Zastosowanie tego ustawienia: Wykrywanie szybko ci poł czenia sieciowego. Istnieje mo liwo wył czenia tego ustawienia w celu r cznego ustawienia szybko ci.

Warto ci:

- o Auto (ustawienie fabryczne)—Drukarka wykrywa bie c szybko poł czenia sieciowego.
- o 10Mbps, Half Duplex (10 Mb/s, pół dupleks)—Wymusza w drukarce próby nawi zania poł czenia z sieci tylko przy szybko ci 10 Mb/s w trybie pół dupleksu.
- o 10Mbps, Full Duplex (10 Mb/s, peł ny dupleks)—Wymusza w drukarce próby nawi zania poł czenia z sieci tylko przy szybko ci 10 Mb/s w trybie peł nego dupleksu.
- o 100Mbps, Half Duplex (100 Mb/s, pół dupleks)—Wymusza w drukarce próby nawi zania poł czenia z sieci tylko przy szybko ci 100 Mb/s w trybie pół dupleksu.
- O 100Mbps, Full Duplex (10 Mb/s, peł ny dupleks)—Wymusza w drukarce próby nawi zania poł czenia z sieci tylko przy szybko ci 100 Mb/s w trybie peł nego dupleksu.

### Menu portu równoległ ego

Menu portu równoległ ego słu y do modyfikowania ustawie drukarki zwi zanych z zadaniami wysył anymi za po rednictwem portu sieciowego.

#### Tryb NPA

Zastosowanie tego ustawienia: Wysyłanie zada drukowania do drukarki i równoczesne wysyłanie zapyta dotycz cych stanu drukarki.

Warto ci:

- o Wył cz
- o Wł cz
- o Auto (ustawienie fabryczne)

#### Protokół

Zastosowanie tego ustawienia: Odbieranie informacji ze znacznie wi ksz szybko ci transmisji, gdy w drukarce ustawiony jest protokół Fastbytes (o ile u ywany komputer obsł uguje protokół Fastbytes) lub odbieranie informacji z normaln szybko ci transmisji, gdy w drukarce ustawiony jest protokół Standardowy.

Warto ci:

- o Standardowy
- o Fastbytes (ustawienie fabryczne)

#### Tryb równoległ y 2

Zastosowanie tego ustawienia: Okre lenie, czy dane portu równoległego s próbkowane przez narastaj ce (Wł cz) czy przez opadaj ce (Wył cz) zbocza impulsów.

Warto ci:

- o Wył cz
- o Wł cz (ustawienie fabryczne)

#### Binary PS (Mac)

Zastosowanie tego ustawienia: Konfigurowanie drukarki do przetwarzania binarnych zada drukowania PostScript wysył anych z komputera Macintosh.

Warto ci:

- o Wył cz–Zadania drukowania PostScript s filtrowane przez drukark przy u yciu protokoł u standardowego.
- o Wł cz–Drukarka przetwarza nieprzetworzone binarne zadania drukowania PostScript pochodz ce z komputerów wyposa onych w system operacyjny Macintosh. Ustawienie to cz sto powoduje bł dy podczas przetwarzania zada drukowania systemu Windows.
- Auto (ustawienie fabryczne)—Drukarka przetwarza zadania drukowania pochodz ce z komputerów z systemem operacyjnym Windows lub Macintosh.

#### Menu ustawie

Menu ustawie umo liwia konfigurowanie sposobu formatowania ko ca wiersza w zale no ci od u ywanego systemu komputerowego.

#### Automatyczne CR po LF

Zastosowanie tego ustawienia: Okre lenie, czy drukarka ma automatycznie wykonywa operacj powrotu karetki (CR) po wyst pieniu znaku ko ca wiersza (LF).

Warto ci:

- o Wył cz (ustawienie fabryczne)
- o Wł cz

#### Automatyczne LF po CR

Zastosowanie tego ustawienia: Okre lenie, czy drukarka ma automatycznie wykonywa operacj zmiany wiersza (LF) po wyst pieniu znaku powrotu karetki (CR).

Warto ci:

- o Wył cz (ustawienie fabryczne)
- o Wł cz

### Menu USB

Menu USB słu y do modyfikowania ustawie drukarki dotycz cych zada wysłanych przez port USB.

#### Tryb NPA

Zastosowanie tego ustawienia: Wysyłanie zada drukowania do drukarki i równoczesne wysyłanie zapyta dotycz cych stanu drukarki.

Warto ci:

- o Wył cz
- o Wł cz
- o Auto (ustawienie fabryczne)

#### Binary PS (Mac)

Zastosowanie tego ustawienia: Konfigurowanie drukarki do przetwarzania binarnych zada drukowania PostScript wysył anych z komputera Macintosh.

Warto ci:

- o Wył cz–Zadania drukowania PostScript s filtrowane przez drukark przy u yciu protokoł u standardowego.
- o Wł cz–Drukarka przetwarza nieprzetworzone binarne zadania drukowania PostScript pochodz ce z komputerów wyposa onych w system operacyjny Macintosh. Ustawienie to cz sto

powoduje bł dy podczas przetwarzania zada drukowania systemu Windows.

o Auto (ustawienie fabryczne)—Drukarka przetwarza zadania drukowania pochodz ce z komputerów z systemem operacyjnym Windows lub Macintosh.

### Menu testów

Menu testów słu y do rozwi zywania problemów z drukark .

#### Przywracanie ustawienia fabrycznych

Zastosowanie tego ustawienia: Przywracanie okre lonych fabrycznie warto ci ustawie drukarki. Czasami przywrócenie ustawie fabrycznych drukarki pozwala rozwi za problemy zwi zane z formatowaniem. Warto ci fabryczne zostan przywrócone wszystkim elementom menu oprócz:

- Ustawienia J zyk wy wietlany
- Wszystkich ustawie w menu portu równoległ ego, sieciowego i menu USB.

Wszystkie zał adowane zasoby (czcionki, makra i zestawy symboli) znajduj ce si w pami ci drukarki zostan usuni te. Zasoby znajduj ce si w pami ci flash pozostaj bez zmian.

#### Resetowanie licznika fotoprzewodnika

Zastosowanie tego ustawienia: Zerowanie licznika fotoprzewodnika.

Komunikat dotycz cy wymiany fotoprzewodnika powinien zosta usuni ty *jedynie* po wymianie b bna obrazuj cego.

#### Druk szesnastkowy

Zastosowanie tego ustawienia: Pomoc w wyja nieniu problemów z drukowaniem, gdy drukowane s nieoczekiwane znaki lub na wydruku brakuje znaków. Ustawienie Druk szesnastkowy pozwala okre li , czy problem zwi zany jest z interpreterem j zyka czy z kablem, przez udost pnienie informacji otrzymywanych przez drukark . Aby wył czy ustawienie Druk szesnastkowy, nale y wył czy drukark .

Warto ci:

o Wył cz (ustawienie fabryczne)

o Wł cz

#### Drukowanie stron testu jako ci

Zastosowanie tego ustawienia: Pomoc przy okre laniu problemów zwi zanych z jako ci wydruku, np. powstawania smug. Po wybraniu tego ustawienia zostan wydrukowane trzy strony uł atwiaj ce ocen jako ci druku.

- Strona tekstu z informacjami o drukarce, kasecie drukuj cej, bie cych ustawieniach marginesów i z grafik .
- Dwie strony z grafik .

# Drukowanie

- R czne podawanie papieru
- Drukowanie po obu stronach papieru (r czny dupleks)
- Drukowanie wielu stron na jednym arkuszu
- Drukowanie broszury
- Drukowanie plakatu
- Drukowanie na papierze firmowym
- Anulowanie zadania drukowania

## R czne podawanie papieru

Podajnik r czny, umieszczony z przodu drukarki, umo liwia podawanie pojedynczych arkuszy no nika druku.

Korzystaj c z podajnika r cznego nale y przesła zadanie drukowania do drukarki przed zał adowaniem no nika druku. Kiedy drukarka b dzie gotowa, zostanie wy wietlona sekwencja lampek Zał aduj podajnik r czny. W tym momencie nale y zał adowa no nik.

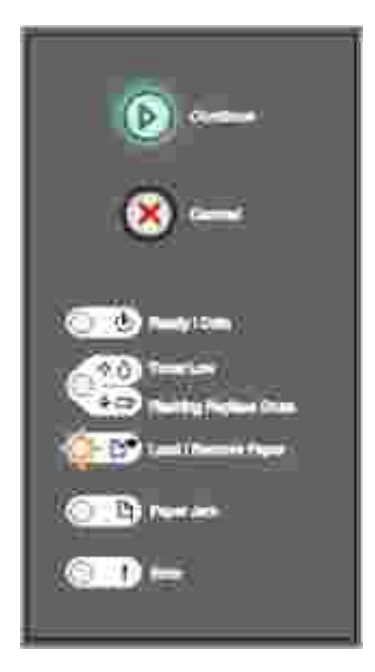

Aby r cznie poda papier:

- 1. Z poziomu aplikacji komputera wybierz Plik →Drukuj.
- 2. Kliknij Wła ciwo ¢albo Opcje, Drukarka lub Ustawienia, w zale no ci od aplikacji), aby wy wietli ustawienia sterownika drukarki.
- 3. Kliknij kart Papier.

- 4. Wybierz opcj Papier r cznie z listy rozwijanej Zasobnik papieru.
- 5. Wybierz odpowiedni rozmiar i typ papieru.
- 6. Kliknij przycisk OK.
- 7. W oknie Drukuj kliknij przycisk OK, aby przesła zadanie do wydrukowania.

Drukarka wy wietla sekwencj lampek Zał aduj podajnik r czny.

- 8. Arkusz wybranego no nika umie stron do druku skierowan ku górze, centralnie wzgl dem podajnika r cznego, tak aby pocz tek arkusza dotkn ł prowadnic papieru.
  - o Folie nale y trzyma za kraw dzie. Folii nie nale y dotyka po stronie przeznaczonej do drukowania. lady palców mog spowodowa pogorszenie jako ci wydruku.
  - o Koperty nale yładowa stron ze skrzydeł kami skierowan w dół oraz miejscem na znaczek ustawionym zgodnie z ilustracj.
  - Papier firmowy nale y wkłada stron do druku skierowan do góry i górn kraw dzi skierowan w stron drukarki.
  - o W przypadku wyst pienia problemów z podawaniem papieru nale y obróci papier.
- 9. Dopasuj prowadnice papieru do szeroko ci no nika druku.
- 10. Wsu arkusz do podajnika r cznego, przytrzymuj c obie strony no nika blisko drukarki, a zostanie automatycznie pobrany.

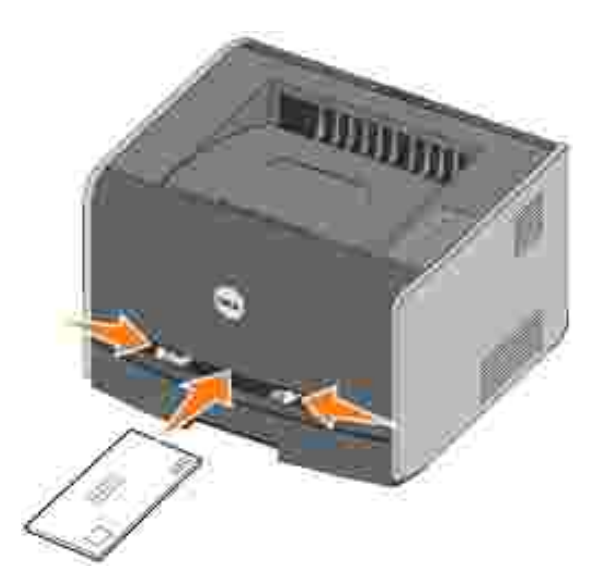

Nast pi krótka przerwa pomi dzy pobraniem no nika przez drukark a przekazaniem go dalej.

UWAGA: Nie nale y wsuwa arkusza do podajnika na sił . Mo e to spowodowa zaci cie papieru.

## Drukowanie po obu stronach papieru (r czny dupleks)

Drukowanie po obu stronach papieru pozwala obni y koszty drukowania.

Chocia do wydrukowania nieparzystych stron dokumentu mo na u y zasobnika 1 lub zasobnika o pojemno ci 550 arkuszy, do drukowania na tylnych stronach arkuszy papieru nale y u ywa jedynie zasobnika 1.

Mo liwy jest wybór spo ród dwóch opcji drukowania dwustronnego: Długa kraw d lub Krótka kraw d .

• Opcja Długa kraw d oznacza, e strony s ł czone wzdłu dłu szej kraw dzi arkusza (lewej kraw dzi w przypadku orientacji pionowej i górnej kraw dzi w przypadku orientacji poziomej).

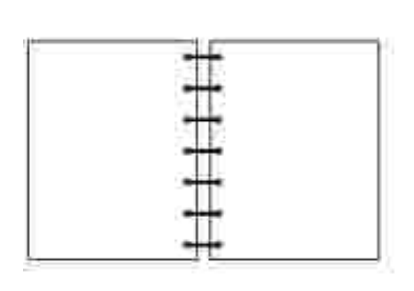

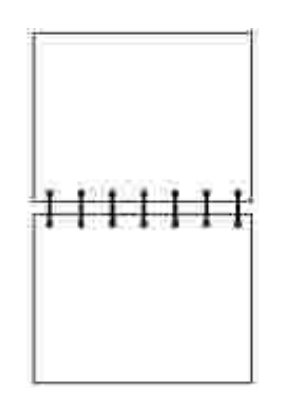

 Opcja Krótka kraw d oznacza, e strony s ł czone wzdłu krótszej kraw dzi arkusza (górnej kraw dzi w przypadku orientacji pionowej i lewej kraw dzi w przypadku orientacji poziomej).

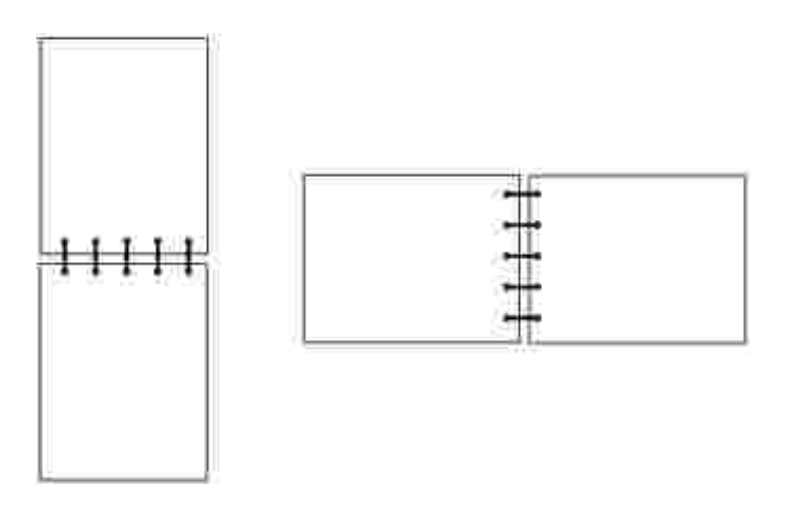

Aby drukowa dwustronnie korzystaj c z r cznego dupleksu:

- 1. Z poziomu aplikacji komputera wybierz Plik →Drukuj.
- 2. Kliknij Wła ciwo (albo Opcje, Drukarka, lub Ustawienia, w zale no ci od aplikacji), aby wy wietli ustawienia sterownika drukarki.
- 3. Na karcie Układ strony wybierz opcj 2-sided printing (Drukowanie dwustronne).
- 4. Wybierz opcj Długa kraw d lub Krótka kraw d .

- 5. Wybierz Manual 2-sided printing (R czne drukowanie dwustronne).
- 6. Kliknij kart Papier.
- 7. Wybierz odpowiednie ustawienie I nput options (Opcje podajnika) dla zadania drukowania.
- 8. Kliknij przycisk OK.
- 9. W oknie Drukuj kliknij przycisk OK.

Zostan wydrukowane nieparzyste strony dokumentu. Po wydrukowaniu nieparzystych stron zadania drukowania (z jednej strony arkuszy), zapali si lampka Zał aduj papier , a lampka Kontynuuj b dziemiga .

10. Zał aduj papier z powrotem do drukarki, stron zadrukowan do góry i górn kraw dzi skierowan do zasobnika.

### Drukowanie wielu stron na jednym arkuszu

Ustawienie Druk wielu stron umo liwia drukowanie obrazów kilku stron na pojedynczym arkuszu. Na przykład ustawienie 2 na arkuszu oznacza, e obrazy dwóch stron zostan wydrukowane na jednej stronie, 4 na arkuszu oznacza, e obrazy czterech stron zostan wydrukowane na jednej stronie, itp.

Ustawienia Kolejno stron, Widok wielu stron oraz Ramka wokół stron słu do okre lenia kolejno ci i orientacji obrazów stron oraz wyboru opcji drukowania ramki wokół ka dego obrazu strony.

- 1. Z poziomu aplikacji komputera wybierz Plik →Drukuj.
- 2. Kliknij Wła ciwo ¢albo Opcje, Drukarka lub Ustawienia, w zale no ci od aplikacji), aby wy wietli ustawienia sterownika drukarki.
- 3. Na karcie Ukł ad strony wybierz ilo obrazów drukowanych na arkuszu (w sekcji Druk wielu stron) oraz wybran orientacj papieru.

Rozmieszczenie zale y od ilo ci obrazów stron i ich orientacji.

Na przykład, je eli została wybrana opcja drukowania 4 stron na arkuszu i orientacja pionowa, otrzymane rezultaty ró ni si w zale no ci od wybranej warto ci opcji Kolejno stron.

Across (W poprzek)

| ũ. | 2  |
|----|----|
| 3  | 14 |

Down (W dół)

| ĩ. | 3  |
|----|----|
| 2  | -4 |

- 4. Aby wydrukowa ramk dookoł a ka dego obrazu strony, wybierz opcj Ramka wokół stron
- 5. Kliknij przycisk OK.
- 6. W oknie Drukuj kliknij przycisk OK, aby przesła zadanie do wydrukowania.

## Drukowanie broszury

Ustawienie Broszura umo liwia drukowanie kilku stron w formie broszury, tak aby strony był y drukowane w odpowiedniej kolejno ci bez konieczno ci ponownego formatowania dokumentu. Strony s drukowane w takiej kolejno ci, aby gotowy, posortowany dokument tworzył broszur po zło eniu przez rodek strony.

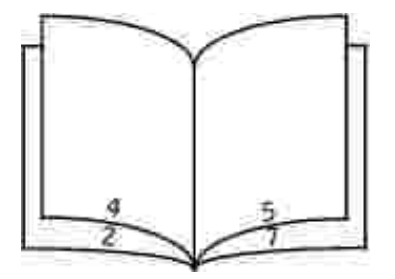

Je eli dokument zawiera wiele stron, zło enie broszury mo e by zbyt trudne. W przypadku drukowania du ych broszur mo na skorzysta z opcji Sheets per Bundle (Arkuszy na pakiet), aby okre li ile rzeczywistych stron b dzie zawierał jeden pakiet. Zostanie wydrukowana wymagana ilo pakietów, które mo na zł czy w jedn broszur . Drukowanie w pakietach pozwala otrzyma równ zewn trzn kraw d

broszury.

Przed rozpocz ciem drukowania broszury nale y okre li , czy u ywane maj by funkcje drukowania dwustronnego. Po wybraniu opcji Print Using Booklet (Drukuj z wykorzystaniem broszury) opcje drukowania dwustronnego b d niedost pne i pozostan ustawione na ostatnio wybierane warto ci.

- 1. Z poziomu aplikacji komputera wybierz Plik →Drukuj.
- 2. Kliknij Wła ciwo (albo Opcje, Drukarka lub Ustawienia, w zale no ci od aplikacji), aby wy wietli ustawienia sterownika drukarki.
- 3. Na karcie Ustawienia strony kliknij More Page Layout Options (Wi cej opcji ustawienia strony).
- 4. Kliknij Broszura.
- 5. Je eli zadanie drukowania jest du e, mo na u y opcji Sheets per Bundle (Arkuszy na pakiet).
- 6. Wybierz odpowiednie ustawienie kraw dzi ł czenia dla zadania drukowania.
- 7. Aby wydrukowa na stronach widoczn lini zło enia, wybierz opcj Print fold mark (Drukuj znak zło enia).
- 8. Kliknij dwukrotnie przycisk OK.
- 9. W oknie Drukuj kliknij przycisk OK, aby przesła zadanie do wydrukowania.

### Drukowanie plakatu

Ustawienie Poster (Plakat) umo liwia wydrukowanie pojedynczego arkusza na kilku stronach. Po wydrukowaniu strony mo na poł czy , aby utworzy jeden du y obraz.

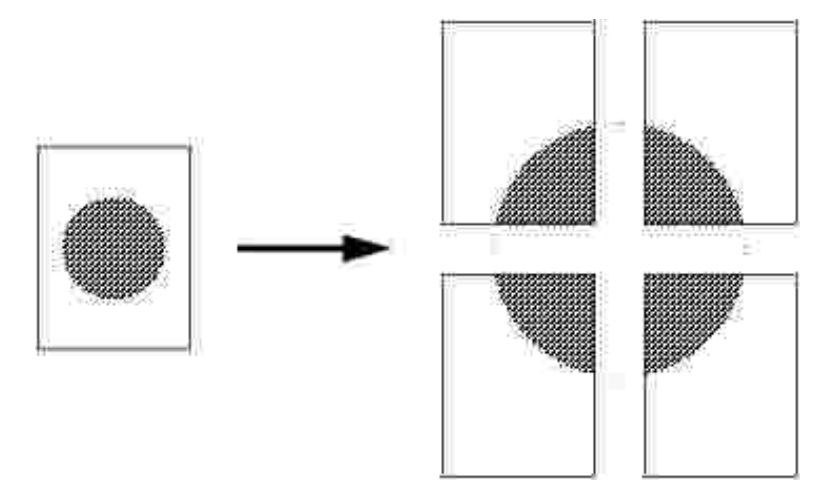

- 1. Z poziomu aplikacji komputera wybierz Plik →Drukuj.
- 2. Kliknij Wła ciwo (dalbo Opcje, Drukarka, lub Ustawienia, w zale no ci od aplikacji), aby wy wietli ustawienia sterownika drukarki.

- 3. Na karcie Ustawienia strony kliknij More Page Layout Options (Wi cej opcji ustawienia strony).
- 4. Kliknij opcj Poster (Plakat).
- 5. Wybierz rozmiar plakatu, okre laj cliczb stron, które ma zajmowa .
- 6. Aby wydrukowa na stronach znaki przyci cia, wybierz opcj Print crop marks (Drukuj znaki przyci cia).
- 7. Wybierz rozmiar marginesu nakł adania si dla ka dej strony.
- 8. Kliknij dwukrotnie przycisk OK.
- 9. W oknie Drukuj kliknij przycisk OK, aby przesła zadanie do wydrukowania.

### Drukowanie na papierze firmowym

Aby drukowa na papierze firmowym, upewnij si, e papier został zał adowany we wła ciwej orientacji.

- 1. Sprawd, czy papier został prawidł owo zał adowany, w zale no ci od wykorzystanego ródł a podawania papieru:
  - o Zasobnik 1 lub 2—Załaduj papier firmowy, stron z nadrukiem skierowan w dół. Górna kraw d arkusza, przy której znajduje si logo, powinna by umieszczona z przodu podajnika.
  - o Podajnik r czny—Załaduj papier firmowy stron do drukowania skierowan do góry i górn kraw dzi skierowan w stron drukarki.
- **WAGA:** W przypadku korzystania z podajnika r cznego nale y najpierw przesła zadanie do drukowania, a nast pnie zał adowa papier firmowy, po wy wietleniu sekwencji lampek Zał aduj podajnik r czny (zobacz <u>R czne podawanie papieru</u>).
- 2. Z poziomu aplikacji komputera wybierz Plik →Drukuj.
- 3. Kliknij Wła ciwo (dalbo Opcje, Drukarka, lub Ustawienia, w zale no ci od aplikacji), aby wy wietli ustawienia sterownika drukarki.
- 4. Kliknij kart Papier.
- 5. Wybierz opcj Papier firmowy z listy rozwijanej Rodzaj papieru.
- 6. Wybierz odpowiedni rozmiar papieru i zasobnik.
- 7. Kliknij przycisk OK.
- 8. W oknie Drukuj kliknij przycisk OK, aby przesła zadanie do wydrukowania.

### Anulowanie zadania drukowania

Zadanie drukowania mo na anulowa z poziomu panelu operatora lub z poziomu komputera. W trakcie anulowania zadania na panelu operatora wy wietlana jest sekwencja lampekAnuluj zadanie.

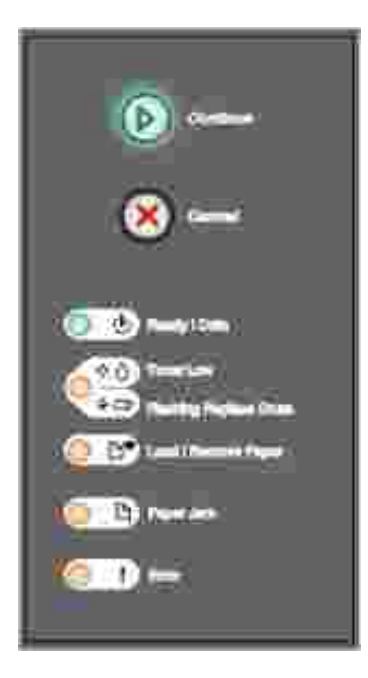

### Z poziomu panelu operatora

Naci nij i zwolnij przycisk Anuluj 🥘, aby anulowa aktualnie wykonywane zadanie drukowania.

### Z poziomu komputera

1. Tylko Windows XP: Kliknij kolejno polecenia Start→Panel sterowania→Drukarki i inny sprz t→Drukarki i faksy.

Wszystkie inne systemy: Kliknij kolejno polecenia Start →Ustawienia →Drukarki.

2. Kliknij dwukrotnie drukark wybran do drukowania zadania.

Pojawi si lista zada drukowania.

3. Prawym przyciskiem myszy kliknij dokument, którego drukowanie chcesz anulowa , a nast pnie kliknij przycisk Anuluj.

# Konserwacja drukarki

- Zamawianie materiał ów eksploatacyjnych
- Przechowywanie materiał ów eksploatacyjnych
- Wymiana kasety z tonerem
- Wymiana b bna obrazuj cego
- Czyszczenie soczewki głowicy drukuj cej
- Odinstalowanie sterowników

## Zamawianie materiał ów eksploatacyjnych

Je eli drukarka jest podł czona do sieci, wprowad adres IP drukarki do przegl darki internetowej, aby uruchomi narz dzie Dell Configuration Web Tool, a nast pnie kliknij ł cze słu ce do zamawiania kaset z tonerem.

- 1. Kliknij Start→Programy lub Wszystkie programy→Drukarki Dell→Dell Laser Printer 1710→Dell Printer Supplies–Laser (Materiał y eksploatacyjne do laserowych drukarek Dell).
- 2. Zostanie wy wietlone okno Order Toner Cartridges (Zamawianie kaset z tonerem).
  - a. Wybierz model drukarki z listy rozwijanej wy wietlonej na ekranie.
  - b. W wy wietlonym polu wprowad numer etykiety serwisowej drukarki Dell.

Numer etykiety serwisowej jest umieszczony wewn trz przednich drzwiczek drukarki.

- c. Kliknij opcj Visit Dell's cartridge ordering website (Odwied witryn internetow firmy Dell umo liwiaj c zamawianie kaset drukuj cych).
- 3. Zamów toner w witrynie internetowej www.dell.com/supplies.

## Przechowywanie materiał ów eksploatacyjnych

### Przechowywanie no ników wydruku

Aby zapewni odpowiednie warunki przechowywania materiał ów eksploatacyjnych, nale y przestrzega poni szych wskazówek. Pozwoli to unikn problemów zwi zanych z podawaniem no nika i nierówn jako ci wydruku.

• W celu uzyskania najlepszych rezultatów no niki nale y przechowywa w miejscu o temperaturze 21°C i wilgotno ci wzgl dnej 40%.

- Kartony z no nikami nale y przechowywa na paletach lub pół kach, a nie bezpo rednio na podł odze.
- Je li pojedyncze paczki no ników s przechowywane poza oryginalnym kartonem, nale y dopilnowa, aby uł o one był y na płaskiej powierzchni i aby rogi papieru nie był y wygi te ani zawini te.
- Nie nale y umieszcza adnych przedmiotów na paczkach no nika.

### Przechowywanie kasety z tonerem

Kasety z tonerem nale y przechowywa w oryginalnym opakowaniu a do momentu ich zainstalowania.

Kasety z tonerem nie nale y przechowywa :

- w miejscach o temperaturze wy szej ni 40°C,
- w rodowisku, w którym wyst puj du e zmiany wilgotno ci lub temperatury,
- w miejscach nara onych na bezpo rednie dział anie wiatł a sł onecznego,
- w miejscach zapylonych,
- w samochodzie przez dł u szy czas,
- w obecno ci gazów powoduj cych korozj,
- w rodowisku o zasolonym powietrzu.

## Wymiana kasety z tonerem

Mo na w przybli eniu okre li , ile toneru pozostał o w kasecie, przez wydrukowanie arkusza konfiguracji ustawie drukarki. Jest to pomocne w decydowaniu, kiedy mo e zaj potrzeba zamówienia materiał ów eksploatacyjnych na wymian . Aby uzyska wi cej informacji na temat drukowania arkusza konfiguracji ustawie drukarki, zobacz Drukowanie arkusza konfiguracyjnego ustawie drukarki.

Kiedy kaseta z tonerem jest prawie pusta, wy wietlana jest tak e sekwencja lampekMał o toneru Po wy wietleniu tej sekwencji lampek mo na jeszcze drukowa przez krótki czas, ale jako wydruku zaczyna si obni a wraz z obni eniem poziomu toneru.

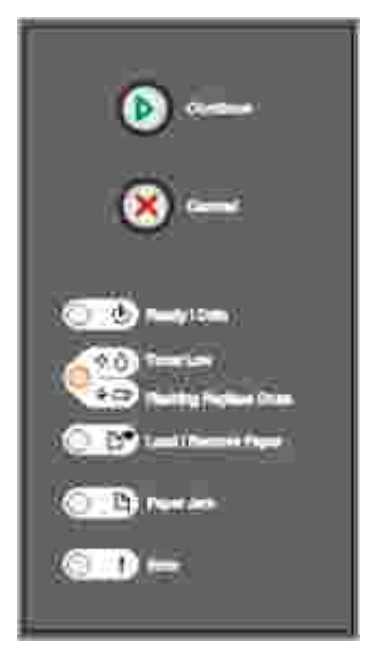

Kiedy zostanie wy wietlona sekwencja lampek Mał o tonerulub wydruk staje si zbyt jasny, wyjmij kaset z tonerem. Mocno potrz nij ni kilka razy na boki oraz do przodu i do tyłu, aby ponownie rozprowadzi toner wewn trz, a nast pnie włó kaset z powrotem i kontynuuj drukowanie. Powtarzaj t czynno wiele razy, kiedy wydruk jest zbyt jasny. Kiedy wydruk mimo to pozostaje zbyt jasny, wymie kaset z tonerem.

Wymiana kasety z tonerem:

1. Otwórz pokryw przedni poprzez naci ni cie przycisku po lewej stronie drukarki i opuszczenie pokrywy.

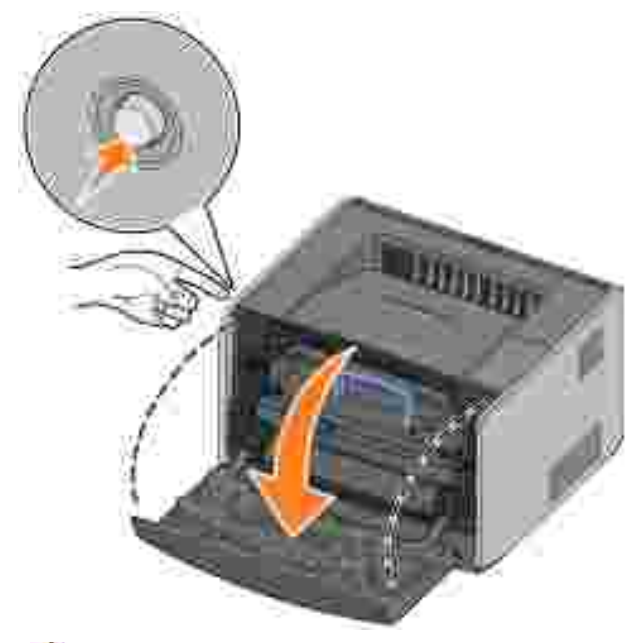

UWAGA: Podczas wymiany kasety z tonerem nie nale y pozostawia nowej kasety na dział anie bezpo redniego wiatł a przez dł u szy czas. Dł u sze wystawienie na dział anie wiatł a mo e powodowa problemy z jako ci druku. 2. Naci nij przycisk znajduj cy si u doł u zespoł u kasety z tonerem.

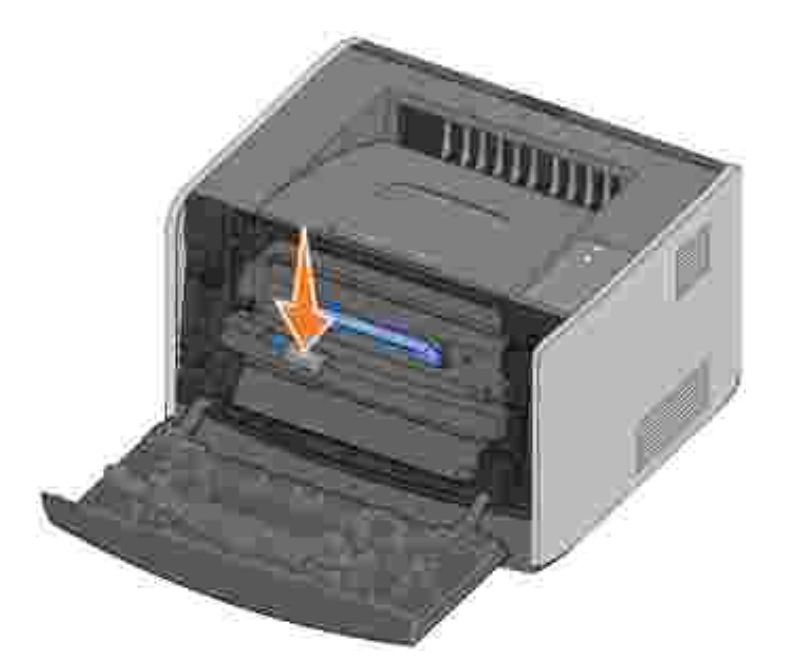

3. Chwy uchwyt, poci gnij kaset z tonerem do góry i wyci gnij j z drukarki.

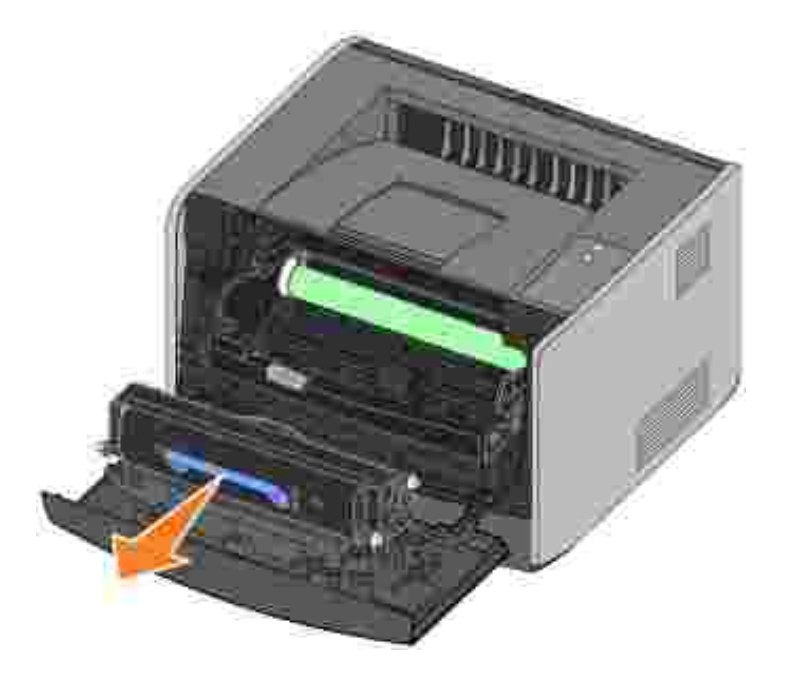

- 4. Rozpakuj now kaset z tonerem.
- 5. Obró kaset we wszystkie strony, aby równomiernie rozprowadzi toner.

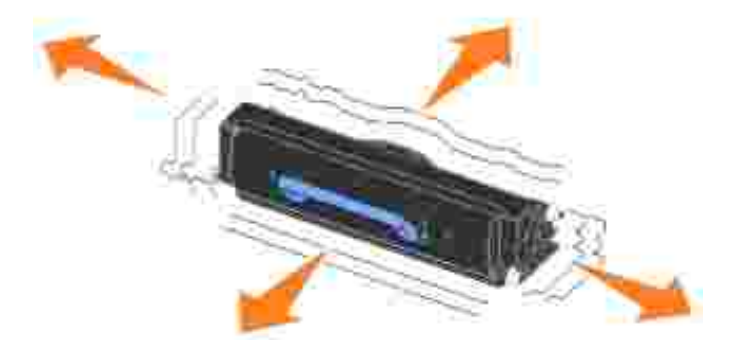

6. Zainstaluj now kaset z tonerem, dopasowuj c biał e rolki znajduj ce si na kasecie z tonerem do biał ych strzał ek na prowadnicach b bna obrazuj cego i wsuwaj c kaset z tonerem do oporu. Poprawnie zainstalowana kaseta z tonerem *zatrza niesi* wewła ciwymmiejscu.

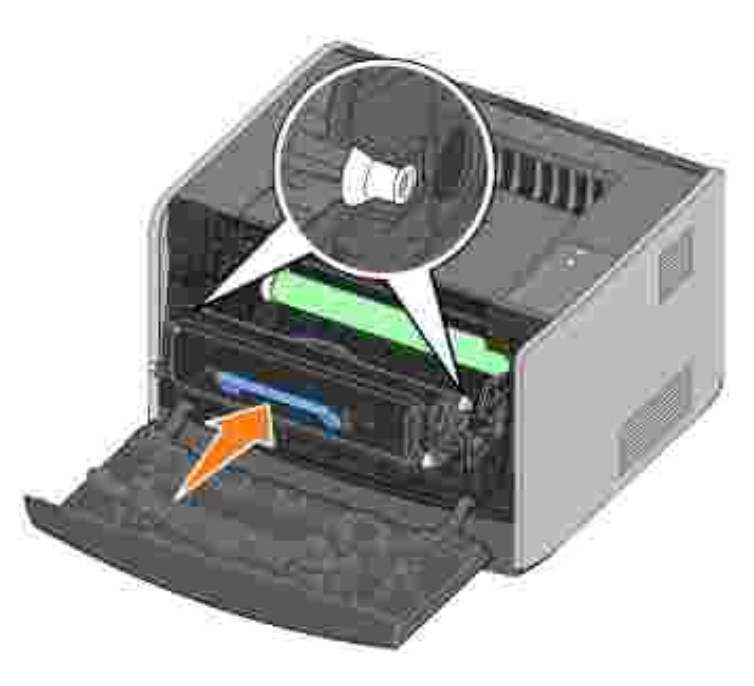

7. Zamknij pokryw przedni .

## Wymiana b bna obrazuj cego

Mo na w przybli eniu okre li zapeł nienie b bna obrazuj cego przez wydrukowanie arkusza konfiguracji ustawie drukarki. Jest to pomocne w decydowaniu, kiedy mo e zaj potrzeba zamówienia materiał ów eksploatacyjnych na wymian . Aby uzyska wi cej informacji na temat drukowania arkusza konfiguracji ustawie drukarki, zobacz Drukowanie arkusza konfiguracyjnego ustawie drukarki.

W celu zapewnienia odpowiedniej jako ci wydruku i unikni cia uszkodzenia drukarki, drukarka zatrzymuje dział anie, kiedy b ben obrazuj cy osi gnie przerób okoł o 40 000 stron. Przed osi gni ciem tego poziomu przerobu b bna obrazuj cego zostanie automatycznie wy wietlony komunikat. Aby uzyska wi cej informacji, zobacz <u>Wymie b ben obrazuj cy</u>.

Kiedy po raz pierwszy zostanie wy wietlona sekwencja lampekWymie b ben obrazuj cy, nale y natychmiast zamówi nowy b ben obrazuj cy. Chocia drukarka mo e nadal prawidł owo funkcjonowa po osi gni ciu przez b ben poziomu oficjalnego zu ycia (okoł o 30 000 stron), jako wydruku zaczyna si zdecydowanie obni a , a do zatrzymania dział ania fotoprzewodnika po osi gni ciu maksymalnego poziomu 40 000 stron.

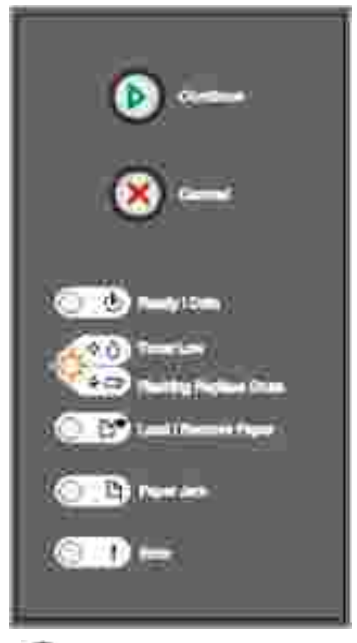

UWAGA: Podczas wymiany b bna obrazuj cego nie nale y pozostawia kasety z tonerem na dział anię bezpo redniego wiatł a przez dł u szy czas. Dł u sze wystawienie na dział anie wiatł a mo e powodowa problemy z jako ci druku.

Wymiana b bna obrazuj cego:

1. Otwórz pokryw przedni poprzez naci ni cie przycisku po lewej stronie drukarki i opuszczenie pokrywy.

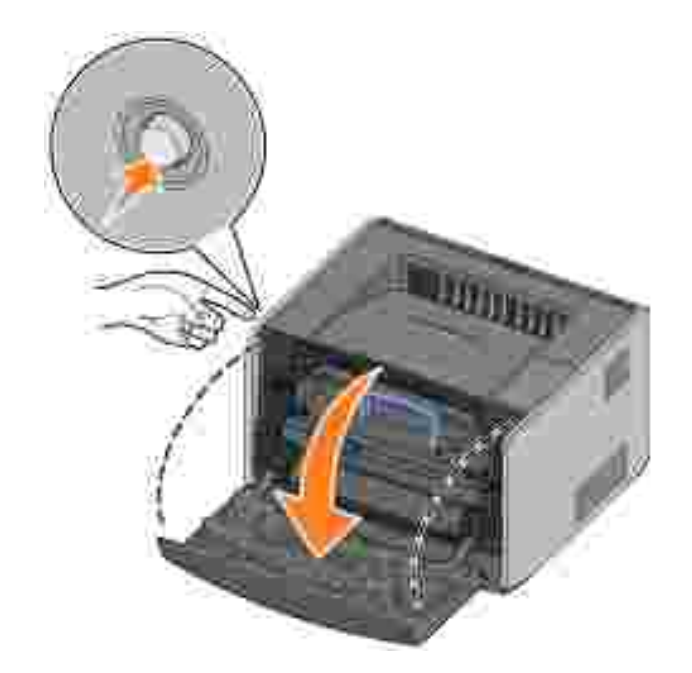

2. Wyjmij zespół kasety z tonerem z drukarki, poci gaj c za uchwyt kasety z tonerem.

W UWAGA: Nie nale y naciska przycisku znajduj cego si na zespole kasety z tonerem.

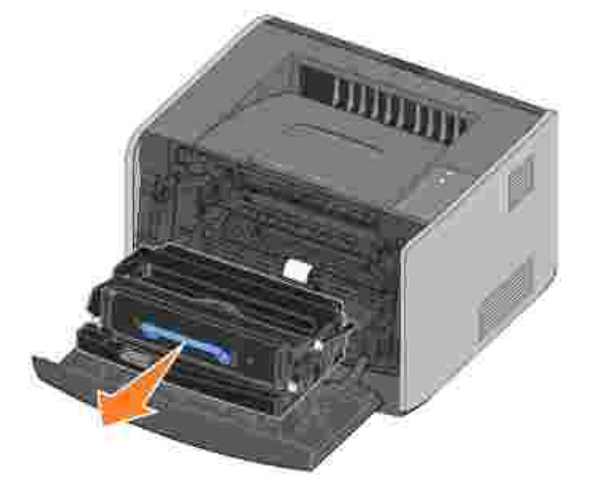

- Umie zespół kasety z tonerem na płaskiej, czystej powierzchni.
- 3. Naci nij przycisk znajduj cy si u doł u zespoł u kasety z tonerem.

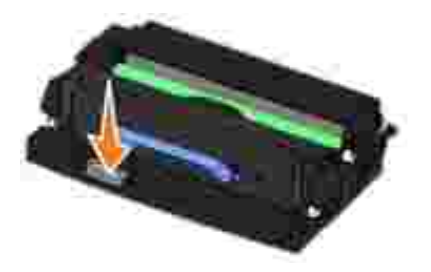

4. Chwy uchwyt, poci gnij kaset z tonerem do góry i wyci gnij j z drukarki.

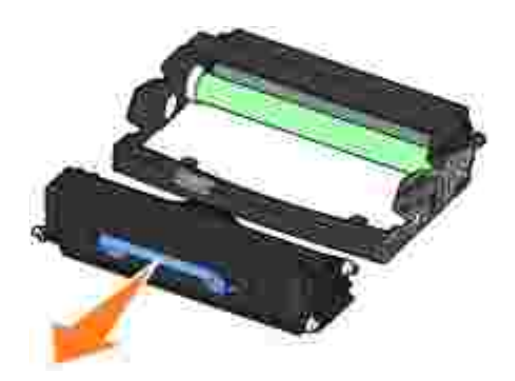

- 5. Rozpakuj nowy b ben obrazuj cy.
- 6. Zainstaluj kaset z tonerem w nowym zespole kasety z tonerem, dopasowuj c biał e rolki znajduj ce si na kasecie z tonerem do biał ych strzał ek na prowadnicach b bna obrazuj cego i wsuwaj c kaset z tonerem do oporu. Poprawnie zainstalowana kaseta z tonerem *zatrza nie si* wewła ciwymmiejscu.

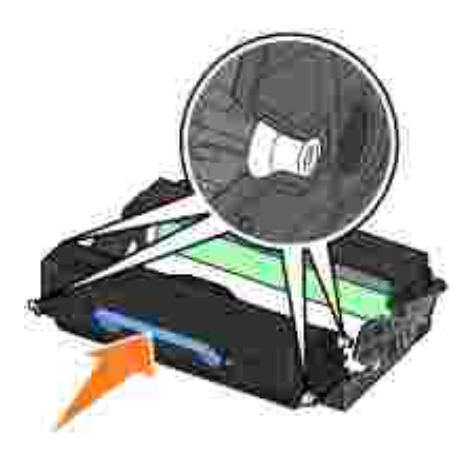

7. Zainstaluj zespół kasety z tonerem w drukarce, dopasowuj c niebieskie strzałki na prowadnicach zespoł u kasety z tonerem do niebieskich strzałek na prowadnicach w drukarce i wsuwaj c zespół kasety z tonerem do oporu.

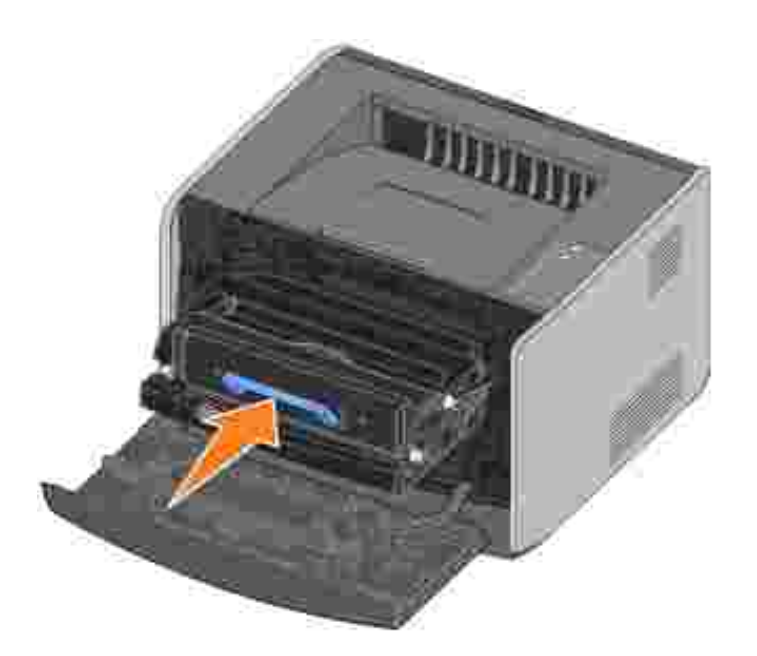

- 8. Po wymianie b bna obrazuj cego nale y zresetowa licznik b bna obrazuj cego. Aby zresetowa licznik, naci nij i przytrzymaj przycisk Anuluj (), a wszystkie lampki za wiec si kolejno.
  - UWAGA: Zresetowanie licznika b bna obrazuj cego bez wymiany b bna obrazuj cego mo e uszkodzi drukark i spowodowa utrat gwarancji.
- 9. Zamknij pokryw przedni .

## Czyszczenie soczewki głowicy drukuj cej

Wyczyszczenie soczewki głowicy drukuj cej mo e rozwi za niektóre problemy z jako ci wydruku.

- 1. Wył czdrukark .
- 2. Otwórz pokryw przedni poprzez naci ni cie przycisku po lewej stronie drukarki i opuszczenie pokrywy.

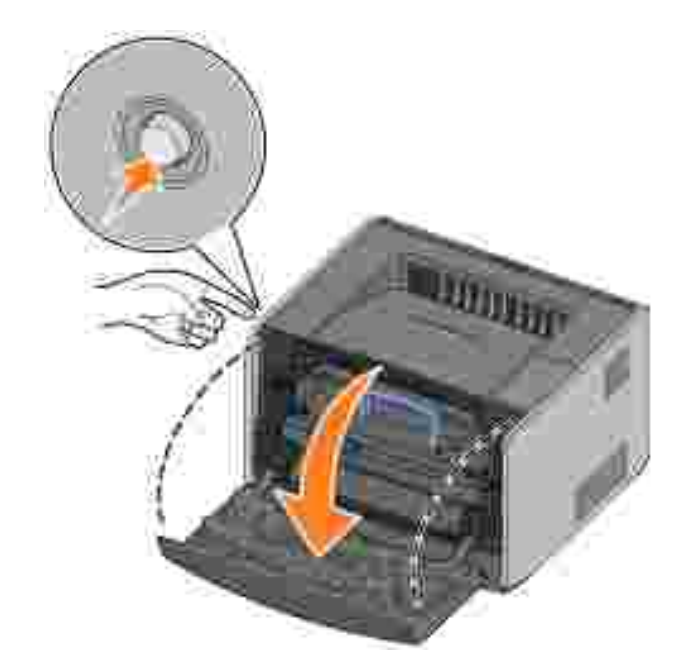

3. Wyjmij zespół kasety z tonerem z drukarki, poci gaj c za uchwyt kasety z tonerem.

UWAGA: Nie nale y naciska przycisku znajduj cego si na zespole kasety z tonerem.

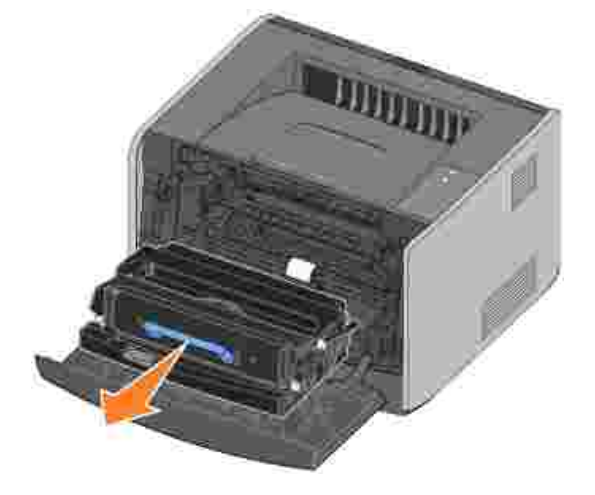

Umie zespół kasety z tonerem na płaskiej, czystej powierzchni.

UWAGA: Zespoł u kasety z tonerem nie nale y wystawia przez dł u szy czas na dział anie bezpo redniego wiatł a. Dł u sze wystawienie na dział anie wiatł a mo e powodowa problemy z jako ci druku.

4. Znajd szklan soczewk głowicy drukuj cej, umieszczon we wgł bieniu w górnej cz ci drukarki.

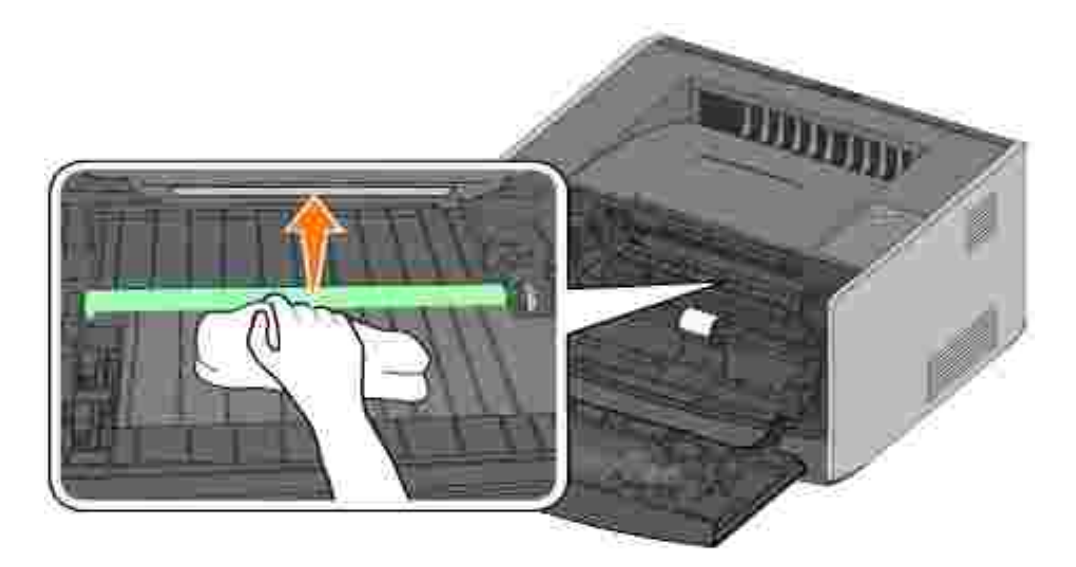

5. Delikatnie przetrzyj soczewk głowicy drukuj cej, u ywaj c czystej, suchej, niestrz pi cej si szmatki.

UWAGA: Szmatka u ywana do czyszczenia musi by czysta, sucha i niestrz pi ca si . W przeciwnym wypadku mo na spowodowa uszkodzenie soczewki głowicy drukuj cej.

6. Zainstaluj zespół kasety z tonerem w drukarce, dopasowuj c niebieskie strzał ki na prowadnicach zespoł u kasety z tonerem do niebieskich strzał ek na prowadnicach w drukarce i wsuwaj c zespół kasety z tonerem do oporu.

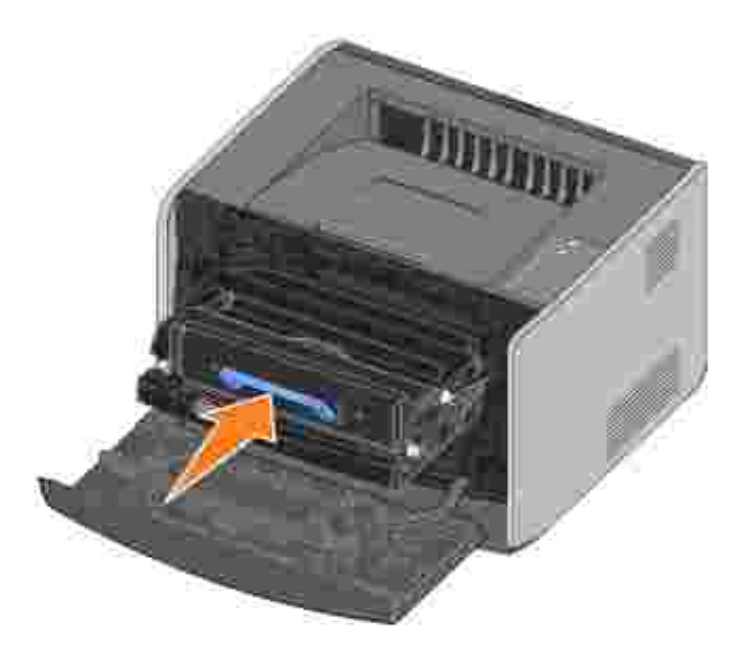

- 7. Zamknij pokryw przedni .
- 8. Wł czdrukark .

## Odinstalowanie sterowników

Dysk CD *Drivers and Utilities* (Sterowniki i narz dzia) zawiera sterowniki i narz dzia dla drukarki oraz urz dze opcjonalnych. Na dysku CD umieszczone jest równie narz dzie Uninstall Software Utility słu ce do usuwania aktualnie zainstalowanego oprogramowania drukarki lub obiektów drukarki.

Dost p do narz dzia do odinstalowania oprogramowania mo na uzyska na dwa sposoby:

• Tylko Windows XP: Kliknij Start-Panel sterowania-Drukarki i inny sprz t-Drukarki i faksy.

Wszystkie inne systemy: Kliknij Start→Ustawienia→Drukarki.

- a. Wybierz obiekt drukarki, który ma zosta odinstalowany, a nast pnie kliknij go prawym przyciskiem myszy.
- b. Wybierz Dell Software Uninstall (Odinstalowanie oprogramowania Dell).
- c. Wybierz składniki, które maj zosta odinstalowane, a nast pnie kliknij przyciskDalej.
- d. Kliknij Uninstall Now (Odinstaluj teraz).
- e. Po zako czeniu procesu odinstalowania kliknij przycisk OK.
- Kliknij Start→Programy lub Wszystkie programy→Drukarki Dell→Dell Laser Printer 1710→Dell Printer Software Uninstall (Odinstalowanie oprogramowania drukarki Dell).
  - a. Wybierz składniki, które maj zosta odinstalowane, a nast pnie kliknij przyciskDalej.
  - b. Kliknij Uninstall Now (Odinstaluj teraz).
  - c. Po zako czeniu procesu odinstalowania kliknij przycisk OK.

# Rozwi zywanie problemów

- Podstawowe problemy
- Problemy z jako ci wydruku
- Kontakt z serwisem

### Podstawowe problemy

W poni szej tabeli opisano rozwi zania wyst puj cych problemów zwi zanych z drukowaniem. Je eli nie mo na rozwi za problemu, nale y skontaktowa si z firm Dell za po rednictwem witryny internetowej support.dell.com. Mo liwe, e jaka cz drukarki wymaga oczyszczenia lub wymiany przez technika serwisu.

| Wydruki staj si jasne, ale nie wieci si lampkaMał o toneru 🗘 🛆 /Wymie b ben                                                                                                    |
|----------------------------------------------------------------------------------------------------|
| Wyjmij kaset drukuj c i mocno potrz nij ni kilka razy na boki oraz do przodu i do tył u, aby wykorzysta toner, a nast pnie włó kaset z powrotem i kontynuuj drukowanie. Powtarzaj t czynno wiele razy, kiedy wydruk jest zbyt jasny. Kiedy wydruk mimo to pozostaje zbyt jasny, wymie kaset z tonerem. Aby uzyska dodatkowe informacje, zobacz <u>Wymiana kasety z tonerem</u> . |
| Lampka Mał o toneru 🔅 💧 /Wymie b ben 🖕 💭 wieci (nie miga).                                                                                                    |
| Wyjmij kaset drukuj c i mocno potrz nij ni kilka razy na boki oraz do przodu i do tył u, aby wykorzysta toner, a nast pnie włó kaset z powrotem i kontynuuj drukowanie. Powtarzaj t czynno wiele razy, kiedy wydruk jest zbyt jasny. Kiedy wydruk mimo to pozostaje zbyt jasny, wymie kaset z tonerem. Aby uzyska dodatkowe informacje, zobacz <u>Wymiana kasety z tonerem</u> . |
| Lampka Mał o toneru 🍄 💧 /Wymie b ben 🍲 🗂 miga.                                                                                                    |
| B ben obrazuj cy jest prawie peł en i w najbli szym czasie nale y go wymieni . Natychmiast zamów nowy b ben obrazuj cy i zobacz <u>Wymiana b bna obrazuj cego</u> , aby uzyska wi cej informacji.                                                                                                    |
| Migaj lampki Mało toneru 🔅 💧 /Wymie b ben 🖕 🗂 i Bł d 🖢                                                                                                    |
| B ben obrazuj cy jest prawie peł en i musi zosta wymieniony. Drukowanie zostanie wstrzymane<br>do momentu wymiany b bna obrazuj cego. Aby uzyska wi cej informacji na ten temat, zobacz<br>Wymiana b bna obrazuj cego.                                                                                                    |
| Lampka Zał aduj papier wieci, nawet je li w zasobniku na 250 arkuszy lub opcjonalnym zasobniku na 550 arkuszy znajduje si papier.                                                                                                    |
| Upewnij si , e zasobnik jest wsuni ty do ko ca.                                                                                                    |

| Drukarka jest wł czona i wieci lampkabł d                                                                                                    |
|----------------------------------------------------------------------------------------------------|
| Upewnij si, e pokrywa górna drukarki jest zamkni ta.                                                                                                    |
| Po wł czeniu drukarki lampki panelu operatora nie wiec .                                                                                                    |
| <ul> <li>Odczekaj kilka sekund. Mo liwe, e lampki wł cz si po chwili.</li> <li>Upewnij si , e kabel zasilania jest starannie podł czony do gniazda z tył u drukarki i do gniazda elektrycznego.</li> </ul>                                                                                                    |
| Strony s puste.                                                                                                    |
| <ul> <li>W kasecie z tonerem drukuj cej mogł o zabrakn toneru. Wymie kaset . Aby uzyska dodatkowe informacje, zobacz <u>Wymiana kasety z tonerem</u>.</li> <li>Prawdopodobnie wyst pił bł d oprogramowania. Spróbuj wył czy drukark i wł czy j ponownie.</li> </ul>                                                                                                    |
| Drukarka jest wł czona, ale nie drukuje.                                                                                                    |
| <ul> <li>Upewnij si , e kaseta drukuj ca jest zainstalowana.</li> <li>Upewnij si , e kabel równoległ y lub USB jest starannie podł czony do gniazda na tylnej ciance drukarki.</li> <li>Naci nij i zwolnij przycisk Kontynuuj , aby wydrukowa strony z ustawieniami menu w celu ustalenia, czy problem jest zwi zany z drukark czy z komputerem.</li> <li>Je li mo na wydrukowa stron ustawie menu, problem jest zwi zany z komputerem lub z aplikacj .</li> <li>Je li nie mo na wydrukowa strony ustawie menu, skontaktuj si z firm Dell za po rednictwem witryny internetowej support.dell.com.</li> </ul> |
| Nie mo na zamkn pokrywy przedniej.                                                                                                    |
| Upewnij si , e kaseta z tonerem jest prawidł owo zainstalowana.                                                                                                    |
| W drukarce brakuje pewnych cz ci lub s one uszkodzone.                                                                                                    |
| Skontaktuj si z firm Dell za po rednictwem witryny internetowejsupport.dell.com.                                                                                                    |
| Usuwanie zaci papieru                                                                                                    |
| Je li w drukarce wyst pi zaci cie papieru, drukowanie zostanie wstrzymane, a na panelu<br>operatora wł cz si lampki Zaci cie papieru i Kontynuuj . Abywy wietli sekwencj<br>dodatkowego bł du, dwukrotnie szybko naci nij i zwolnij przycisk Kontynuuj                                                                                                    |
| Po wyst pieniu zaci cia papieru zalecane jest oczyszczenie cał ej cie ki papieru.                                                                                                    |
| Aby usun zaci cie papieru:                                                                                                    |
| 1. Je eli papier jest podawany z zasobnika, wyjmij zasobnik, a nast pnie usu zaci ty papier.                                                                                                    |

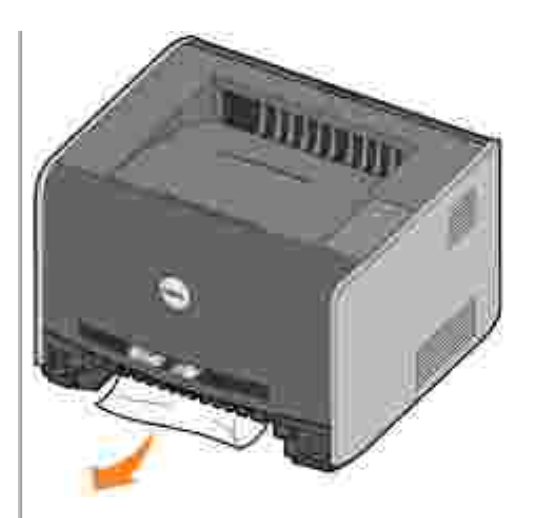

2. Otwórz przedni pokryw i wyjmij zespół kasety z tonerem.

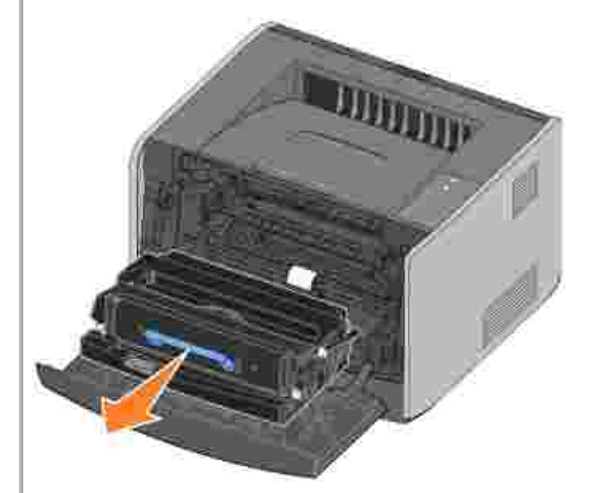

UWAGA: Zespoł u kasety z tonerem nie nale y wystawia przez dł u szy czas na bezpo rednie dział anie wiatł a. Dł u sze wystawienie na dział anie wiatł a mo e by przyczyn problemów z jako ci druku.

3. Usu zaci ty papier z obszaru znajduj cego si za zespołem kasety z tonerem.

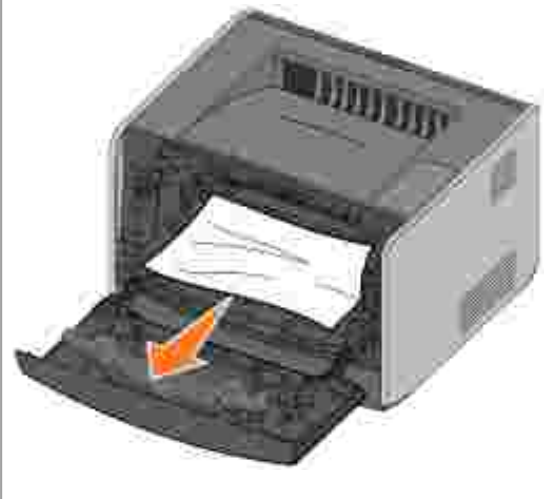

4. Podnie klap z przodu drukarki i usu zaci ty papier spod klapy.

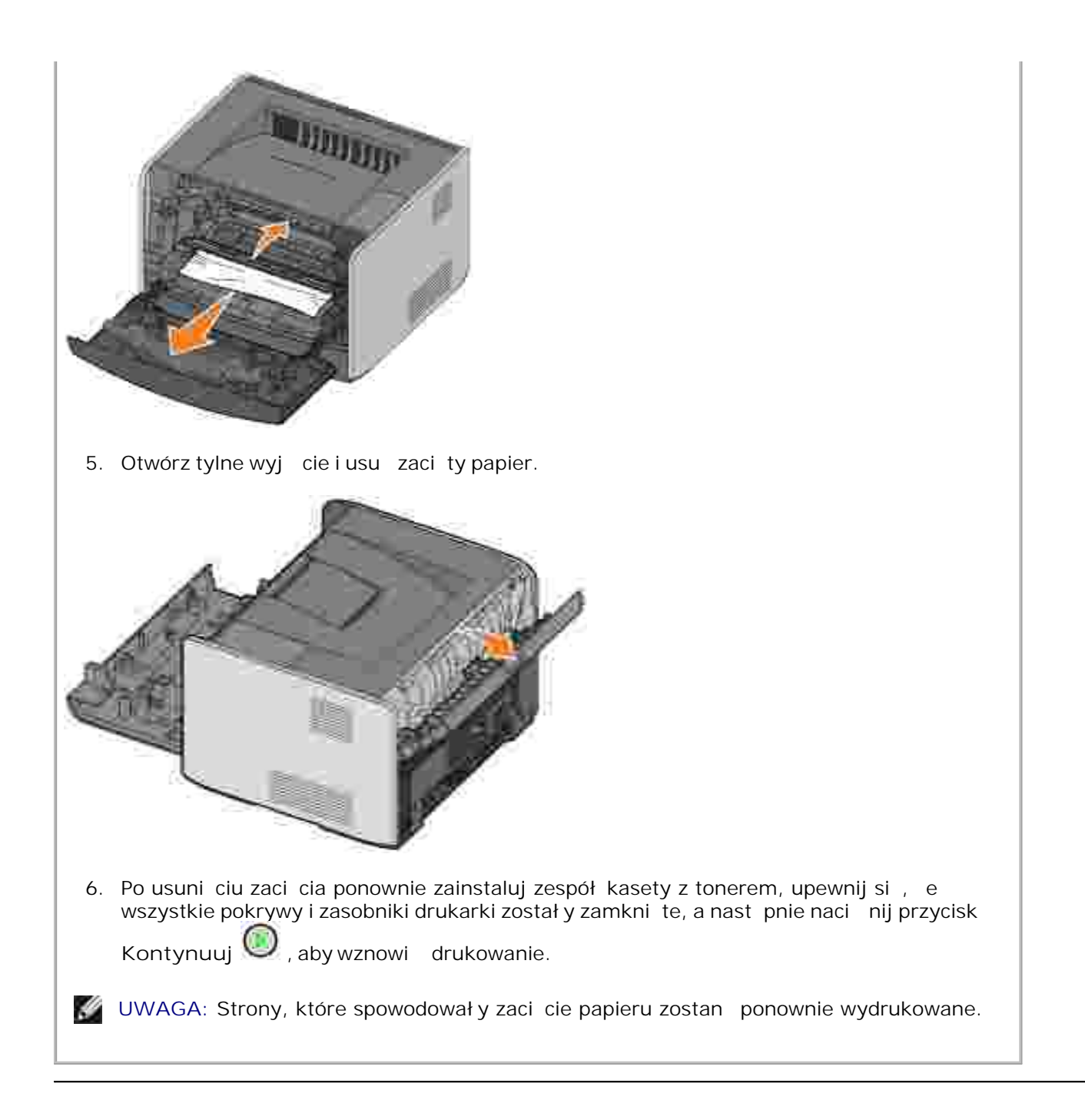

## Problemy z jako ci wydruku

W poni szej tabeli opisano rozwi zania wyst puj cych problemów zwi zanych z drukowaniem. Je eli nie mo na rozwi za problemu, nale y skontaktowa si z firm Dell za po rednictwem witryny internetowej support.dell.com. Mo liwe, e jaka cz drukarki wymaga oczyszczenia lub wymiany przez technika serwisu.

Wydruk jest zbyt jasny.

• Wustawieniu Intensywno toneru<sup>2</sup> wybrano zbyt nisk warto

| <ul> <li>U ywany papier nie speł nia wymogów dla drukarki.</li> <li>W kasecie z tonerem ko czy si toner.</li> <li>Kaseta z tonerem jest uszkodzona.</li> </ul>                                                                                                    |
|----------------------------------------------------------------------------------------------------|
| Wykonaj nast puj ce czynno ci:                                                                                                    |
| <ul> <li>Przed wysł aniem zadania do drukowania zmie warto ustawienia Intensywno toneru<sup>2</sup> w sterowniku drukarki.</li> <li>Zał aduj papier z nowego opakowania.</li> <li>Nie u ywaj szorstkiego papieru z tekstur .</li> <li>Upewnij si , e papier ł adowany do zasobników nie jest wilgotny.</li> <li>Wymie kaset z tonerem. Zobacz <u>Wymiana kasety z tonerem</u>.</li> </ul> |
| Wydruk jest zbyt ciemny lub tło jest szare.                                                                                                    |
| <ul> <li>Wustawieniu Intensywno toneru<sup>2</sup> wybrano zbyt wysok warto .</li> <li>Kaseta z tonerem jest uszkodzona.</li> </ul>                                                                                                    |
| Wykonaj nast puj ce czynno ci:                                                                                                    |
| <ul> <li>Przed wysł aniem zadania do drukowania zmie warto ustawienia Intensywno toneru<sup>2</sup> w sterowniku drukarki.</li> <li>Wymie kaset z tonerem. Zobacz <u>Wymiana kasety z tonerem</u>.</li> </ul>                                                                                                    |
| Na stronie widoczne s biał e linie.                                                                                                    |
| Soczewka głowicy drukuj cej jest zabrudzona lub uszkodzona jest kaseta drukuj ca albo nagrzewnica.                                                                                                    |
| Wykonaj nast puj ce czynno ci:                                                                                                    |
| <ul> <li>Wyczy soczewk głowicydrukuj cej.</li> <li>Wymie kaset z tonerem. Zobacz <u>Wymiana kasety z tonerem</u>.</li> <li>Wymie nagrzewnic <sup>1</sup>.</li> </ul>                                                                                                    |
| Na stronie widoczne s poziome smugi.                                                                                                    |
| Kaseta z tonerem jest uszkodzona, pusta lub zu yta, b d nagrzewnica jest uszkodzona lub zu yta. W razie potrzeby wymie kaset z tonerem (zobacz <u>Wymiana kasety z tonerem</u> ) lub nagrzewnic <sup>1</sup> .                                                                                                    |
| Na stronie widoczne s pionowe smugi.                                                                                                    |
| Toner jest rozmazywany przed wtopieniem go w papier lub kaseta z tonerem jest uszkodzona.                                                                                                    |
| Wykonaj nast puj ce czynno ci:                                                                                                    |
| <ul> <li>Je li papier jest sztywny, u yj innego zasobnika lub podajnika r cznego.</li> <li>Wymie kaset z tonerem. Zobacz <u>Wymiana kasety z tonerem</u>.</li> </ul>                                                                                                    |
| Na stronie widoczne s nieregularno ci wydruku.                                                                                                    |
| <ul> <li>Du a wilgotno powietrza spowodował a zawilgocenie papieru.</li> <li>U ywany papier nie speł nia wymogów dla drukarki.</li> <li>Nagrzewnica jest zu yta lub uszkodzona.</li> </ul>                                                                                                    |
| Wykonaj nast puj ce czynno ci:                                                                                                    |
| <ul> <li>Załaduj do zasobnika papier z nowego opakowania.</li> <li>Nie u ywaj szorstkiego papieru z tekstur .</li> <li>Sprawd , czy ustawienia typu papieru w sterowniku drukarki s zgodne z typem</li> </ul>                                                                                                    |

u ywanego papieru. • Wymie nagrzewnic <sup>1</sup>. wydruku na folii jest niskąna wydruku znajduj si niepo dane jasne lub Jako ciemne miejsca, toner jest rozmazany, b d widoczne s poziome lub pionowe pasma). • U ywane folie nie speł niaj wymogów dla drukarki. W ustawieniu Form Type (Typ formularza) dla u ywanego zasobnika okre lono no nik inny ni folia. Wykonaj nast puj ce czynno ci: • U ywaj wył cznie folii zalecanych przez producenta drukarki. Sprawd, czy w ustawieniu Form Type (Typ formularza) w Menu papieru wybrana jest warto Folia. Na stronie widoczne s plamki toneru. Kaseta z tonerem jest uszkodzona. • Nagrzewnica jest zu yta lub uszkodzona. cie ka papieru jest zabrudzona tonerem. Wykonaj nast puj ce czynno ci: • Wymie kaset z tonerem. Zobacz Wymiana kasety z tonerem. • Wymie nagrzewnic <sup>1</sup>. Wezwij serwis. Tonerłatwo ciera si z papieru. Ustawienie Tekstura papieru w Menu papieru jest niewła ciwe dla stosowanego typu papieru lub no nika specjalnego. Ustawienie Gramatura papieru w Menu papieru jest niewła ciwe dla stosowanego typu papieru lub no nika specjalnego. Nagrzewnica jest zu yta lub uszkodzona. Wykonaj nast puj ce czynno ci: ustawienia Tekstura papieru<sup>2</sup> z Normalna na Gładka lub Gruboziarnista. • Zmie warto ustawienie Gramatura papieru<sup>2</sup> z warto ci Zwykł y na Karty (lub inny • Zmie warto odpowiedni). • Wymie nagrzewnic <sup>1</sup>. G sto wydruku jest nierówna. Kaseta z tonerem jest uszkodzona. Wymie kaset z tonerem. Zobacz Wymiana kasety z tonerem. Na stronie pojawiaj si cienie. ustawienia Form Type (Typ formularza) jest nieprawidł owo wybrana. Warto • W kasecie z tonerem ko czy si toner. Wykonaj nast puj ce czynno ci:

- Sprawd, czy ustawienie Form Type (Typ formularza) jest wła ciwe dla stosowanego typu papieru lub no nika specjalnego.
- Wymie kaset z tonerem. Zobacz Wymiana kasety z tonerem.

Wydruk jest widoczny tylko na jednej cz ci strony.

Kaseta z tonerem nie jest prawidłowo zainstalowana. Wyjmij, a nast pnie ponownie zainstaluj kaset z tonerem.

Marginesy s nieprawidł owe.

Ustawienie Form Size (Rozmiar formularza) w sterowniku drukarki nie odpowiada rozmiarowi formularza zał adowanego do zasobnika. Wybierz prawidł ow warto ustawienia Form Size (Rozmiar formularza), a nast pnie ponownie wydrukuj zadanie.

Wydruk jest przekrzywiony (nieprawidł owo nachylony).

- Prowadnice w u ywanym zasobniku nie s ustawione prawidłowo dla zał adowanego rozmiaru papieru.
- Prowadnice w podajniku r cznym nie s ustawione prawidł owo dla zał adowanego rozmiaru papieru.

Wykonaj nast puj ce czynno ci:

- Ustaw prowadnice zasobnika tak, aby przylegał y do brzegów papieru.
- Ustaw prowadnice podajnika r cznego tak, aby przylegał y do brzegów papieru.

Wydrukowane strony s puste.

Kaseta z tonerem jest uszkodzona lub pusta. Wymie kaset z tonerem. Zobacz Wymiana kasety z tonerem.

Strony s zadrukowane na czarno.

Kaseta z tonerem jest uszkodzona lub konieczne jest wezwanie serwisu.

Wykonaj nast puj ce czynno ci:

- Wymie kaset z tonerem. Zobacz Wymiana kasety z tonerem.
- Wezwij serwis.

Papier zawija si w trakcie drukowania i wyprowadzania do odbiornika.

Ustawienie Tekstura papieru w Menu papieru jest niewła ciwe dla stosowanego typu papieru lub no nika specjalnego. Zmie warto ustawienia Tekstura papieru<sup>2</sup> z Gruboziarnista na Normalna lub Gładka.

<sup>1</sup> Do wymiany nagrzewnicy nale y wezwa technika serwisu.

<sup>2</sup> To ustawienie mo na zmieni przy u yciu narz dzia do konfiguracji drukarki lokalnej Aby uzyska dodatkowe informacje, zobacz <u>Narz dzie do konfiguracji drukarki lokalnej Dell</u>.

### Kontakt z serwisem

Przed wezwaniem serwisu nale y sprawdzi :

- Czy przewód zasilania jest podł czony do drukarki?
- Czy przewód zasilania jest podł czony bezpo rednio do odpowiednio uziemionego gniazdka elektrycznego?

- Czy drukarka jest prawidł owo poł czona z komputerem?
- Czy wszystkie urz dzenia poł czone z drukark maj podł czone kable i s wł czone?
- Czy gniazdo elektryczne nie jest wył czone za pomoc jakichkolwiek wył czników?
- Czy nie przepalił si bezpiecznik?
- Czy nie wyst piła przerwa w dostawie energii elektrycznej?
- Czy kaseta z tonerem został a zainstalowana w drukarce?
- Czy pokrywa drukarki jest cał kowicie zamkni ta?

Je li nie mo na rozwi za problemu adn inn metod , wył cz i ponownie wł cz drukark . Je li drukarka wci nie b dzie dział a prawidłowo, wezwij serwis. Je li drukowanie jest mo liwe, naci nij i zwolnij przycisk

Kontynuuj 🧶, aby wydrukowa strony z ustawieniami menu, zawieraj ce model drukarki oraz inne informacje, które mog by wymagane przez przedstawiciela serwisu.

Aby uzyska wi cej informacji, skontaktuj si z firm Dell za po rednictwem witryny internetowej support.dell.com.

# Dane techniczne drukarki

- Przegl d
- Parametry rodowiskowe
- Poziom emisji hał asu
- Emulacja, kompatybilno i mo liwo ci poł cze
- Obsł ugiwane systemy operacyjne
- Zalecenia dotycz ce no ników wydruku
- Kable
- Certyfikaty

## Przegl d

|                                                                               | 1710                 | 1710n                                   |  |
|-------------------------------------------------------------------------------|----------------------|-----------------------------------------|--|
| Pami podstawowa                                                               | 16 MB                | 32 MB                                   |  |
| Pami maksymalna                                                               | 144 MB               | 160 MB                                  |  |
| Mo liwo cipoł cze                                                             | Równoległ e i USB    | RównoległeiUSB<br>10/100BaseTx Ethernet |  |
| Dostarczana z kaset drukuj c o wydajno ci<br>(przy okoł o 5% pokryciu strony) | 3000 stron           | 3000 stron                              |  |
| Cykl pracy ( rednio)                                                          | 500 stron/miesi c    | 500 stron/miesi c                       |  |
| Cykl pracy (maksymalnie)                                                      | 10 000 stron/miesi c | 10 000 stron/miesi c                    |  |
| ywotno drukarki                                                               | 120 000 stron        | 120 000 stron                           |  |

## Parametry rodowiskowe

| Warunki        | Temperatura         | Wilgotno wzgl dna (bez<br>kondensacji) | Wysoko n.p.m.                              |
|----------------|---------------------|----------------------------------------|--------------------------------------------|
| Eksploatacja   | od 16°C do<br>32°C  | od 8% do 80%                           | od 0 m do 2 500 m                          |
| Przechowywanie | od 0°C do 40°C      | od 8% do 80%                           |                                            |
| Transport      | od -20°C do<br>40°C | od 8% do 95%                           | 10 300 m (odpowiada ci nieniu<br>0,25 atm) |

## Poziom emisji hał asu

Poni sze pomiary został y wykonane zgodnie z norm ISO 7779 i przedstawione zgodnie z norm ISO 9296.

| rednie nat                         | enie d wi ku w odległo ci 1 m, w dBA |  |
|------------------------------------|--------------------------------------|--|
| Drukowanie 52 dBA                  |                                      |  |
| Bezczynno (trybwstrzymania) 30 dBA |                                      |  |

## Emulacja, kompatybilno i mo liwo ci poł cze

| Emulacje              | PostScript 3, PCL 6                                                             |
|-----------------------|---------------------------------------------------------------------------------|
| Kompatybilno          | Windows 98 SE/Me, Windows 2000, Windows NT 4.0, Windows XP, Windows Server 2003 |
| Mo liwo ci<br>poł cze | RównoległeiUSB<br>10/100BaseTx Ethernet (jedynie 1710n)                         |

### Kompatybilno MIB

Baza informacji zarz dzania (Management Information Base, MIB) to baza danych zawieraj ca informacje na temat urz dze sieciowych (takich jak adaptery, mosty, rutery lub komputery). Informacje te pomagaj administratorom zarz dza sieci , poprzez analiz wydajno ci, ruchu, bł dów, itp. Drukarka Dell Laser Printer 1710 speł nia wymagania standardów przemysł owych MIB, co umo liwia rozpoznanie drukarki i jej zarz dzanie za po rednictwem ró nych systemów oprogramowania sieciowego, np. Dell OpenManage™, IT Assistant, Hewlett-Packard OpenView, CA Unicenter, Hewlett-Packard Web JetAdmin, Lexmark MarkVision Professional, itp.

## Obsł ugiwane systemy operacyjne

Drukarka Dell Laser Printer 1710 pracuje w nast puj cych systemach operacyjnych:

- Microsoft Windows 98 Second Edition
- Microsoft Windows Me
- Microsoft Windows XP
- Microsoft Windows x64
- Microsoft Windows NT 4.00
- Microsoft Windows NT 4.00 Server

- Microsoft Windows 2000 Professional
- Microsoft Windows 2000 Server
- Microsoft Windows 2000 Advanced Server
- Microsoft Windows Server 2003
- Novell® NetWare® 5.x, 6.x wł cznie z obsług NDPS/iPrint
- Novell Distributed Print Services<sup>™</sup> (NDPS<sup>™</sup>) 2.0 lub pó niejsze, ł cznie z Novell NDPS IP Gateway
- Red Hat Enterprise 3.0
- SuSE Enterprise Linux 8.0, 9.0
- SuSE Linux 9.1, 9.2, 9.3
- Debian 3.0 rev 2, 3.1
- Linspire 4.5
- Red Flag 4.0 (tylko chi ski uproszczony)
- Mac OS 9.2 i OS 10.2

### Zalecenia dotycz ce no ników wydruku

Wybór odpowiedniego rodzaju papieru lub innego no nika zmniejsza mo liwo wyst pienia problemów z drukowaniem. Aby uzyska najlepsz jako wydruku, przed zakupieniem du ej ilo ci papieru lub innego no nika nale y wypróbowa pojedyncze arkusze tego no nika.

- UWAGA: W produkcie stosowany jest proces drukowania, który podgrzewa no nik druku. Pod wpł ywem ciepł a niektóre no niki mog wydziela substancje. Aby unikn ewentualno ci nara enia si na szkodliwe substancje, nale y zapozna si z sekcj zawieraj c wskazówki dotycz ce wyboru wła ciwych no ników druku.
  - Nale y stosowa papier kserograficzny o gramaturze 75 g/n<sup>2</sup>.
  - Nale y u ywa folii przeznaczonych do drukarek laserowych.
  - Nale y u ywa etykiet papierowych przeznaczonych do drukarek laserowych.
  - Nale y u ywa kopert wykonanych z papieru dokumentowego o gramaturze 90 g/m². Aby zmniejszy prawdopodobie stwo zaci cia papieru, nie nale y u ywa kopert, które:
    - o s nadmiernie zawini te;
    - o s posklejane razem;
    - o s uszkodzone w inny sposób;
    - o zawieraj okienka, otwory, perforacj, wyci cia lub wytł oczenia;
- o zawieraj metalowe spinacze, sznurki lub metalowe paski;
- o maj naklejone znaczki pocztowe;
- o maj odsłoni te powierzchnie klej ce, kiedy skrzydeł ka s w poło eniu zamkni tym.
- Nale y u ywa kart o maksymalnej gramaturze 163 g/m<sup>2</sup> i minimalnym rozmiarze 76,2 x 127 mm.

#### Typy i rozmiary no ników

| ródł o                                                                                                    | No nik i rozmiar                                                                                                    | Gramatura                     | Pojemno                                                                                       |  |
|----------------------------------------------------------------------------------------------------|----------------------------------------------------------------------------------------------------|-------------------------------|-----------------------------------------------------------------------------------------------|--|
| Zasobnik 1                                                                                                    | Papier, etykiety: A4, A5, JIS B5, Letter,<br>Legal, Executive, Folio, Statement<br>Folie: A4, Letter                                                                                                    | (60-–90<br>g/m <sup>2</sup> ) | 250 arkuszy (papier o<br>gramaturze 75 g/m2)<br>50 arkuszy etykiet<br>papierowych<br>50 folii |  |
| Opcjonalny zasobnik<br>na 550 arkuszy                                                                                                    | Papier, etykiety: A4, A5, JIS B5, Letter,<br>Legal, Executive, Folio, Statement<br>Folie: A4, Letter                                                                                                    | (60-–90<br>g/m²)              | 550 arkuszy (papier o<br>gramaturze 75 g/m2)<br>50 arkuszy etykiet<br>papierowych<br>50 folii |  |
| Podajnik r czny                                                                                                    | Papier, etykiety: A4, A5, JIS B5,<br>Letter, Legal, Executive, Folio,<br>Statement<br>Folie: A4, Letter<br>Koperty Monarch (7 3), 9, Com-10,<br>C5, B5, DL<br>Karty*<br>Minimalny podawany rozmiar: 76 x 127<br>mm<br>Maksymalny rozmiar papieru: 216 mm<br>x 356 mm | (60-–163<br>g/m²)             | 1 arkusz (wszystkie typy<br>no ników)                                                         |  |
| *Podczas drukowania kart przy u yciu podajnika r cznego nale y otworzy tylne wyj cie papieru. Aby uzyska wi cej informacji, zobacz <u>Korzystanie z tylnego wyj cia papieru</u> . |                                                                                                    |                               |                                                                                               |  |

### Kable

Kabel do podł czenia drukarki laserowej 1710 firmy Dell musi speł nia nast puj ce wymagania:

| Poł czenie Certyfikaty kabla |  |
|------------------------------|--|
| Certyfikaty kabla            |  |
| USB 2.0                      |  |
| Równoległ e IEEE-1284        |  |
| 10/100BaseT Ethernet CAT-5E  |  |

# Certyfikaty

USB-IF

# Uwagi prawne

- O wiadczenie dotycz ce znaku CE
- Zgodno z norm EN 55022 (dotyczy tylko Czech)
- 🔮 <u>O wiadczenie Polskiego Centrum Bada i Certyfikacji</u>
- Zgodno z programem ENERGY STAR®

Zakł ócenia elektromagnetyczne to dowolny sygnał lub emisja, promieniuj ce na obszarze otwartym lub przewodzone wzdł u przewodów sygnał owych lub zasilaj cych, które zakł ócaj funkcjonowanie systemów nawigacji radiowej lub innych usł ug lub w znacznym stopniu obni aj jako , utrudniaj lub regularnie przerywaj usł ugi komunikacyjne licencjonowanego systemu radiowego. Usł ugi radiokomunikacyjne obejmuj mi dzy innymi nadawanie na pasmach AM/FM, telewizj , usł ugi telefonii komórkowej, radar, kontrol ruchu lotniczego, pager oraz usł ugi PCS (Personal Communication Services). Te licencjonowane usł ugi, wraz z elementami promieniuj cymi, np. urz dzeniami cyfrowymi, tworz rodowisko elektromagnetyczne.

Kompatybilno elektromagnetyczna oznacza zdolno urz dze elektronicznych do wspólnego, prawidł owego funkcjonowania w rodowisku elektronicznym. Mimo e to urz dzenie zaprojektowano zgodnie z przepisami dotycz cymi limitów zakł óce elektromagnetycznych; nie mo na zagwarantowa , e w przypadku konkretnej instalacji nie wyst pi zakł ócenia. Je li urz dzenie spowoduje zakł ócenia ł czno ci radiowej, co mo na okre li poprzez wł czenie i wył czenie urz dzenia, zaleca si , aby u ytkownik wyeliminował zakł ócenia poprzez zastosowanie jednego z nast puj cych rodków zaradczych:

- zmiana kierunku anteny odbiorczej,
- zmiana poło enia urz dzenia wzgl dem odbiornika,
- odsuni cie komputera od urz dzenia,
- podł czenie urz dzenia do innego gniazdka tak, aby był o zasilane z innego obwodu ni odbiornik.

W razie konieczno ci nale y skonsultowa si z przedstawicielem obsł ugi technicznej Dell lub wykwalifikowanym technikiem radiowo-telewizyjnym w celu uzyskania dodatkowych porad.

Urz dzenia firmy Dell<sup>™</sup> został y zaprojektowane, przetestowane i zaklasyfikowane pod k tem dział ania w zamierzonym rodowisku elektromagnetycznym. Klasyfikacja rodowiska elektromagnetycznego dotyczy nast puj cych definicji:

- Klasa A dotyczy rodowiska biznesowego i przemysł owego.
- Klasa B dotyczy rodowiska mieszkalnego.

Urz dzenia informatyczne, w tym urz dzenia peryferyjne, karty rozszerze , drukarki, urz dzenia wej cia/wyj cia (I/O), monitory itd., zintegrowane z komputerem lub podł czone do niego, powinny odpowiada klasyfikacji rodowiska elektromagnetycznego komputera.

Uwaga dotycz ca ekranowanych kabli sygnalizacyjnych: Do podł czania urz dze peryferyjnych do jakiegokolwiek urz dzenia Dell nale y korzysta wył cznie z ekranowanych kabli, aby

zredukowa mo liwo wyst pienia zakł óce w ł czno ci radiowej. U ywanie ekranowanych kabl gwarantuje zachowanie odpowiedniej klasyfikacji EMC dla danego rodowiska. Firma Dell oferuje kable do drukarek podł czanych do portów równoległ ych. Kable mo na kupi w firmie Dell na stronie internetowej <u>www.dell.com.</u>

Wi kszo urz dze firmy Dell zaklasyfikowano do rodowiska klasy B. Jednak e, zastosowanie pewnych opcji mo e spowodowa zaklasyfikowanie niektórych konfiguracji do klasy A. Aby okre li klasyfikacj elektromagnetyczn urz dzenia, zobacz sekcje dotycz ce poszczególnych instytucji ustawodawczych. Ka da sekcja zawiera informacje dotycz ce kompatybilno ci elektromagnetycznej / zakł óce elektromagnetycznych oraz bezpiecze stwa produktu, odnosz ce si do poszczególnych krajów.

## Wymogi CE (Unia Europejska)

Oznaczenie symbolem c potwierdza zgodno tego urz dzenia firmy Dell z dyrektyw elektromagnetyczn 89/336/EWG oraz dyrektyw o niskich napi ciach 73/23/EWG Unii Europejskiej. Symbol ten oznacza, e to urz dzenie firmy Dell speł nia nast puj ce normy techniczne:

- EN 55022 "Urz dzenia informatyczne Charakterystyki zaburze radioelektrycznych Poziomy dopuszczalne i metody pomiaru"
- EN 55024 "Urz dzenia informatyczne Charakterystyki odporno ci Metody pomiaru i dopuszczalne poziomy"
- EN 61000-3-2 "Kompatybilno elektromagnetyczna (EMC) Cz 3: Dopuszczalne poziomy sekcja 2: Dopuszczalne poziomy emisji harmonicznych pr du (fazowy pr d zasilaj cy odbiornika mniejszy lub równy 16 A)."
- EN 61000-3-3 "Kompatybilno elektromagnetyczna (EMC) Cz 3: Dopuszczalne poziomy sekcja 3: Ograniczanie waha napi cia i migotania wiatł a powodowanych przez odbiorniki o pr dzie znamionowym mniejszym lub równym 16 A w sieciach zasilaj cych niskiego napi cia."
- EN 60950 "Bezpiecze stwo urz dze techniki informatycznej."
- EN 60825-1 "Bezpiecze stwo urz dze laserowych."

UWAGA: Wymogi dotycz ce emisji EN 55022 zakładaj dwie klasyfikacje:

- Klasa A jest przeznaczona do typowych rodowisk biznesowych.
- Klasa B jest przeznaczona do typowych rodowisk mieszkalnych.

Aby stwierdzi , która klasyfikacja ma zastosowanie do posiadanego urz dzenia, nale y sprawdzi etykiet informacyjn FCC lub ICES, umieszczon na dolnym, bocznym lub tylnym panelu komputera. Je eli etykieta FCC lub ICES wskazuje na klas A, do urz dzenia odnosi si nast puj ce ostrze enie:

OSTRZE ENIE O ZAKŁÓCENIACH RADIOWYCH: Urz dzenie to jest urz dzeniem klasy A. W warunkach mieszkalnych produkt ten mo e powodowa zakłócenia radiowe. W takim przypadku mo e by konieczne zastosowanie odpowiednich rodków zaradczych.

Je eli etykieta informacyjna FCC lub ICES wskazuje na klas B, do urz dzenia odnosi si nast puj ca informacja:

To urz dzenie Dell zaklasyfikowano do u ytku w typowym rodowisku mieszkaniowym Klasy B.

"wiadectwo zgodno ci" został o sporz dzone zgodnie z odpowiednimi dyrektywami oraz normami i znajduje si w aktach firmy Dell Inc. Products Europe BV, Limerick, Irlandia.

#### O wiadczenie dotycz ce znaku CE

To urz dzenie jest zgodne z podstawowymi wymogami dyrektywy Unii Europejskiej 1999/5/WE.

#### C€

## Zgodno z norm EN 55022 (dotyczy tylko Czech)

This device belongs to Class B devices as described in EN 55022, unless it is specifically stated that it is a Class A device on the specification label. The following applies to devices in Class A of EN 55022 (radius of protection up to 30 meters). The user of the device is obliged to take all steps necessary to remove sources of interference to telecommunication or other devices.

Pokud uent na typovém lititku počítače uvedeno, je spadá do třídy A podle EN 55022, spadá automaticka do třídy B podle EN 55022. Pro nařízení zářazení do třídy A (ochranné plsmo 30m) podle EN 55022 platí nasledující. Dojde Ji k rušení telekomunikačních nébo jiných nařízení, je užívatel povinen pravésť taková opatření, aby rušení odstrand.

## O wiadczenie Polskiego Centrum Bada i Certyfikacji

Urz dzenie powinno pobiera zasilanie z gniazdka z zał czonym obwodem ochronnym (gniazdko trójwtykowe). Urz dzenia współ pracuj ce ze sob (komputer, monitor, drukarka, itd.) powinny korzysta z tego samego ródł a zasilania.

Przewód fazuj cy instalacji elektrycznej w pomieszczeniu powinien by wyposa ony w rezerwowe urz dzenie przeciwzwarciowe w formie bezpiecznika o warto ci nominalnej nie wi kszej ni 16 amperów (A).

Aby cał kowicie wył czy urz dzenie, nale y wyj przewód zasilania z gniazda, które powinno znajdowa si w pobli u urz dzenia, gwarantuj c do niego ł atwy dost p.

Znak ochronny "B" potwierdza zgodno zawartymi w normie PN-EN 55022.

urz dzenia z wymogami dotycz cymi bezpiecznego u ytkowania,

#### Zgodno z programem ENERGY STAR®

Ka dy produkt firmy Dell ze znakiem ENERGY STAR® umieszczonym na produkcie lub wy wietlanym na ekranie startowym posiada atest zgodno ci z wymaganiami Agencji Ochrony rodowiska (EPA) ENERGY STAR® w tej konfiguracji, w której został dostarczony przez firm Dell. U ytkownik mo e równie przyczyni si do zmniejszenia zu ycia energii elektrycznej i jego skutków ubocznych, wył czaj c urz dzenie, gdy nie jest ono u ywane przez dłu szy czas, zwł aszcza w nocy i w weekendy.

# Dodatek

- Zasady wsparcia technicznego firmy Dell
- Kontakt z firm Dell
- Zasady dotycz ce gwarancji i zwrotów

# Zasady udzielania pomocy technicznej przez firm Dell

Wsparcie techniczne udzielane za po rednictwem przedstawiciela obsł ugi technicznej wymaga współ pracy i uczestnictwa klienta w procesie rozwi zywania problemu i obejmuje przywracanie systemu operacyjnego, aplikacji i sterowników urz dzenia do oryginalnej konfiguracji domy lnej, jak posiadał o urz dzenie wysył ane z firmy Dell, jak równie sprawdzanie prawidł owego funkcjonowania drukarki i cał o ci sprz tu zainstalowanego przez firm Dell. Oprócz tego typu wsparcia technicznego udzielanego za po rednictwem przedstawiciela obsł ugi technicznej, w witrynie wsparcia technicznego firmy Dell dost pna jest pomoc techniczna w trybie online. Dodatkowe opcje wsparcia technicznego mog by dost pne za opł at .

Firma Dell oferuje wsparcie techniczne dla drukarki i cało ci oprogramowania oraz urz dze peryferyjnych zainstalowanych przez firm Dell. Wsparcie techniczne dotycz ce oprogramowania i urz dze peryferyjnych innych firm jest wiadczone przez ich oryginalnych producentów. Dotyczy to tak e produktów zakupionych i/lub zainstalowanych przez Software & Peripherals (DellWare), ReadyWare i Custom Factory Integration (CFI/DellPlus).

## Kontakt z firm Dell

Witryna wsparcia technicznego firmy Dell jest dost pna pod adresem internetowym support.dell.com. Na stronie powitalnej wybierz region i podaj wymagane szczegóły, aby uzyska dost p do narz dzi pomocy i informacji.

Z firm Dell mo na skontaktowa si drog elektroniczn przy u yciu nast puj cych adresów:

 Internet www.dell.com/ www.dell.com/ap/ (tylko kraje Azji i Pacyfiku) www.euro.dell.com (tylko Europa) www.dell.com/la/ (kraje Ameryki Łaci skiej) www.dell.com/jp/ (tylko Japonia)

- Anonimowy FTP ftp.dell.com/
  Nale y zalogowa si jako u ytkownik: "anonymous" i poda swój adres e-mail jako hasł o.
- Wsparcie za po rednictwem poczty elektronicznej mobile\_support@us.dell.com support@us.dell.com apsupport@dell.com (tylko kraje Azji i Pacyfiku) support.euro.dell.com (tylko Europa)

- Wycena za po rednictwem poczty elektronicznej sales@dell.com apmarketing@dell.com (tylko kraje Azji i Pacyfiku)
- Udzielanie informacji za po rednictwem poczty elektronicznej info@dell.com

### Zasady dotycz ce gwarancji i zwrotów

Firma Dell Inc. ("Dell") produkuje sprz t z cz ci i podzespołów nowych lub równowa nych nowym, zgodnie ze standardowymi praktykami stosowanymi w bran y. Informacje dotycz ce gwarancji udzielanej przez firm Dell na drukark mo na znale w *Podr czniku wła ciciela*.

# Uwaga dotycz ca licencji

Oprogramowanie rezydentne drukarki zawiera:

- Oprogramowanie opracowane i zastrze one prawem autorskim przez firm Dell i/lub inne firmy
- Zmodyfikowane przez firm Dell oprogramowanie na licencji GNU General Public License wersja 2 oraz GNU Lesser General Public License wersja 2.1
- Oprogramowanie na licencji BSD i o wiadcze gwarancyjnych

Kliknij tytuł dokumentu, który chcesz przeczyta :

- BSD License and Warranty Statements
- GNU License

Zmodyfikowane przez firm Dell oprogramowanie na licencji GNU jest oprogramowaniem bezpł atnym. Jego redystrybucja i/lub modyfikacja jest dozwolona zgodnie z warunkami wymienionych powy ej licencji. Licencje te nie uprawniaj do nabycia adnych praw do znajduj cego si na tej drukarce oprogramowania zastrze onego prawem autorskim przez firm Dell lub inn firm .

Poniewa oprogramowanie na licencji GNU, na którym s oparte modyfikacje wprowadzone przez firm Dell jest oferowane wyra nie bez gwarancji, nie udziela si równie gwarancji na korzystanie z wersji zmodyfikowanej przez firm Dell. Dodatkowe informacje znajduj si w zastrze eniach dotycz cych gwarancji we wspomnianych licencjach.

Aby uzyska pliki kodu ródłowego zmodyfikowanego przez firm Dell oprogramowania na licencji GNU, uruchom dysk CD *Drivers and Utilities (Sterowniki i narz dzia)* dostarczony z drukark i kliknij opcj Contact Dell (Kontakt z firm Dell) lub zapoznaj si z sekcj "Kontakt z firm Dell" w *Podr czniku wła ciciela*.